## 임의 파형 함수 발생기

AFG-2000 시리즈

사용 설명서 GW INSTEK PART NO. 82AF-21200EC1

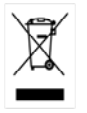

ISO-9001 CERTIFIED MANUFACTURER

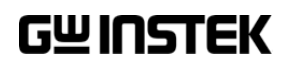

본 사용 설명서에는 저작권법에 의해 보호되는 정보를 담고 있습니다. 이에 모든 권한은 굿윌 인스트루먼트에 있으며 사전 동의 없이 본 설명서의 어떤 부분도 복제되어 편집되거나 다른 언어로 번역될 수 없습니다.

본 사용 설명서의 정보는 인쇄된 시점에서 정확히 확인된 것이나 굿윌인스트루먼트는 계속적 으로 제품을 개선하여 사전 공지 없이 언제든지 제품사양, 특성, 유지 보수 절차 등을 변경할 수 있는 권한을 보유하고 있습니다.

**한국굿윌인스트루먼트**㈜ 서울시 영등포구 문래동3가 55-20 에이스하이테크시티 1동 1406호

#### Good Will Instrument Co., Ltd.

No. 7-1, Jhongsing Rd., Tucheng Dist., New Taipei City 236, Taiwan.

## 목차

| 장비                 | 사용 | 시작하기                                                                                                    | 5                                                                    |
|--------------------|----|----------------------------------------------------------------------------------------------------|----------------------------------------------------------------------|
|                    |    | 주요특징                                                                                                    | 5                                                                    |
|                    |    | 패널 개요                                                                                                    | 7                                                                    |
|                    |    | 장비 설정                                                                                                    | 13                                                                   |
| 장비                 | 사용 | 퀵 가이드                                                                                                    | 7                                                                    |
|                    |    | 파라미터 값 입력 방법                                                                                                    | 16                                                                   |
|                    |    | 기본 출력 파형 선택                                                                                                    | 18                                                                   |
|                    |    | ARB(임의 파형)                                                                                                    | 20                                                                   |
|                    |    | 변조 파형                                                                                                    | 21                                                                   |
|                    |    | 주파수 스윕 (AFG-2100 모델만 사용 가능)                                                                                                    | 25                                                                   |
|                    |    | 주파수 카운터 (AFG-2100 모델만 사용 가능)                                                                                                    | 26                                                                   |
|                    |    | 저장/호출                                                                                                    | 27                                                                   |
|                    |    | 기보 석정                                                                                                    | 28                                                                   |
|                    |    |                                                                                                    |                                                                      |
| <mark>장</mark> 비 : | 기능 | 사용법                                                                                                    | 29                                                                   |
| <mark>장</mark> 비 : | 기능 | <b>사용법</b><br>파형 선택                                                                                                    | <b>29</b><br>31                                                      |
| <mark>장비</mark> :  | 기능 | <b>사용법</b><br>파형 선택<br>주파수 설정                                                                                                    | <b>29</b><br>31<br>32                                                |
| 장비 :               | 기능 | <b>사용법</b><br>파형 선택<br>주파수 설정<br>진폭 설정                                                                                                    | 29<br>31<br>32<br>33                                                 |
| <b>장비</b> :        | 기능 | 사용법<br>파형 선택<br>주파수 설정<br>진폭 설정<br>DC 오프셋 설정                                                                                                    | 29<br>31<br>32<br>33<br>34                                           |
| <b>장</b> 비 :       | 기능 | <b>사용법</b><br>파형 선택<br>주파수 설정<br>진폭 설정<br>DC 오프셋 설정<br>듀티 사이클/대칭 설정                                                                                                    | 29<br>31<br>32<br>33<br>34<br>35                                     |
| <mark>장</mark> 비 : | 기능 | 사용법         파형 선택         주파수 설정         진폭 설정         DC 오프셋 설정         듀티 사이클/대칭 설정         출력 임피던스 설정                                                                                                    | 29<br>31<br>32<br>33<br>34<br>35<br>37                               |
| <mark>장</mark> 비 : | 기능 | 사용법         파형 선택         주파수 설정         진폭 설정         DC 오프셋 설정         듀티 사이클/대칭 설정         출력 임피던스 설정         출력 켜기                                                                                                    | 29<br>31<br>32<br>33<br>34<br>35<br>37<br>38                         |
| <b>장</b> 비 :       | 기능 | 사용법         파형 선택         주파수 설정         진폭 설정         DC 오프셋 설정         듀티 사이클/대칭 설정         출력 임피던스 설정         출력 켜기         AM 변조 (AFG-2100 모델만 사용 가능)                                                                        | 29<br>31<br>32<br>33<br>34<br>35<br>37<br>38<br>39                   |
| <mark>장</mark> 비 : | 기능 | 사용법         파형 선택         주파수 설정         진폭 설정         DC 오프셋 설정         듀티 사이클/대칭 설정         축력 임피던스 설정         출력 켜기         AM 변조 (AFG-2100 모델만 사용 가능)         FM 변조 (AFG-2100 모델만 사용 가능)                                     | 29<br>31<br>32<br>33<br>34<br>35<br>37<br>38<br>39<br>46             |
| <mark>장</mark> 비 : | 기능 | 사용법         파형 선택         주파수 설정         진폭 설정         DC 오프셋 설정         듀티 사이클/대칭 설정         출력 임피던스 설정         출력 켜기         AM 변조 (AFG-2100 모델만 사용 가능)         FM 변조 (AFG-2100 모델만 사용 가능)         FSK 변조 (AFG-2100 모델만 사용 가능) | 29<br>31<br>32<br>33<br>34<br>35<br>37<br>38<br>39<br>46<br>54       |
| <mark>장</mark> 비 : | 기능 | 사용법         파형 선택         주파수 설정         진폭 설정         DC 오프셋 설정         듀티 사이클/대칭 설정         축력 임피던스 설정         출력 치기         AM 변조 (AFG-2100 모델만 사용 가능)         FK 변조 (AFG-2100 모델만 사용 가능)         주파수 스윕 (AFG-2100 모델만 사용 가능) | 29<br>31<br>32<br>33<br>34<br>35<br>37<br>38<br>39<br>46<br>54<br>62 |

|                    | 주파수 카운터 기능 사용      | 71  |
|--------------------|--------------------|-----|
|                    | SYNC 출력 포트 사용      | 73  |
|                    | 상태/ARB 파형 저장 및 호출  | 77  |
| <mark>원격 인터</mark> | 페이스                | 79  |
|                    | USB 인터페이스 연결       | 81  |
|                    | 명령 구문              | 82  |
|                    | 명령 목록              | 87  |
|                    | 시스템 명령             | 89  |
|                    | 상태 레지스터 명령         | 89  |
|                    | APPLy 명령           | 90  |
|                    | Output 명령          | 95  |
|                    | AM(진폭 변조) 명령       | 103 |
|                    | FM(주파수 변조) 명령      | 107 |
|                    | FSK 명령             | 111 |
|                    | 주파수 스윕 명령          | 114 |
|                    | 주파수 카운터 명령         | 119 |
|                    | 임의 파형 명령           | 121 |
|                    | 저장 및 호출 명령         | 124 |
| 부록                 |                    | .25 |
|                    | 에러(오류) 메시지         | 125 |
|                    | AFG-2000 시리즈 제품 사양 | 127 |

## 장비 사용 시작하기

이 챕터에서는 함수 발생기의 주요 특징과 외관을 소개하고 기본 기능에 대한 짧게 설명합니다.

### 주요 특징

| 모델명          | AFG-2005  | AFG-2105     | AFG-2012    | 2 AFG-2112 | AFG-2  | 025 AFG-2125 |
|--------------|-----------|--------------|-------------|------------|--------|--------------|
| 주파수 범위       | 0.1Hz~5M  | Hz           | 0.1Hz~12    | MHz        | 0.1Hz~ | ~25MHz       |
| 출력 파형        | 정현파(사업    | 인파), 구형피     | 다(사각파),     | 램프파형, 느    | 드이즈, A | ARB(임의 파형)   |
| 진폭 범위        | * 0.1Hz~2 | OMHz         |             |            |        |              |
|              | 1 mVpp~1  | .0 Vpp (into | ο 50Ω)      |            |        |              |
|              | 2 mVpp~2  | 20 Vpp (ope  | en-circuit) |            |        |              |
|              | * 20MHzH  | z~25MHz      |             |            |        |              |
|              | 1 mVpp~5  | 5 Vpp (into  | 50Ω)        |            |        |              |
|              | 2 mVpp~1  | 0 Vpp (ope   | en-circuit) |            |        |              |
| 가변 오프셋       | V         | V            | V           | V          | V      | V            |
| 가변 듀티        | V         | V            | V           | V          | V      | V            |
| SYNC(TTL) 출력 | V         | V            | V           | V          | V      | V            |
| 저장/호출        | V         | V            | V           | V          | V      | V            |
| 스윕(Sweep) 동작 | -         | V            | -           | V          | -      | V            |
| AM           | -         | V            | -           | V          | -      | V            |
| FM           | -         | V            | -           | V          | -      | V            |
| F나           | -         | V            | -           | V          | -      | V            |
| 주파수 카운터      | -         | V            | -           | V          | -      | V            |
| ARB(임의 파형)   | V         | V            | V           | V          | V      | V            |
| USB 인터페이스    | V         | V            | V           | V          | V      | V            |

| 성능    | <ul> <li>FPGA를 사용한 DDS 기술로 고분해능 파형 생성 제공</li> <li>25MHz DDS(Direct Digital Synthesis) 신호 출력 시리즈</li> <li>0.1Hz 분해능</li> <li>임의 파형 기능</li> <li>20MSa/s 샘플링 레이트</li> <li>10MHz 반복율</li> <li>4k 포인트 파형 길이</li> <li>10비트 진폭 분해능</li> <li>4k 파형 메모리 10개 저장 가능</li> </ul> |
|-------|----------------------------------------------------------------------------------------------------|
| 특징    | <ul> <li>정현파(사인파), 구형파(사각파), 램프, 노이즈</li> <li>내부(INT)/외부(EXT) AM, FM, FSK 변조</li> <li>변조(Modulation)/스윕(Sweep) 신호 출력</li> <li>10개 설정 메모리 저장(Save)/호출(Recall) 기능</li> <li>출력 과부하 보호</li> <li>PC 소프트웨어를 사용한 ARB(임의 파형) 편집 가능</li> </ul>                               |
| 인터페이스 | <ul> <li>USB 인터페이스</li> <li>3.5인치 LCD</li> </ul>                                                                                                    |

#### 패널 개요

#### AFG-2105/2112/2125 전면 패널

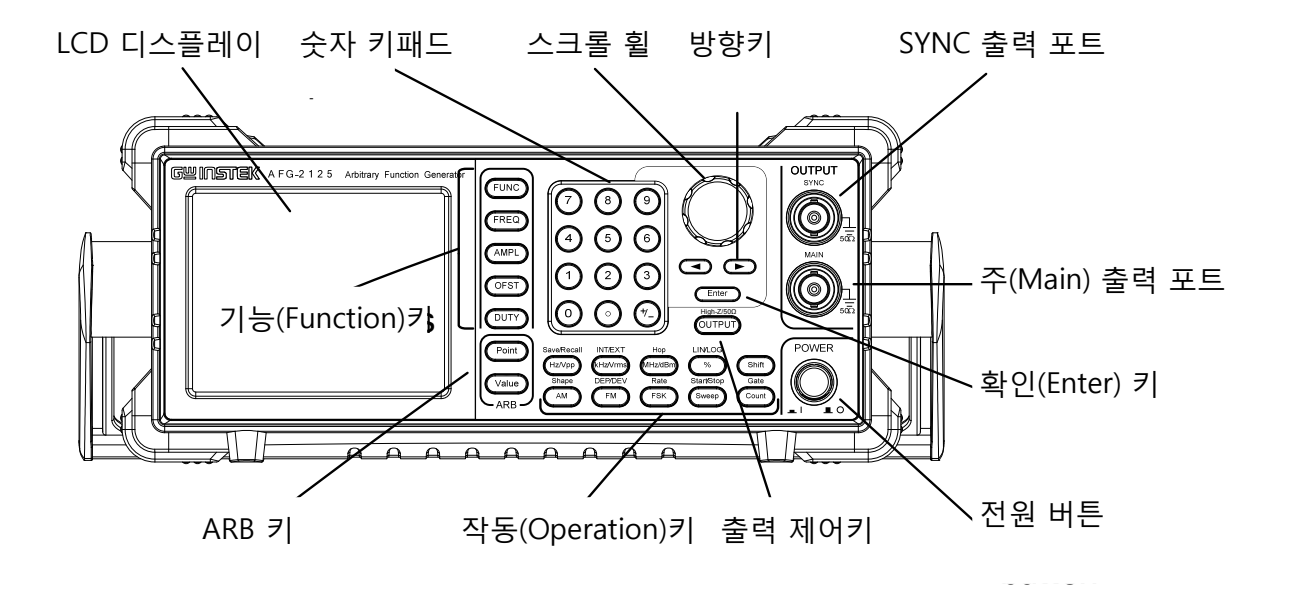

#### AFG-2005/2012/2025 전면 패널

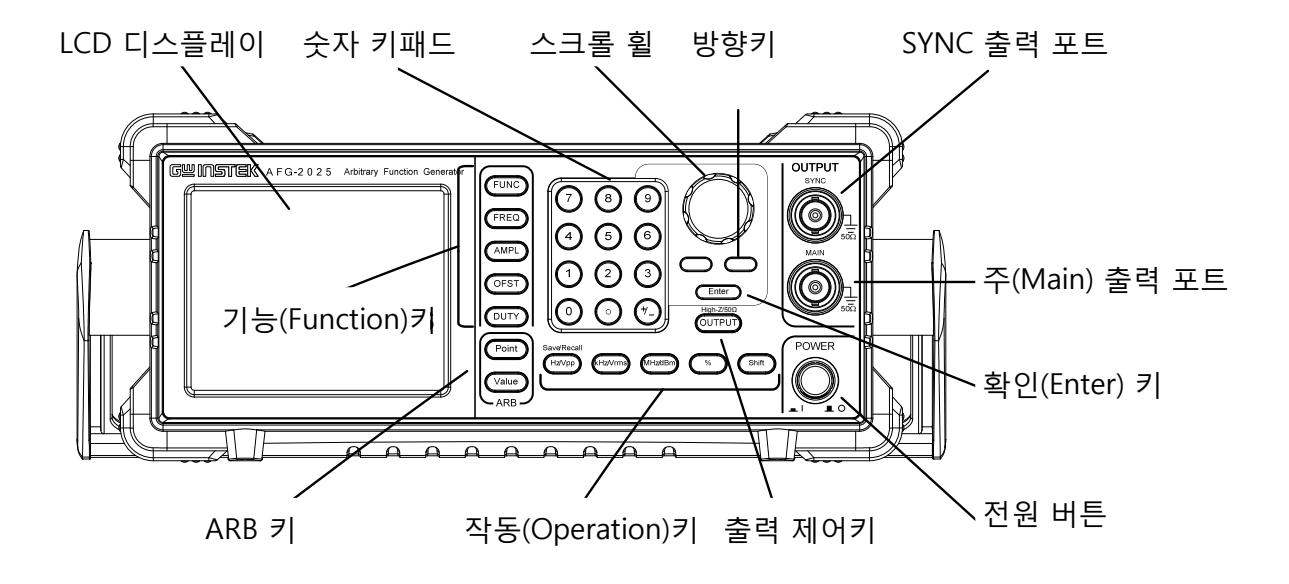

| LCD 디스플레이      | 3.5인치, 3 컬                                            | 러 LCD 디스플레이                                                                               |
|----------------|-------------------------------------------------------|-------------------------------------------------------------------------------------------|
| 키패드            | $ \begin{array}{cccccccccccccccccccccccccccccccccccc$ | 디지털 키패드는 값과 파라미터를 입력하는데 사<br>용됩니다. 키패드는 종종 선택(selection)키와 가<br>변(Variable) 노브와 함께 사용됩니다. |
| 스크롤 휠          |                                                       | 스크롤휠은 1자리(디지트)의 값과 파라미터를 변<br>경하는데 사용됩니다. 방향키와 함께 사용됩니다.<br>값 감소 값 증가                     |
| 방향키            |                                                       | 파라미터를 편집할 때 자리수(디지트)를 선택하<br>기 위해 사용됩니다.                                                  |
| 출력 포트          |                                                       | SYNC 출력 포트<br>(50Ω 임피던스)                                                                  |
|                |                                                       | 주(Main) 출력 포트<br>(50Ω 임피던스)                                                               |
| 확인(Enter)키     | Enter                                                 | 편집된 값을 최종 입력하는데 사용됩니다.                                                                    |
| 전원 버튼          | POWER                                                 | 장비 전원을 ON/OFF 시킵니다.                                                                       |
| 출력 제어키         | OUTPUT                                                | 신호 출력을 ON/OFF 시킵니다.                                                                       |
| 출력 임피던스        | High Z/50Ω<br>OUTPUT                                  | 출력 임피던스를 50Ω 또는 High-Z 로 전환하기<br>위해 사용됩니다.                                                |
| 작동(Operation)키 | Hz/Vpp                                                | Hz 또는 Vpp로 단위를 선택합니다.                                                                     |

| Shift + Hz/Vpp         | 메모리로 파형을 저장하거나 메모리에서 파형을<br>호출합니다.                                   |
|------------------------|----------------------------------------------------------------------|
| (kHz/Vrms)             | kHz 또는 Vrms 로 단위를 선택합니다.                                             |
| Shift + (kHz/Vrms)     | 변조(Modulation) 기능을 위해 내부(INT) 또는<br>외부(EXT) 소스를 선택합니다. *             |
| (MHz/dBm)              | MHz 또는 dBm 으로 단위를 선택합니다.                                             |
| Shift + Hop<br>MHz/dBm | FSK 변조를 위해 "Hop" 주파수를 설정합니다. *                                       |
| %                      | % 로 단위를 선택합니다.                                                       |
| Shift + %              | 선형(Linear) 또는 로그(Logarithmic) 방식으로 스<br>윕(Sweep) 방식을 선택합니다. *        |
| Shift                  | 작동(Operation)키들의 보조 기능을 선택하는데<br>사용됩니다.                              |
| AM                     | AM 변조 기능을 ON/OFF 하기 위해 사용됩니다. *                                      |
| Shift + AM             | 변조 파형을 선택합니다. *                                                      |
| FM                     | FM 변조 기능을 ON/OFF 하기 위해 사용됩니다. *                                      |
| Shift + FM             | 변조 깊이(Modulation depth) 또는 주파수 편이<br>(Frequency deviation)를 선택합니다. * |
| FSK                    | FSK 변조를 선택합니다. *                                                     |
| Shift + FSK            | AM, FM, FSK 변조 및 스윕 속도를 설정합니다. *                                     |
| Sweep                  | 스윕(Sweep) 기능을 선택합니다. *                                               |
| Start/Stop             | 시작(Start) 또는 종료(Stop) 주파수를 설정합니다. *                                  |

|                   | Count                       | 주파수 카운터 기능을 ON/OFF 시킵니다. *                                            |
|-------------------|-----------------------------|-----------------------------------------------------------------------|
|                   | Shift + Count               | 주파수 카운터 게이트 타임(Gate time)을 설정합<br>니다. *                               |
| ARB(임의 파형)<br>편집키 | Point       Value       ARB | Point 키 : ARB 포인트 수를 설정합니다.<br>Value 키 : 선택한 포인트의 진폭 값을 설정합니<br>다.    |
| 기능(Function)키     | FUNC                        | 함수(FUNC) 키는 출력 파형 종류를 선택하는데<br>사용됩니다 : Sine, Square, Ramp, Noise, ARB |
|                   | FREQ                        | 선택된 파형의 주파수를 설정합니다.                                                   |
|                   | AMPL                        | 선택된 파형의 진폭을 설정합니다.                                                    |
|                   | OFST                        | 선택된 파형의 DC 오프셋을 설정합니다.                                                |
|                   | DUTY                        | 구형파(사각파)와 램프파형의 듀티 사이클을 설<br>정합니다.                                    |

\* 표시는 AFG-2105/2112/2125 모델에만 적용되는 기능 및 특징 입니다.

AFG-2105/2112/2125 후면 패널

변조(MOD) 출력

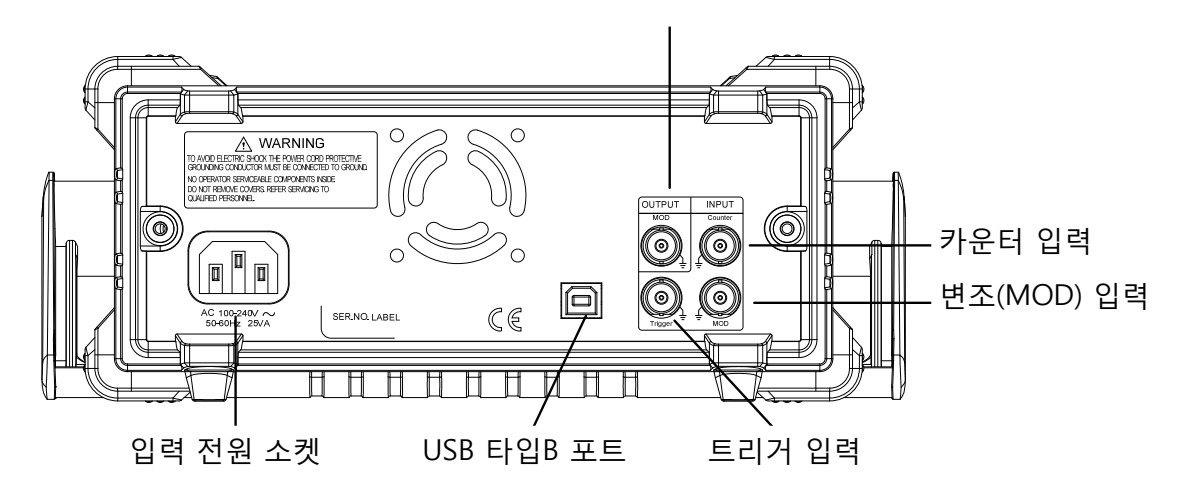

AFG-2005/2012/2025 후면 패널

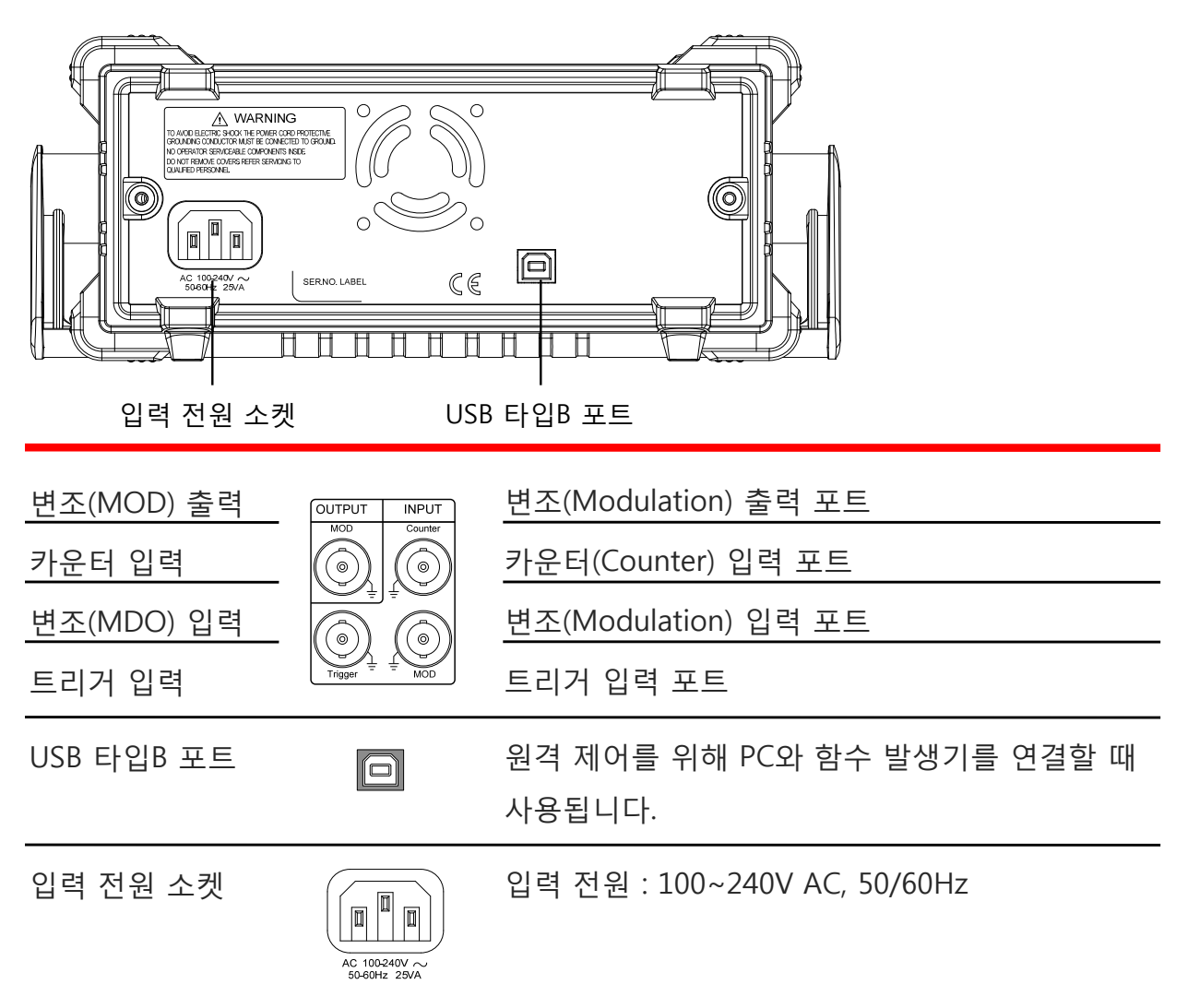

디스플레이

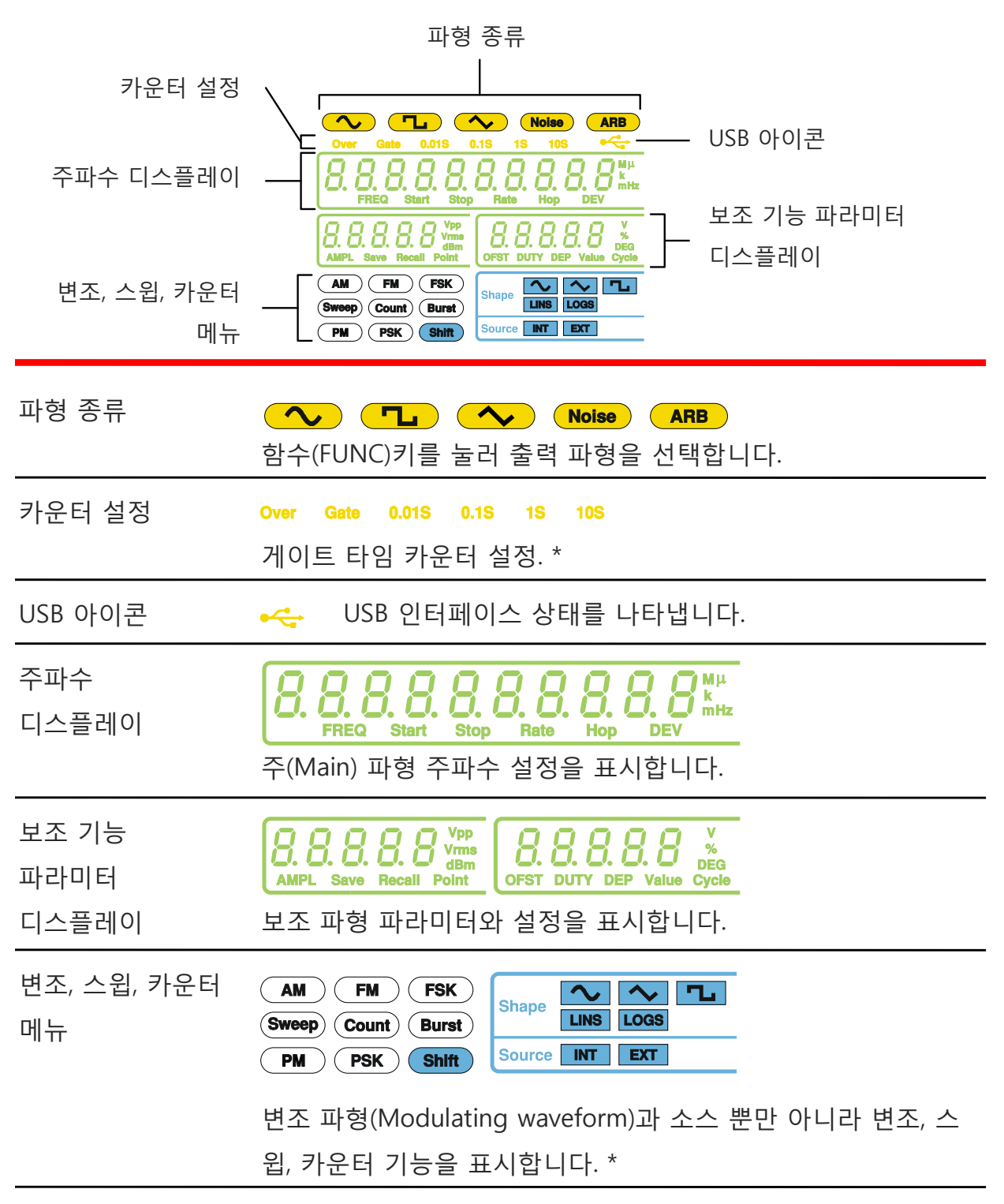

\* 표시는 AFG-2105/2112/2125 모델에만 적용되는 기능 및 특징 입니다.

## 장비 설정

| 설명      | 이 섹션에서는 함수 발생기의 스탠드<br>법에 대해 설명합니다. | 조정법과 전원을 켜는 방 |
|---------|-------------------------------------|---------------|
| 스탠드 조정법 | 핸들을 양 옆으로 빼서 돌립니다.                  |               |
|         | 오른쪽 그림과 같이 AFG를 수평<br>으로 놓습니다.      |               |

장비를 기울여 세우기 위해 핸들 을 위쪽으로 놓습니다.

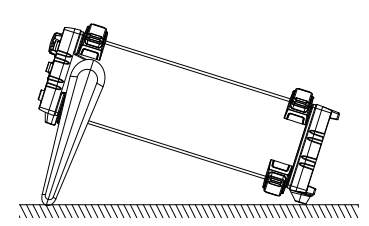

장비를 옮길 때는 핸들을 수직으 로 세워 사용합니다.

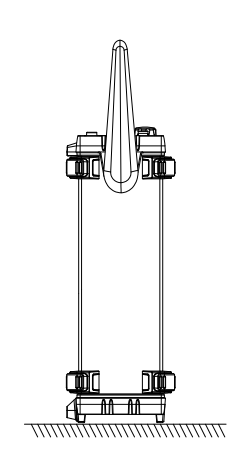

전원 켜기 1. 후면 패널의 전원 소켓에 전원 코드를 연결합니다.

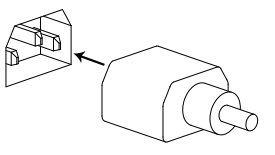

2. 전면 패널의 전원 버튼을 누릅니다.

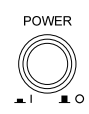

3. 장비가 켜지고 기본 설정이 로드 됩니다.

| Hz | 1.0000* | REQ                    | FR   |
|----|---------|------------------------|------|
|    |         | / [] [] <sup>Vpp</sup> | AMPL |
|    |         |                        |      |
|    |         |                        |      |

함수 발생기의 사용 준비가 완료됩니다.

# 장비사용 퀵 가이드

이 챕터에서는 장비 사용의 여러 예들과 전원이 켜졌을 때의 장비 기본 설정에 대해 설명합니다.

| 파라미터 값 입력 방법                 |    |  |
|------------------------------|----|--|
| 기본 출력 파형 선택                  | 18 |  |
| 정현파(사인파)                     | 18 |  |
| 구형파(사각파)                     | 18 |  |
| 램프 파형                        | 19 |  |
| ARB(임의 파형)                   | 20 |  |
| ARB - Points                 | 20 |  |
| 변조 파형                        | 21 |  |
| AM (AFG-2100 모델만 사용 가능)      | 21 |  |
| FM (AFG-2100 모델만 사용 가능)      | 22 |  |
| FSK (AFG-2100 모델만 사용 가능)     | 23 |  |
| 주파수 스윕 (AFG-2100 모멜만 사용 가능)  | 25 |  |
| 주파수 카운터 (AFG-2100 모델만 사용 가능) | 26 |  |
| 저장/호출                        | 27 |  |
| 저장(Save)                     | 27 |  |
| 호출(Recall)                   | 27 |  |
| 기본 설정                        | 28 |  |

#### 파라미터 값 입력 방법

설명 AFG-2000 시리즈는 파라미터 입력을 위해 다음과 같은 방법을 사용합니다 : 숫자 키패드 사용, 방향키 사용, 스크롤휠 사용. 이 섹션에서는 파라미터를 편집하기 위한 디지털 입력 방법을 설명합니다.

> 기능(Function)키 또는 ARB(임의 파 형)키를 눌러 값을 변경하려는 기능 을 선택합니다. 선택된 기능이 깜빡 거립니다.

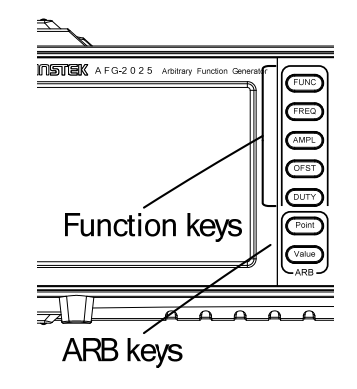

 방향키를 사용하여 커서를 편집하려 는 자리(디지트)로 옮깁니다.

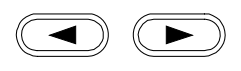

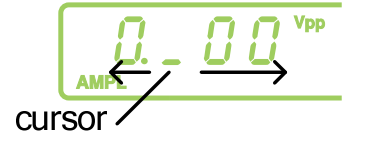

 스크롤 휠을 돌리면 커서 위의 숫자 가 증가/감소됩니다. 위의 그림의 예 에서는 스크롤 휠을 시계 방향으로 돌리면 값이 0.1V씩 증가됩니다.
 스크롤 휠을 시계 방향으로 돌리면 값이 증가되고 반시계 방향으로 돌리 면 값이 감소됩니다.

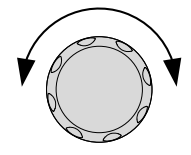

Enter

4. 변경된 파라미터 값의 입력을 완료하기 위해 확인(Enter)키를 누릅니다.

(kHz/Vrms)

MHz/dBm

%

| <ol> <li>또는 숫자 키패드를 사용해서 파라미</li> <li>터 값을 변경할 수 있습니다.</li> </ol> | $ \begin{array}{c} 7 \\ 8 \\ 9 \\ 4 \\ 5 \\ 6 \end{array} $        |
|-------------------------------------------------------------------|--------------------------------------------------------------------|
|                                                                   | $\begin{array}{c} 0 \\ 0 \\ 0 \\ 0 \\ 0 \\ 0 \\ 0 \\ 0 \\ 0 \\ 0 $ |
| 6. 단위키 중 하나를 선택해서 파라미터                                            | Hz/Vpp                                                             |

 단위키 중 하나를 선택해서 파라미터 값 입력을 완료합니다.(Hz, kHz, MHz, Vpp, Vrms, dBm, %)

() (kHz/Vrms)

AMPL

OFST

OUTPUT

 $\begin{pmatrix} 1 \end{pmatrix}$ 

2

Hz/Vpp

(( Hz/Vpp

### 기본 출력 파형 선택

#### 정현파(사인파)

예 : 정현파, 10kHz, 1Vpp, 2Vdc

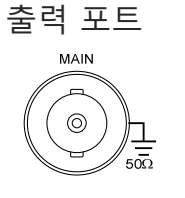

- FUNC 키를 눌러가며 정현파 (사인파)를 선택합니다.
   FREQ > 1 > 0 > kHz 를 차례 대로 누릅니다.
  - AMPL > 1 > Vpp 를 차례대 로 누릅니다.
- OFST > 2 > Vpp 를 차례대로 누릅니다.
- 5. OUTPUT 키를 누릅니다.

#### 구형파(사각파)

예 : 구형파, 10kHz, 3Vpp, 75% 듀티 사이클

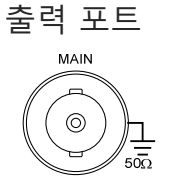

- 1. FUNC 키를 눌러가며 구형파 (사각파)를 선택합니다.
- FREQ > 1 > 0 > kHz 를 차례 대로 누릅니다.

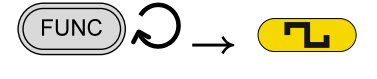

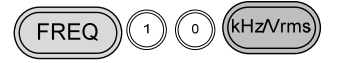

 AMPL > 3 > Vpp 를 차례대 로 누릅니다.
 DUTY > 7 > 5 > % 를 차례대 로 누릅니다.
 OUTPUT 키를 누릅니다.
 OUTPUT

#### 램프 파형

예 : 램프 파형, 10kHz, 3Vpp, 25% 대칭(symmetry)

| 출력 포트 | 1. FUNC 키를 눌러가며 램프 피<br>형을 선택합니다.      |                     |
|-------|----------------------------------------|---------------------|
|       | 2. FREQ > 1 > 0 > kHz 를 차려<br>대로 누릅니다. | H FREQ 1 0 KHz/Vrms |
|       | 3. AMPL > 3 > Vpp 를 차례대<br>로 누릅니다.     | AMPL 3 Hz/Vpp       |
|       | 4. DUTY > 2 > 5 > % 를 차례<br>로 누릅니다.    | CH (DUTY) 2 5 %     |

(OUTPUT)

5. OUTPUT 키를 누릅니다.

FUNC

FREQ

AMPL

Point

## ARB(임의 파형)

#### **ARB** - Points

예 : ARB 2개 포인트, 10kHz, 1Vpp

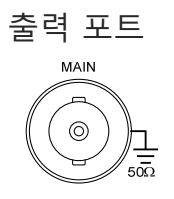

- FUNC 키를 눌러가며 ARB(임 의 파형)를 선택합니다.
- FREQ > 1 > 0 > kHz 를 차례 대로 누릅니다.
- AMPL > 1 > Vpp 를 차례대 로 누릅니다.
- Point > 0 > Enter 를 차례대 로 누릅니다.
- Value > 5 > 1 > 1 > Enter
   를 차례대로 누릅니다.
- Point > 1 > Enter 를 차례대 로 누릅니다.
- 7. Value > ± > 5 > 1 > 1 > Enter 를 차례대로 누릅니다. (-511)

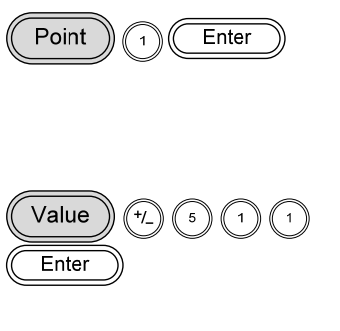

8. OUTPUT 키를 누릅니다.

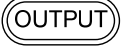

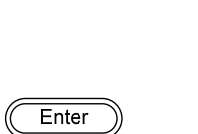

 $) \rightarrow$  ARB

() (kHz/Vrms)

 $\begin{pmatrix} 1 \end{pmatrix}$ 

(1)

 $\left( \circ \right)$ 

(Hz/Vpp

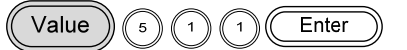

#### 변조 파형

#### AM (진폭 변조, AFG-2100 모델만 사용 가능)

예 : AM 변조, 변조파형 : 100Hz 구형파(사각파). 반송파형 : 1Vpp, 1kHz 정현파(사인파). 변조 깊이(Modulation depth) : 70%, 내부(INT) 소스 신호 사용

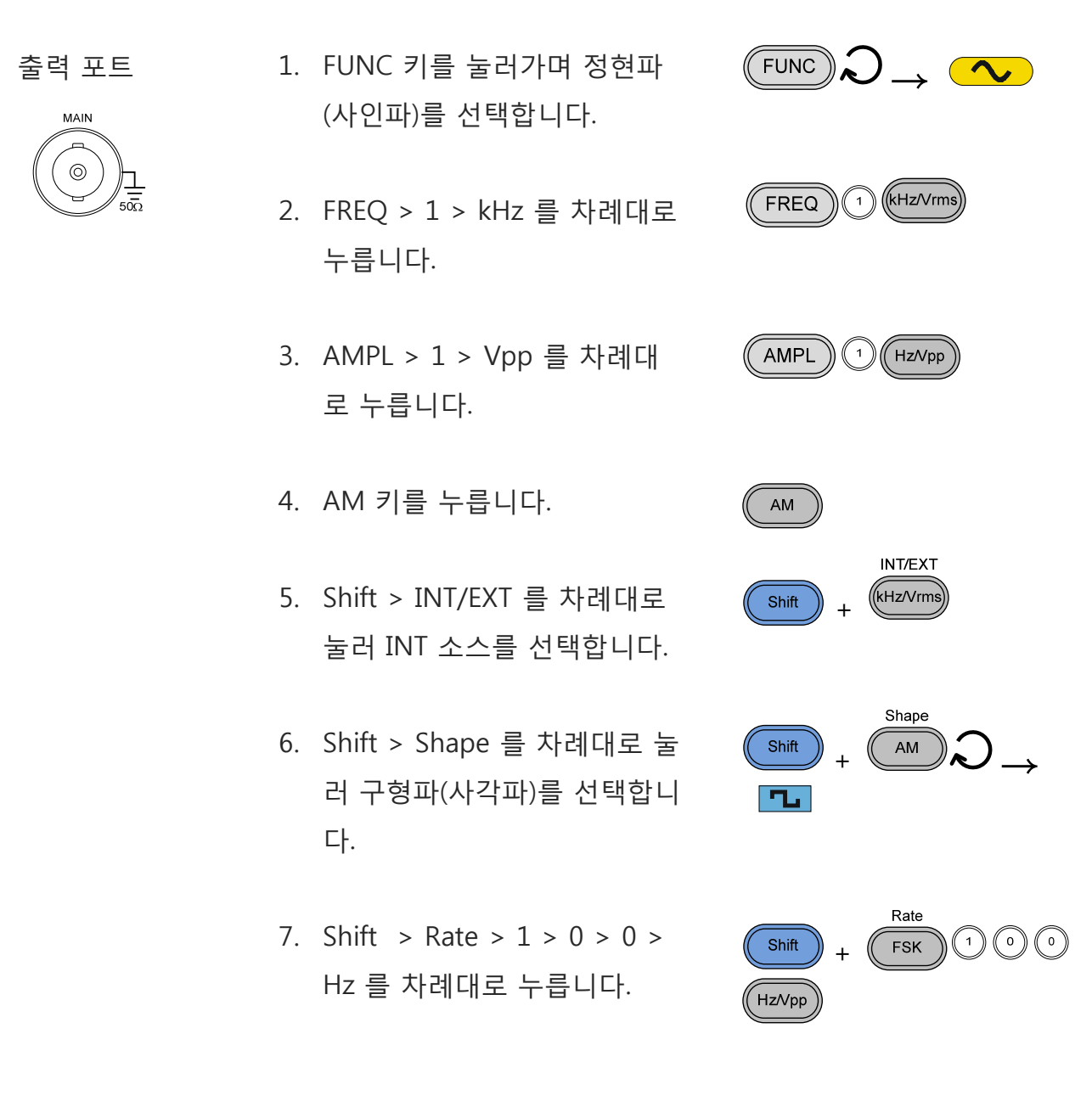

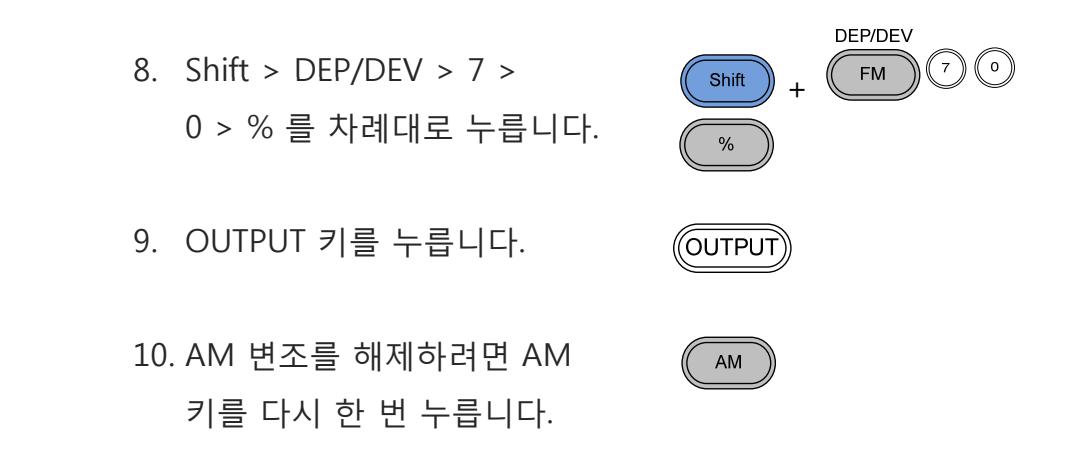

#### FM (주파수 변조, AFG-2100 모델만 사용 가능)

예 : FM 변조, 변조파형 : 100Hz 구형파(사각파). 반송파형 : 1Vpp, 1kHz 정현파(사인파), 주파수 편이(Frequency deviation) : 100Hz, 내부(INT) 소스 신호 사용

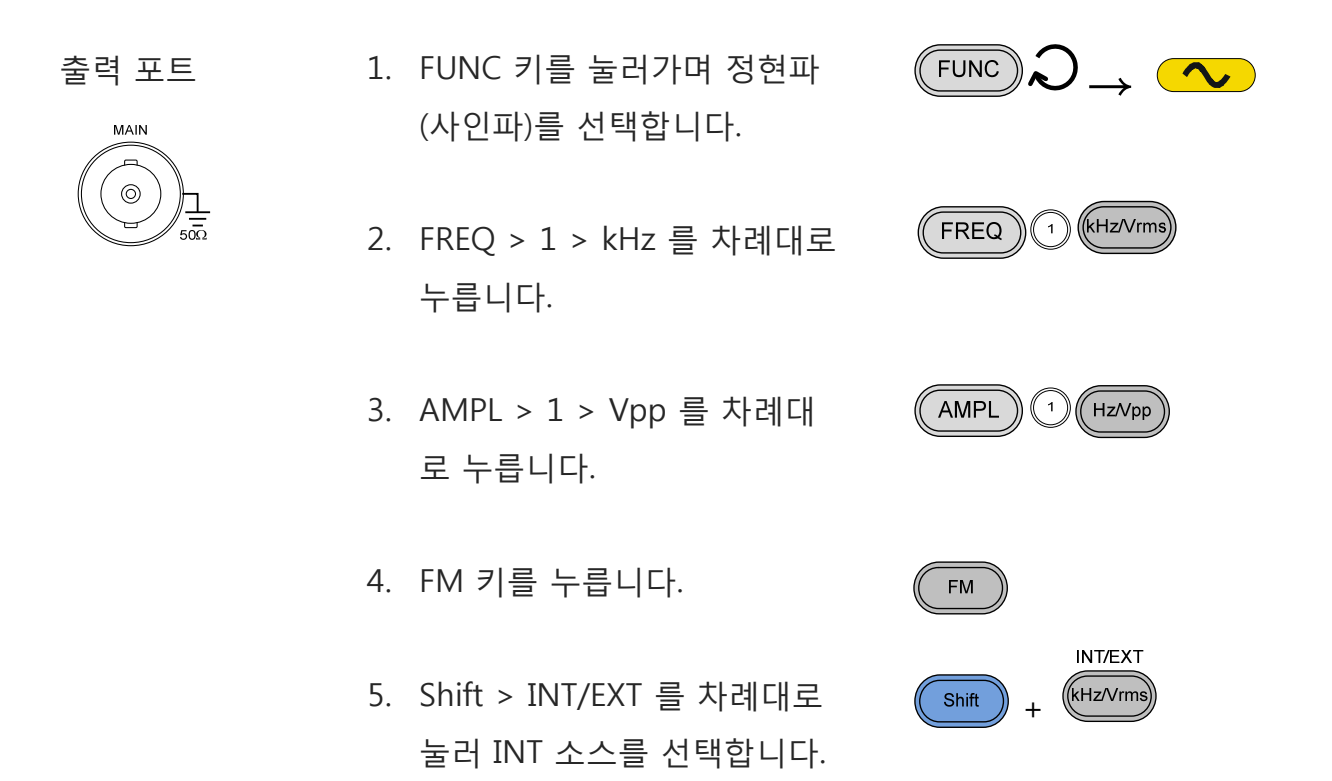

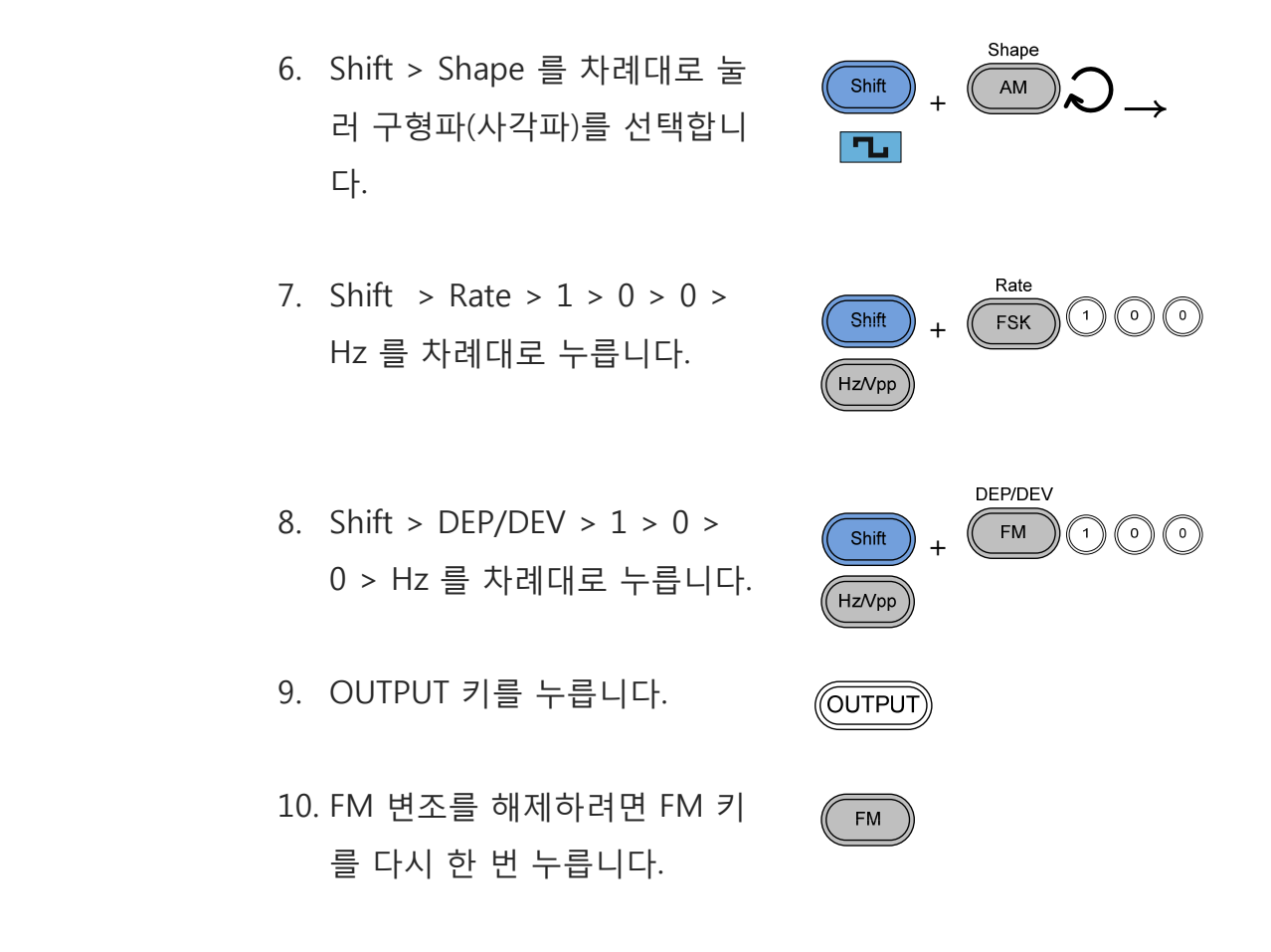

#### FSK (주파수 편이 변조, AFG-2100 모델만 사용 가능)

예 : FSK 변조, 홉(Hop) 주파수 : 10Hz. 반송파형 : 1Vpp, 1kHz 램프 파형. 변조 주파수(Modulation frequency) : 100Hz Rate. 내부(INT) 소스 신호 사용

| 출력 포트 | 1. FUNC 키를 눌러가며 랃                | $(= \mathbb{H}  (FUNC) \supset \longrightarrow \bigcirc$ |
|-------|----------------------------------|----------------------------------------------------------|
| MAIN  | 형을 선택합니다.                        |                                                          |
|       | 2. FREQ > 1 > kHz 를 차i<br>누릅니다.  | 례대로 (FREQ 1) (Hz/Vrms)                                   |
|       | 3. AMPL > 1 > Vpp 를 차<br>로 누릅니다. | 례대 (AMPL 1) (Hz/Vpp)                                     |

+

- 4. FM 키를 누릅니다.
- Shift > INT/EXT 를 차례대로 눌러 INT 소스를 선택합니다.
- 6. Shift > Rate > 1 > 0 > 0 >
   Hz 를 차례대로 누릅니다.
- 8. Shift > Hop > 1 > 0 > Hz 를 차례대로 누릅니다.
- 9. OUTPUT 키를 누릅니다.
- 10. FSK 변조를 해제하려면 FSK 키를 다시 한 번 누릅니다.

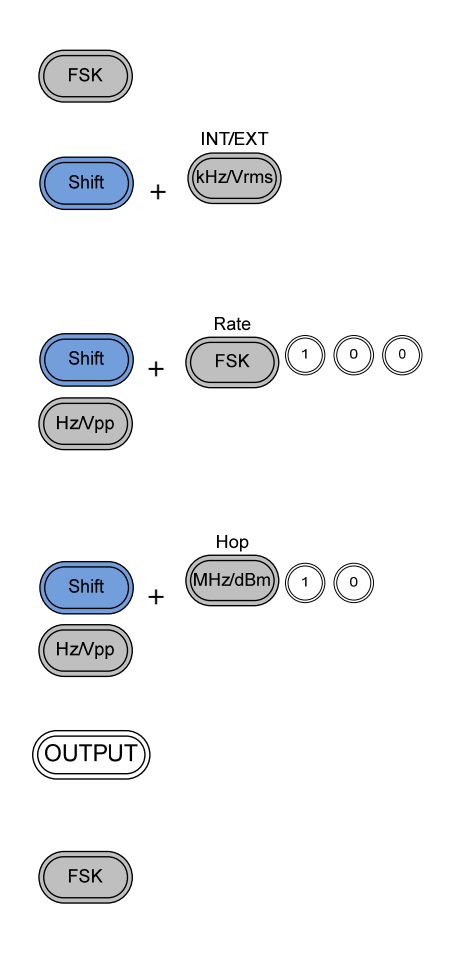

#### 주파수 스윕 (AFG-2100 모델만 사용 가능)

예 : 주파수 스윕, 시작(Start) 주파수 : 1Hz, 종료(Stop) 주파수 : 1MHz. 1Hz Rate. 1Vpp. 리니어(Linear) 스윕.

| 골딕 | エニ |
|----|----|
| MA |    |
| MA |    |

ᄎᇘ ᅲᄃ

- 1. FUNC 키를 눌러가며 램프 파 형을 선택합니다.
- AMPL > 1 > Vpp 를 차례대 로 누릅니다.
- 3. Sweep 키를 누릅니다.
- Shift > INT/EXT 를 차례대로 눌러 INT 소스를 선택합니다.
- Shift > Start/Stop 을 눌러 Start를 선택한 후에 1 > Hz 를 차례대로 누릅니다.
- Shift > Start/Stop 을 눌러 Stop을 선택한 후에 1 > MHz 를 차례대로 누릅니다.
- Shift > Rate > 1 > Hz 를 차 례대로 누릅니다.
- Shift > LIN/LOG 를 눌러 LIN 를 선택합니다.

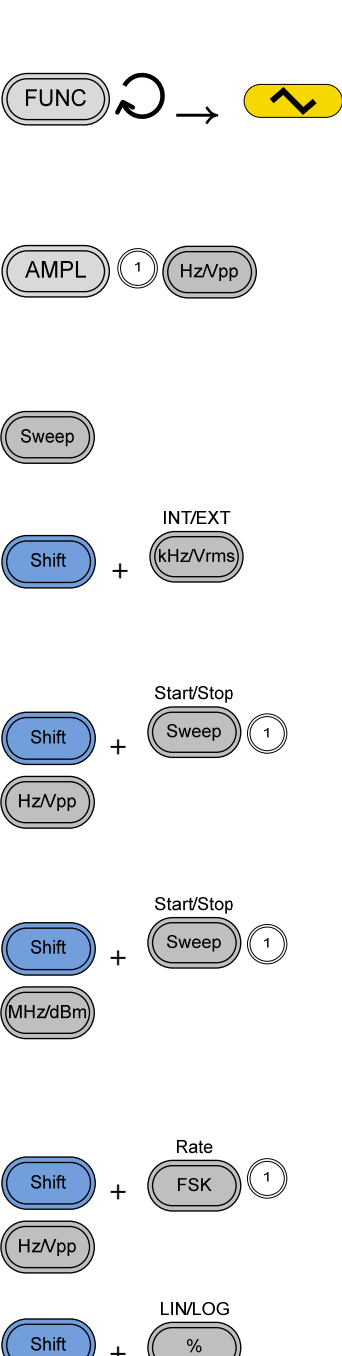

9. OUTPUT 키를 누릅니다.

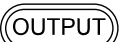

Sweep

| 10. 스윕(Sweep) 기능을 | 해제하려  |
|-------------------|-------|
| 면 Sweep 키를 다시     | 한 번 누 |
| 릅니다.              |       |

## 주파수 카운터 (AFG-2100 모델만 사용 가능)

예 : 주파수 카운터, 게이트 타임(Gate time) : 1s.

입력 포트

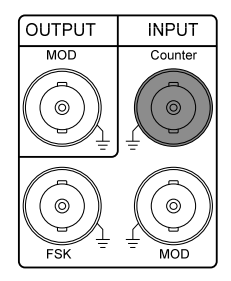

- 1. Count 키를 누릅니다.
- Shfit > Gate 키를 눌러가며 게이트 타임을 1S 로 선택합 니다.

| Count |   |      |
|-------|---|------|
| Shift | + | Gate |

- 3. 카운터 기능을 해제하려면 Count 키를 다시 한 번 누릅니다.
- 카운터 기능을 해제하려면
   Count 키를 다시 한 번 누릅 니다.

| 1  |          |  |
|----|----------|--|
| 11 | Court )) |  |
| (( | Count )) |  |
| 11 |          |  |

Save/Recall

#### 저장/호출

#### 저장(Save)

예 : 내부 메모리로 파형 저장

- Shift > Save/Recall 키를 눌러 Save 를 선택합니다.
- 스크롤 휠을 돌려 저장 번호를 선택합니다.

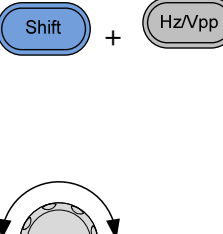

Enter

 Enter 키를 눌러 파형 저장을 완료합니다.

#### 호출(Recall)

예 : 내부 메모리에서 저장된 파형 호출

- 1. Shift > Save/Recall 키를 눌러 Recall 을 선택합니다.
- 스크롤 휠을 돌려 저장된 파일 번호를 선택합니다.

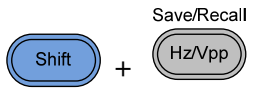

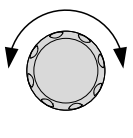

 Enter 키를 눌러 파형 호출을 완료합니다.

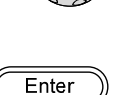

### 기본 설정

다음은 장비 전원이 켜졌을 때의 기본 설정값을 나타냅니다.

| 출력 구성           | 출력파형(Function)                                                                                                    | Sine Wave                                                |
|-----------------|----------------------------------------------------------------------------------------------------|----------------------------------------------------------|
|                 | 주파수(Frequency)<br>진폭(Amplitude)<br>오프셋(Offset)<br>진폭 단위(Output units)<br>출력 단자(Output terminal)<br>출력 임피던스(Output impedance)                                     | 1kHz<br>100mVpp<br>0.00Vdc<br>Vpp<br>50Ω<br>50Ω          |
| 변조(AM/FM/FSK)   | 반송파(Carrier Wave)                                                                                                    | 1kHz Sine Wave                                           |
|                 | 변조파(Modulation waveforms)<br>AM 변조 깊이(AM depth)<br>FM 주파수 편이(FM deviation)<br>FSK 홉 주파수(FSK Hop frequency)<br>FSK 주파수(FSK frequency)<br>변조 상태(Modulation Status) | 100Hz Sine Wave<br>100%<br>10Hz<br>100Hz<br>500Hz<br>Off |
| 스윕(Sweep)       | 시작/종료 주파수(Start/Stop frequency)                                                                                                    | 100Hz/1kHz                                               |
|                 | 스윕 타임(Sweep time)<br>스윕 속도(Sweep rate)<br>스윕 종류(Sweep type)<br>스윕 상태(Sweep staus)                                                                                | 1s<br>100Hz<br>Linear<br>Off                             |
| 시스템 설정          | Power off signal                                                                                                    | On                                                       |
|                 | Display mode<br>Error queue<br>Memory settings (ARB)<br>Output                                                                                                   | On<br>cleared<br>No change<br>Off                        |
| 인터페이스 구성        | USB                                                                                                    | CDC                                                      |
| 교정(Calibration) | Calibration Menu                                                                                                    | Restricted                                               |

## 장비 기능 사용법

이 챕터에서는 기본 파형을 출력하는 방법과 임의 파형을 생성하는 방법에 대해 설명 합니다. AFG-2105/ 2112/ 2125 모델은 AM/FM/FSK 변조 파형 출력, 주파수 스윕 기 능 및 주파수 카운터 기능을 사용할 수 있습니다.

| 파형 선택                      | 31 |  |
|----------------------------|----|--|
| 정현파, 구형파, 램프, 노이즈 파형       | 31 |  |
| 주파수 설정                     | 32 |  |
| 진폭 설정                      | 33 |  |
| DC 오프셋 설정                  | 34 |  |
| 듀티 사이클/대칭 설정               | 35 |  |
| 출력 임피던스 설정                 |    |  |
| 출력 켜기                      |    |  |
| AM 변조 (AFG-2100 모델만 사용 가능) | 39 |  |
| 기능 선택                      | 39 |  |
| 반송 파형 선택                   | 40 |  |
| 반송파 주파수 설정                 | 40 |  |
| 반송파 진폭 설정                  | 41 |  |
| 전달신호 파형 선택                 | 42 |  |
| 전달신호 주파수 설정                | 43 |  |
| 변조 깊이                      | 44 |  |
| 소스 설정                      | 45 |  |
| FM 변조 (AFG-2100 모델만 사용 가능) | 46 |  |
| 기능 선택                      | 46 |  |
| 반송 파형 선택                   | 47 |  |
| 반송파 주파수 설정                 | 47 |  |
| 반송파 진폭 설정                  | 48 |  |

|            | 전달신호 파형 선택                  | 49 |
|------------|-----------------------------|----|
|            | 전달신호 주파수 설정                 | 50 |
|            | 주파수 편이                      | 51 |
|            | 소스 설정                       | 52 |
| FSK 변조 (AF | G-2100 모델만 사용 가능)           | 54 |
|            | 기능 선택                       | 54 |
|            | 반송 파형 선택                    | 55 |
|            | 반송파 주파수 설정                  | 56 |
|            | 반송파 진폭 설정                   | 57 |
|            | 홉(Hop) 주파수 설정               | 58 |
|            | FSK(주파수 변이) 속도 설정           | 59 |
|            | 소스 설정                       | 60 |
| 주파수 스윕     | 주파수 스윕 (AFG-2100 모델만 사용 가능) |    |
|            | 기능 선택                       | 62 |
|            | 시작/정지 주파수 설정                | 63 |
|            | 스윕 모드 선택                    | 65 |
|            | 스윕 속도 설정                    | 66 |
|            | 트리거 소스 설정                   | 67 |
| 임의 파형 생    | 성                           | 69 |
| 주파수 카운터    | 러 기능 사용                     | 71 |
|            | 주파수 카운터 기능 선택               | 71 |
|            | 게이트 타임 선택                   | 72 |
| SYNC 출력 표  | 포트 사용                       | 73 |
|            | SYNC 출력 포트 연결               | 73 |
|            | SYNC 출력 신호                  | 73 |
| 상태/ARB 파   | 형 저장 및 호출                   | 77 |

 $\mathcal{O}_{\rightarrow}$   $\sim$ 

FUNC

#### 파형 선택

예: 정현파(사인파)

AFG-2000 시리즈는 기본 파형으로 정현파(사인파), 구형파(사각파), 램프, 노이즈 파 형을 출력할 수 있습니다.

#### 정현파(사인파), 구형파(사각파), 램프, 노이즈 파형

패널 조작법 1. FUNC 키를 눌러가며 원하는 기본 파형(정현파, 구형파, 램 프, 노이즈)을 선택합니다.

| FREQ | 1.0000 |
|------|--------|
|      |        |

<u>/</u> 참고

기본 파형 출력을 원하면 AM/FM/FSK 변조, 주파수 스윕, 주파 수 카운터 기능이 해제되어 있어야 합니다.

| 주파수 설정   |    |                                                |            |                                                                                                    |               |                                   |
|----------|----|------------------------------------------------|------------|----------------------------------------------------------------------------------------------------|---------------|-----------------------------------|
| 패널 조작법   | 1. | FREQ 키를 누릅니다.                                  |            | FUNC                                                                                                    |               |                                   |
|          | 2. | 주파수 표시 영역에 FRE                                 | Q 아이콘(     | 이 깜빡 거립                                                                                                    | 니다.           |                                   |
|          |    |                                                | 100        | ₿<br>K <sub>Hz</sub>                                                                                                    |               |                                   |
|          | 3. | 방향키, 스크롤 휠 및 확<br>(Enter)키를 사용하여 주<br>를 입력합니다. | 인<br>파수    |                                                                                                    | $\rightarrow$ | Enter                             |
|          |    | 숫자 키패드와 단위키들<br>러 새로운 주파수를 입력<br>다.            | 을 눌<br>育합니 | (2)       (3)         (4)       (5)         (1)       (2)         (2)       (3)         (3)       (4)         (4)       (5)         (5)       (5)         (4)       (5)         (5)       (5)         (5)       (5)         (5)       (5)         (5)       (5)         (5)       (5)         (5)       (5)         (5)       (5)         (5)       (5)         (5)       (5)         (5)       (5)         (5)       (5)         (5)       (5)         (5)       (5)         (5)       (5)         (5)       (5)         (5)       (5)         (5)       (5)         (5)       (5)         (5)       (5)         (5)       (5)         (5)       (5)         (5)       (5)         (5)       (5)         (5)       (5)         (5)       (5)         (5)       (5) | $\rightarrow$ | Hz/Vpp<br>(kHz/Vrms)<br>(MHz/dBm) |
| 주파수 설정범위 |    | 정현파(Sine)                                      | 0.1Hz~2    | 25MHz *                                                                                                    |               |                                   |
|          |    | 구형파(Square)<br>래프(Ramp)                        | 0.1Hz~2    | 25MHz *                                                                                                    |               |                                   |
|          |    | * ➔ AFG-2005/2105는 !                           | 5MHz, AF   | G-2012/211                                                                                                    | 2는 1          | 2MHz                              |
|          |    |                                                |            |                                                                                                    |               |                                   |

예 : FREQ=1kHz

| FREQ                                    | I. O. O. O. O. K. Hz |
|-----------------------------------------|----------------------|
| . , , , , , , , , , , , , , , , , , , , |                      |
|                                         |                      |
|                                         |                      |

| 진폭 설정   |    |                                                  |            |                                                                                                    |               |                                   |
|---------|----|--------------------------------------------------|------------|----------------------------------------------------------------------------------------------------|---------------|-----------------------------------|
| 패널 조작법  | 1. | AMPL 키를 누릅니다.                                    |            | AMPL                                                                                                    |               |                                   |
|         | 2. | 보조 디스플레이 영역에                                     | AMPL 아     | 이콘이 깜빡                                                                                                    | 거립            | 니다.                               |
|         |    | AMPL / D D Vpp OFST                              | 0.0 0      | v                                                                                                    |               |                                   |
|         | 3. | 방향키, 스크롤 휠 및 확인<br>(Enter)키를 사용하여 진폭<br>을 입력합니다. | 인<br>즉 값   |                                                                                                    | $\rightarrow$ | Enter                             |
|         |    | 숫자 키패드와 단위키들을<br>러 새로운 진폭 값을 입력<br>다.            | 을 눌<br>育합니 | •       •       •       •         •       •       •       •       •         •       •       •       •       •         •       •       •       •       •         •       •       •       •       •         •       •       •       •       •         •       •       •       •       •         •       •       •       •       •         •       •       •       •       •         •       •       •       •       •         •       •       •       •       • | $\rightarrow$ | Hz/vpp<br>(kHz/vrms)<br>(MHz/dBm) |
| 진폭 설정범위 |    | 무부하(No load)                                     | 2mVpp~     | 20Vpp (20N                                                                                                    | /Hz 🛛         | 기만)                               |
|         |    |                                                  | 2mVpp~     | 10Vpp (20N                                                                                                    | ∕IHz~         | 25MHz)                            |
|         |    | 50Ω 부하(50Ω Load)                                 | 1mVpp~     | 10Vpp (20N                                                                                                    | /Hz 🛛         | 기만)                               |
|         |    |                                                  | 1mVpp~     | 5Vpp (20M                                                                                                    | Hz~2          | 5MHz                              |

| 예 | : | AMPL | _=1V | 'pp |
|---|---|------|------|-----|
|---|---|------|------|-----|

| FREQ | 1.0000× <sub>Hz</sub> |
|------|-----------------------|
|      |                       |
| AMPL | Ursi                  |
|      |                       |

## DC 오프셋 설정

| 패널 조작법   | 1. | OFST 키를 누릅니다.                                       |                  | OFST       |            |
|----------|----|-----------------------------------------------------|------------------|------------|------------|
|          | 2. | 보조 디스플레이 영역에 OFST 아이                                |                  | 이콘이 깜빡     | 거립니다.      |
|          |    |                                                     | 0.00             | v          |            |
|          | 3. | 방향키, 스크롤 휠 및 확(<br>(Enter)키를 사용하여 DC<br>셋 값을 입력합니다. | <u>인</u><br>오프   |            | → Enter    |
|          |    | 숫자 키패드와 Vpp 키를<br>새로운 DC 오프셋 값을 '<br>합니다.           | 눌러<br>입력         |            | → (Hz/Vpp) |
| 오프셋 설정범위 |    | 무부하 (AC+DC)                                         | ±10Vpk           | (20MHz 미디  | <u>가)</u>  |
|          |    |                                                     | ±5 Vpk           | (20MHz~25  | MHz)       |
|          |    | 50Ω 부하 (AD+DC)                                      | ±5Vpk (20MHz 미만) |            |            |
|          |    |                                                     | ±2.5 Vp          | k (20MHz~2 | 25MHz)     |

| 예 : OFST=1VDC |      |                                  |
|---------------|------|----------------------------------|
|               | FREQ | <i>I.O.O.O.O</i> * <sub>Hz</sub> |
|               |      |                                  |
|               |      |                                  |

#### 듀티 사이클(Duty Cycle)/대칭(Symmetry) 설정

- 설명 DUTY 키는 구형파의 듀티 사이클 또는 램프 파형의 대칭을 설 정하는데 사용됩니다.
- 패널 조작법 1. 구형파 또는 램프 파형을 선택합니다.
  - 2. DUTY 키를 누릅니다.

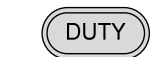

3. 보조 디스플레이 영역에 DUTY 아이콘이 깜빡 거립니다.

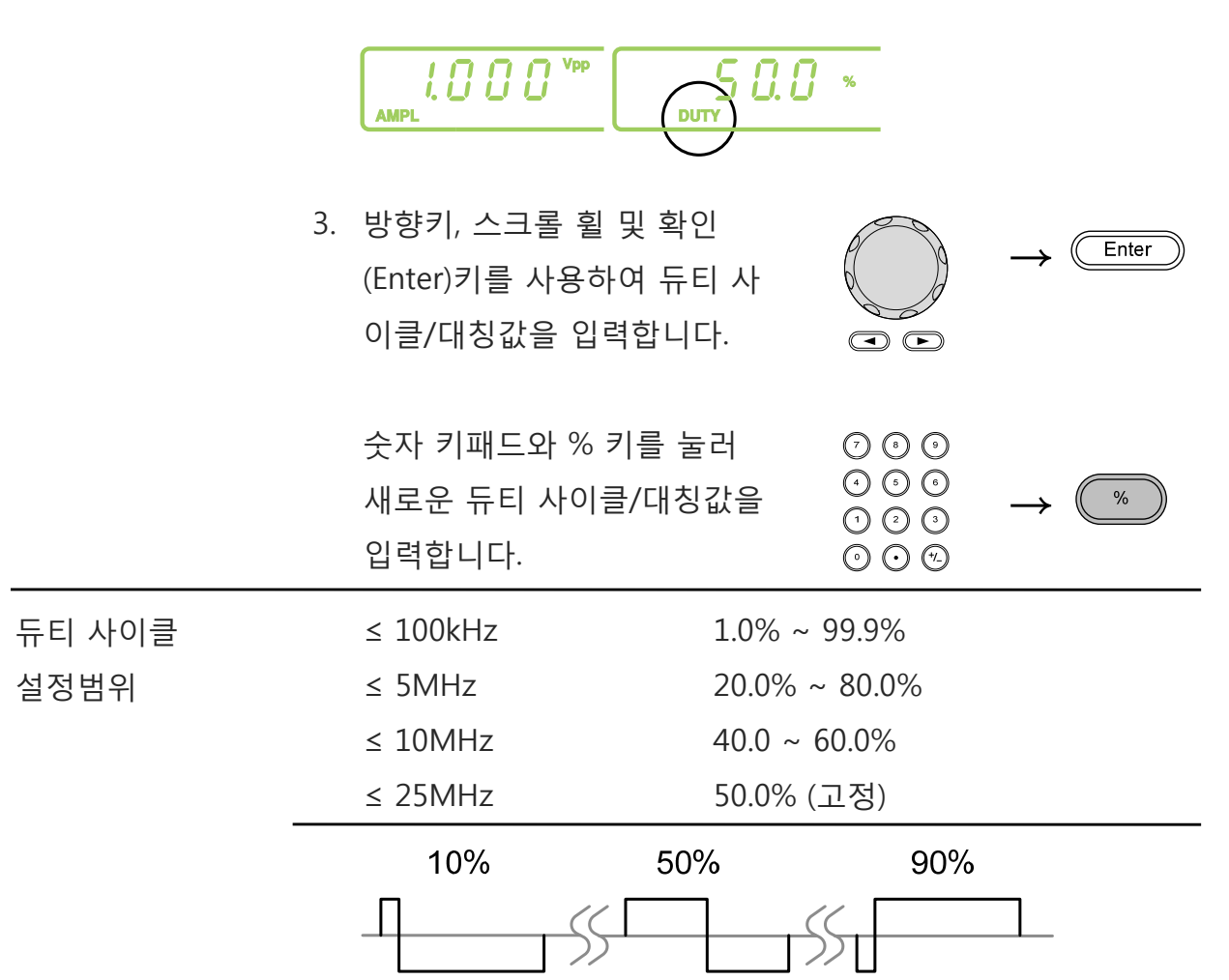

#### AFG-2000 시리즈 사용 설명서

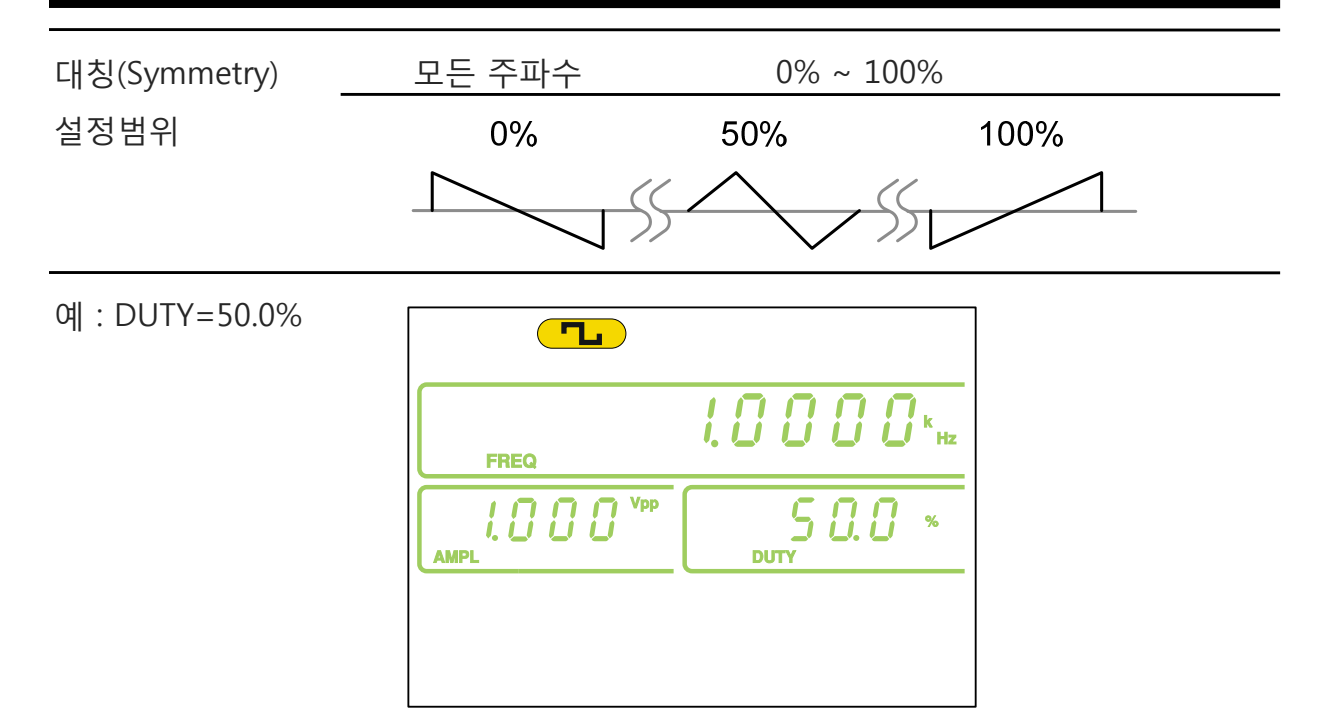
High Z/50Ω

### 출력 임피던스 설정

설명 AFG-2000은 출력 임피던스를 50Ω 또는 High-Z로 설정할 수 있 습니다.

. 참고 출력 임피던스가 High-Z로 설정되어 있으면 50Ω 임피던스 설 정 때보다 출력 진폭이 2배가 됩니다. 예를 들어 50Ω 임피던스 에서 10Vpp로 설정하고 High-Z로 임피던스를 전환하면 진폭은 20Vpp가 됩니다.

> High-Z 출력 임피던스 상태에서는 dBm 단위를 지원하지 않습 니다. 만약 진폭 단위가 dBm로 설정된 상태에서 High-Z 출력 임피던스로 전환되면 진폭 단위는 자동으로 Vpp로 변경됩니다. 진폭 레벨 단위로 dBm을 사용하기 위해서는 먼저 출력 임피던 스를 50Ω으로 전환해야 합니다.

- 패널 조작법 1. Shift + OUTPUT 키를 눌러 50Ω (Shift) + OUTPUT) 또는 High-Z 를 선택합니다.
  - 보조 디스플레이 영역에 선택된 출력 임피던스가 짧게 깜빡 거립니다.

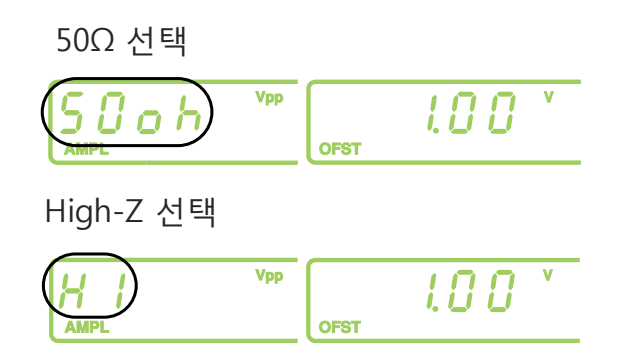

## 출력 켜기

패널 조작법 1. OUTPUT 키를 누릅니다.

선택된 파형이 출력 포트를 통해 출력되고 OUTPUT 키에 불 이 들어옵니다.

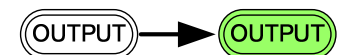

2. 출력을 끄려면 OUTPUT 키를 OUTPUT 다시 한 번 누릅니다.

파형 출력이 멈추고 OUTPUT 키의 불이 꺼집니다.

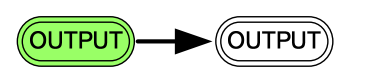

## AM(진폭 변조) (AFG-2100 모델만 사용 가능)

AFG-2105, AFG-2112, AFG-2125 모델만 AM 변조 기능을 지원합니다. AM 변조는 전 달신호(Modulating waveform)의 진폭에 따라 반송파(Carrier waveform)의 크기를 변 화시키는 변조 방식입니다. AM 변조를 위해 반송파(캐리어) 주파수, 진폭, 오프셋 및 내부 또는 외부 변조 소스(전달신호)를 설정해야 합니다.

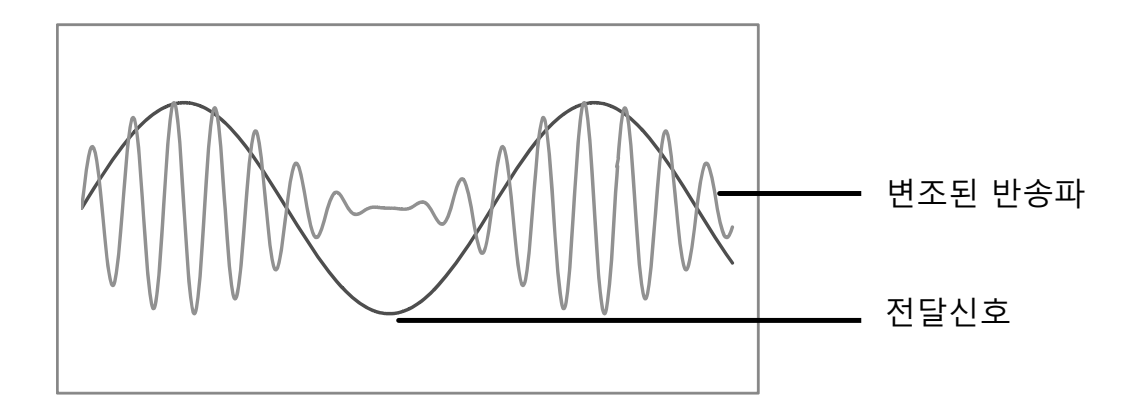

### AM 변조 : 기능 선택

| 패널 조작법 👘      | 1. | AM 키를 누릅니다.                                                                                                    |                                            | AM                            |
|---------------|----|----------------------------------------------------------------------------------------------------|--------------------------------------------|-------------------------------|
|               | 2. | 변조, 스윕 및 카운<br>은 AM 기능이 활성                                                                                                    | 터 메뉴 화면이<br>화 되어 있음을<br>Shape<br>Source MT | 나타납니다. AM 아이콘<br>나타냅니다.<br>╹- |
| 예 : AM 기능 활성화 |    | Image: Weight of the second second | Rate                                       | %                             |
| / 참고          | ΑN | 1 키를 다시 한 번 누                                                                                                    | -르면 AM 변조                                  | 기능이 해제됩니다.                    |

FREQ

#### AM 변조 : 반송파형 선택

| 설명      | FUNC 키를 눌러 AM 반송파형(정현파, 구형파 또는 램프 파형 선<br>택 가능)을 선택합니다. 반송파형의 기본 설정은 정현파 입니다.<br>반송파형을 선택하기 전에 AM 변조 기능을 활성화 합니다. |
|---------|----------------------------------------------------------------------------------------------------|
| 반송파형 선택 | <ol> <li>FUNC 키를 눌러가며 반송 파형<br/>(정현파, 구형파, 램프 파형)을<br/>선택합니다.<br/>선택항목 : Sine, Square, Ramp</li> </ol>            |

### AM 변조 : 반송파 주파수 설정

- 패널 조작법 1. FREQ 키를 누릅니다.
  - 2. 주파수 표시 영역에 FREQ 아이콘이 깜빡 거립니다.

|          | FREQ                                                   | 1.000                         | ₿ ĸ <sub>Hz</sub>                                                                                                    |                                  |
|----------|--------------------------------------------------------|-------------------------------|----------------------------------------------------------------------------------------------------|----------------------------------|
|          | 3. 방향키, 스크롤 휠<br>(Enter)키를 사용 <sup>-</sup><br>를 입력합니다. | 흴 및 확인<br>하여 주파수              |                                                                                                    | → Enter                          |
|          | 숫자 키패드와 딘<br>러 새로운 주파수<br>다.                           | ŀ위키들을 눌<br>≃를 입력합니            | (2)       (3)         (4)       (5)       (6)         (1)       (2)       (3)         (2)       (3)       (4)         (2)       (3)       (4) | Hz/Vpp<br>(kHz/Vms)<br>(MHz/dBm) |
| 주파수 설정범위 | 정현파(Sine)<br>구형파(Square)<br>램프(Ramp)                   | 0.1Hz~2<br>0.1Hz~2<br>0.1Hz~2 | 25MHz *<br>25MHz *<br>LMHz                                                                                                    |                                  |
|          |                                                        |                               |                                                                                                    |                                  |

\* → AFG-2005/2105는 5MHz, AFG-2012/2112는 12MHz

예 : FREQ=1kHz

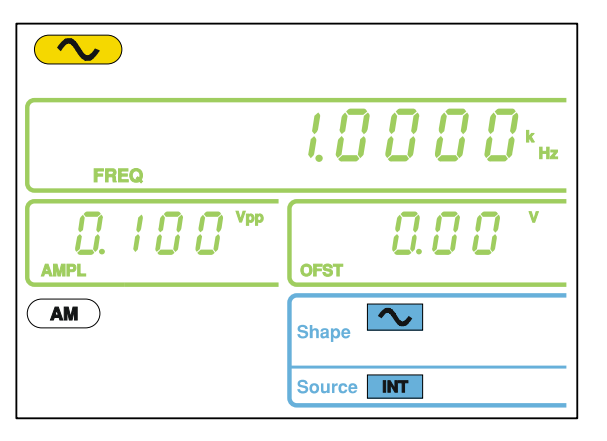

### AM 변조 : 반송파 진폭 설정

| 패널 조작법          | 1. | AMPL 키를 누릅니다.                                        | AMPL       |                                                                                                    |                                  |
|-----------------|----|------------------------------------------------------|------------|----------------------------------------------------------------------------------------------------|----------------------------------|
|                 | 2. | 보조 디스플레이 영역에 AMPL 아이<br>AMPL 100 <sup>VPP</sup> 0.00 |            | 이콘이 깜빡<br>v                                                                                                    | 거립니다.                            |
|                 | 3. | 방향키, 스크롤 휠 및 확(<br>(Enter)키를 사용하여 진복<br>을 입력합니다.     |            | → Enter                                                                                                    |                                  |
|                 |    | 숫자 키패드와 단위키들<br>러 새로운 진폭 값을 입력<br>다.                 | 을 눌<br>력합니 | (1)       (2)       (2)         (1)       (2)       (2)         (1)       (2)       (2)         (2)       (2)       (2)         (2)       (2)       (2) | Hz/Vpp<br>(Hz/Vrms)<br>(MHz/dBm) |
| 진폭 설정범위         |    | 무부하(No load)                                         | 2mVpp~     | 20Vpp (20N                                                                                                    | /Hz 미만)                          |
|                 |    |                                                      | 2mVpp~     | 10Vpp (20N                                                                                                    | /Hz~25MHz)                       |
|                 |    | 50Ω 부하(50Ω Load)                                     | 1mVpp~     | 10Vpp (20N                                                                                                    | /Hz 미만)                          |
| 1mVpp~5Vpp (20M |    |                                                      | 5Vpp (20M  | Hz~25MHz                                                                                                    |                                  |

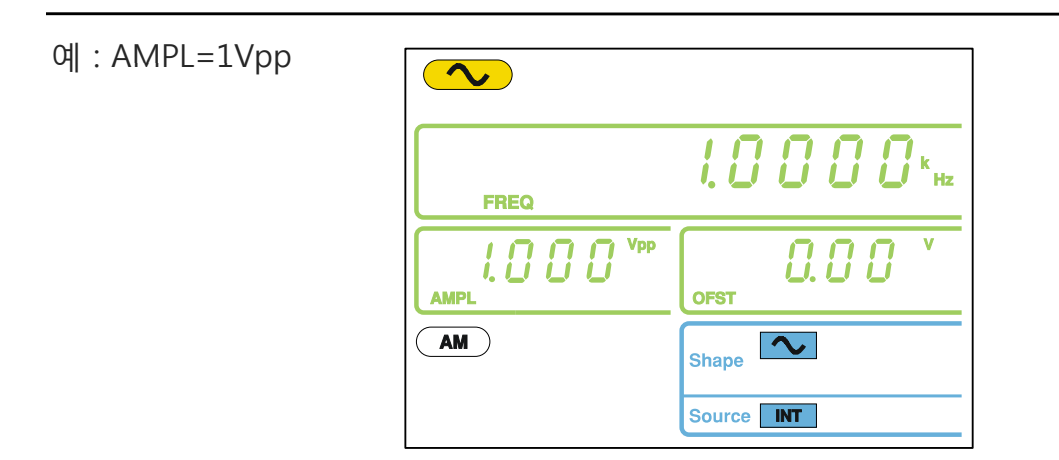

### AM 변조 : 전달신호 파형 선택

AFG-2100은 전달신호(Modulating waveform)로 정현파, 구형파, 램프 파형을 지원합 니다. 전달신호의 기본 설정은 정현파 입니다. 선택된 파형이 AM 변조를 위한 내부 (INT) 소스(전달신호)로 설정됩니다.

| 패널 조작법          | <ol> <li>Shift + Shape 키를 눌러 전달신</li> <li>호 파형을 선택합니다.</li> <li>Shift + ▲</li> </ol>                                                                                                    |
|-----------------|----------------------------------------------------------------------------------------------------|
|                 | 2. 패널 아래에 선택된 파형이 청색으로 표시됩니다.<br>AM Shape Shape Source INT                                                                                                    |
| 선택제한            | 구형파(Square) 50% 듀티 사이클<br>램프파형(Ramp) 50% 대칭(Symmetry)                                                                                                    |
| 예 :<br>전달신호=정현파 | Image: Constraint of the second state of the second state of the second sta |

### AM 변조 : 전달신호 주파수 설정

| 패널 조작법            | 1. | Shift + Rate 키를 누릅니다.                                                                                                    | Shift + FSK                                           |
|-------------------|----|----------------------------------------------------------------------------------------------------|-------------------------------------------------------|
|                   | 2. | 주파수 표시 영역에 Rate 아이콘(                                                                                                    | 이 깜빡입니다.                                              |
|                   |    |                                                                                                    | О на                                                  |
|                   |    | 방향키, 스크롤 휠 및 확인<br>(Enter)키를 사용하여 전달신<br>호 주파수를 입력합니다.                                                                                                    | $ \rightarrow extreme $ Enter $ \bullet extreme $     |
|                   |    | 숫자 키패드와 단위키들을 눌<br>러 새로운 전달신호 주파수를<br>입력합니다.                                                                                                    | $ \begin{array}{cccccccccccccccccccccccccccccccccccc$ |
| 주파수 설정범위          |    | 내부 소스 2mHz~                                                                                                    | 20kHz                                                 |
|                   |    | 기본 설정 100Hz                                                                                                    |                                                       |
| 예 :<br>Rate=100Hz |    | I         I         I | <mark>0 н</mark> г<br>7 %                             |

Shape

Source INT

Ъ

43

#### AM 변조 : 변조 깊이(Modulation Depth)

변조 깊이(Modulation depth)는 변조되지 않은 반송파 진폭과 변조된 파형의 최소 진 폭 편차의 비율입니다. 즉, 변조 깊이는 백분율로 나타낸 반송파에 비한 변조 파형의 최대 진폭입니다.

| 패널 조작법          | 1. | Shift + DEP/DEV 키를                                                                                                    | 를 누릅니다.        | Shift +                                                                                                    | FM              |
|-----------------|----|----------------------------------------------------------------------------------------------------|----------------|----------------------------------------------------------------------------------------------------|-----------------|
|                 | 2. | 보조 디스플레이 영역                                                                                                    | 격에 DEP 아이      | 콘이 깜빡'                                                                                                    | 입니다.            |
|                 |    |                                                                                                    |                | <b>//</b> *                                                                                                    |                 |
|                 | 3. | 방향키, 스크롤 휠 및<br>(Enter)키를 사용하여<br>이 값을 입력합니다.                                                                                                    | : 확인<br>  변조 깊 |                                                                                                    | → Enter         |
|                 |    | 숫자 키패드와 % 키를<br>새로운 변조 깊이 값·<br>니다.                                                                                                    | 를 눌러<br>을 입력합  | (2)       (3)       (3)         (4)       (5)       (6)         (5)       (5)       (6)         (5)       (5)       (6)         (5)       (5)       (6)         (5)       (5)       (6)         (5)       (5)       (6)         (5)       (5)       (6)         (5)       (5)       (6) | $\rightarrow$ % |
| 설정범위            |    | 변조 깊이                                                                                                    | 0~120%         | )                                                                                                    |                 |
|                 |    | 기본 설정                                                                                                    | 100%           |                                                                                                    |                 |
| 예 :<br>DEP=100% |    | Image: Constraint of the second second sec | Rate           | <mark>у</mark> нz<br>%                                                                                                    |                 |

⚠참고

변조 깊이가 100% 이상이면 출력은 ±5VPeak(50Ω 부하)를 초 과할 수 없습니다. 외부 변조 소스가 선택된 경우, 변조 깊이는 후면 패널에있는 MOD 입력 포트에서 ±5V로 제한됩니다. 예를 들어 변조 깊이가 100%로 설정되어 있다면 최대 진폭은 +5V, 최소 진폭은 -5V 입니다.

AM 변조 : 소스 설정 패널 조작법 1. Shift + INT/EXT 키를 눌러 변조 소스를 선택합니다. 선택항목 : INT, EXT 2. 화면 아래에 선택된 변조 소스가 표시됩니다.

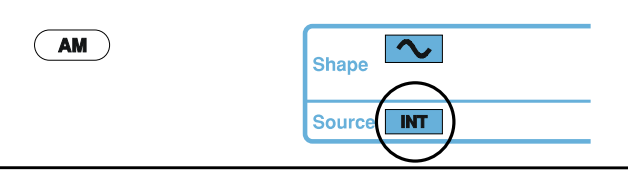

. 참고 외부 변조 소스가 선택되면 후면 패널의 MDO 포트의 입력 레벨 (변조 깊이)은 ±5V로 제한됩니다. 예를 들어 변조 깊이가 100% 로 설정되어 있다면 최대 진폭은 +5V, 최소 진폭은 -5V 입니다.

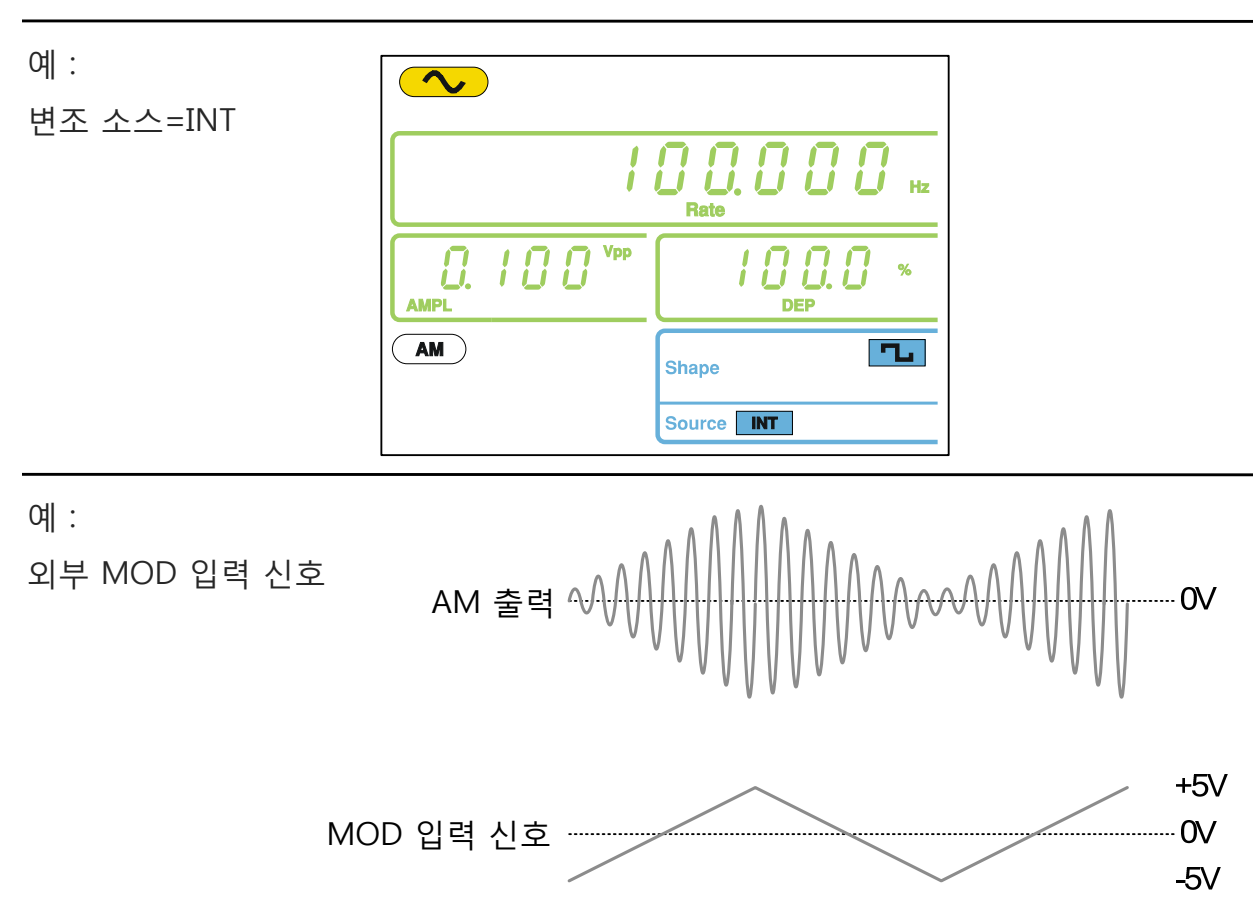

## FM(주파수 변조) (AFG-2100 모델만 사용 가능)

AFG-2105, AFG-2112, AFG-2125 모델만 FM 변조 기능을 지원합니다. FM변조는 신호 를 반송파의 각 순간(Instantaneous) 주파수를 변화시켜 전송합니다. 즉, 반송파의 주 파수가 전달신호(Modulating waveform)의 진폭의 변화에 비례합니다.

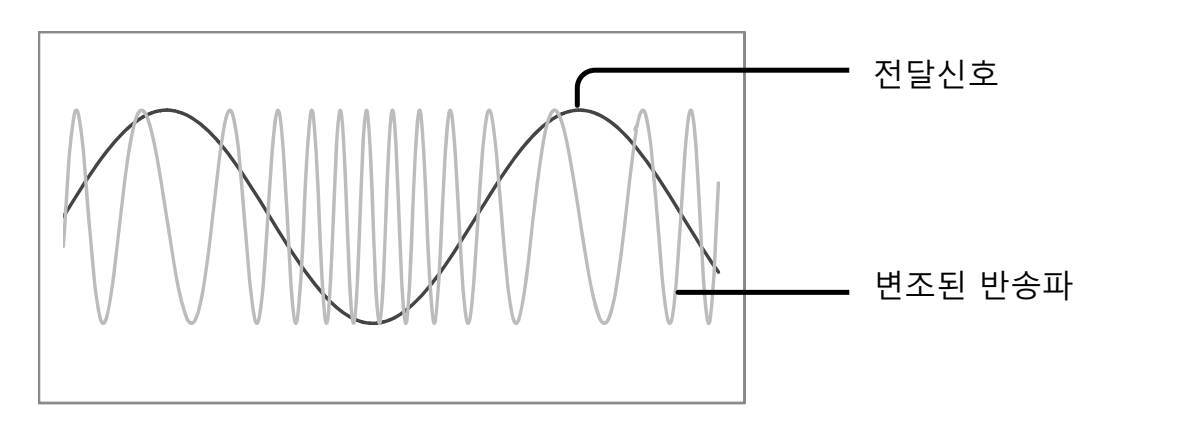

### FM 변조 : 기능 선택

| 패널 조작법        | 1. | FM 키를 누릅니다.                                                                                                    | AM                                                   |                     |
|---------------|----|----------------------------------------------------------------------------------------------------|------------------------------------------------------|---------------------|
|               | 2. | 변조, 스윕 및 카운데<br>FM 기능이 활성화                                                                                                    | 터 메뉴 화면이 나타님<br>되어 있음을 나타냅니<br>Shape<br>Source INT   | 납니다. FM 아이콘은<br> 다. |
| 예 : FM 기능 활성화 |    | The second second secon | Li Di Di Hz<br>DEV Hz<br>OFST<br>Shape<br>Source INT |                     |

<u>·</u> 참고

FM 키를 다시 한 번 누르면 FM 변조 기능이 해제됩니다.

#### FM 변조 : 반송파형 선택

| 설명      | FUNC 키를 눌러 FM 반송파형(정현파, 구형파 또는 램프 파형<br>선택 가능)을 선택합니다. 반송파형의 기본 설정은 정현파 입니<br>다. 반송파형을 선택하기 전에 FM 변조 기능을 활성화 합니다. |  |  |  |  |
|---------|----------------------------------------------------------------------------------------------------|--|--|--|--|
| 반송파형 선택 | <ol> <li>FUNC 키를 눌러가며 반송파형<br/>(정현파, 구형파, 램프 파형)을<br/>선택합니다.<br/>선택항목 : Sine, Square, Ramp</li> </ol>             |  |  |  |  |

#### FM 변조 : 반송파 주파수 설정

설명 반송파 주파수는 반드시 주파수 편이(Frequency deviation)와 같거나 커야 합니다.

- 패널 조작법 1. FREQ 키를 누릅니다.
  - 2. 주파수 표시 영역에 FREQ 아이콘이 깜빡 거립니다.

FREQ

|          | FREQ                            | 1.0.0                              | 00 <sup>*</sup> Hz                                    |                                   |
|----------|---------------------------------|------------------------------------|-------------------------------------------------------|-----------------------------------|
|          | 3. 방향키, 스<br>(Enter)키를<br>를 입력합 | :크롤 휠 및 확인<br>를 사용하여 주파수<br>니다.    |                                                       | $\rightarrow$ Enter               |
|          | 숫자 키패.<br>러 새로운<br>다.           | 드와 단위키들을 눌<br>주파수를 입력합니            | $ \begin{array}{cccccccccccccccccccccccccccccccccccc$ | Hz/Vpp<br>(kHz/Vrms)<br>(MHz/dBm) |
| 주파수 설정범위 | 정현파(Sin<br>구형파(Sq<br>램프(Ramı    | ne) 0.1H<br>Juare) 0.1H<br>p) 0.1H | z~25MHz *<br>z~25MHz *<br>z~1MHz                      |                                   |

\* → AFG-2005/2105는 5MHz, AFG-2012/2112는 12MHz

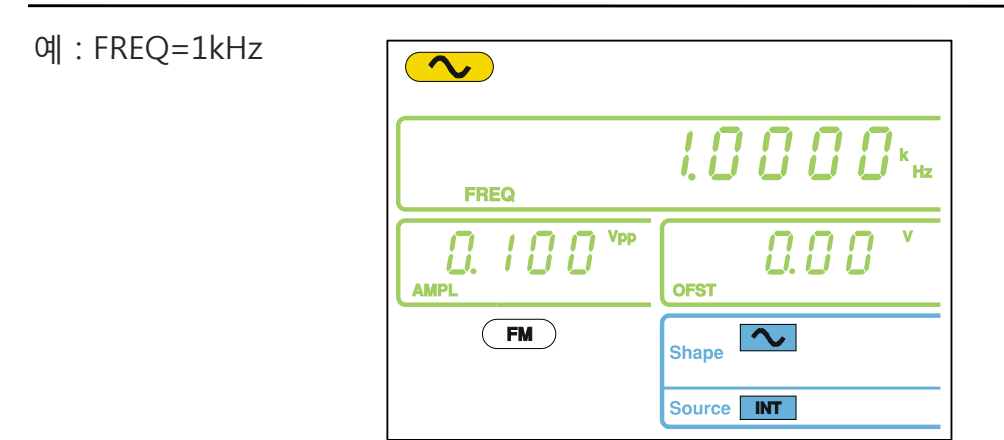

### FM 변조 : 반송파 진폭 설정

| 패널 조작법  | 1.                | AMPL 키를 누릅니다.                                    | AMPL       |             |                                  |
|---------|-------------------|--------------------------------------------------|------------|-------------|----------------------------------|
|         | 2.                | 보조 디스플레이 영역에                                     | 이콘이 깜빡<br> | 거립니다.       |                                  |
|         |                   | AMPL OFST                                        | U.U U      |             |                                  |
|         | 3.                | 방향키, 스크롤 휠 및 확여<br>(Enter)키를 사용하여 진축<br>을 입력합니다. |            | → Enter     |                                  |
|         |                   | 숫자 키패드와 단위키들·<br>러 새로운 진폭 값을 입력<br>다.            | 을 눌<br>력합니 |             | Hz/Vpp<br>(Hz/Vrms)<br>(MHz/dBm) |
| 진폭 설정범위 |                   | 무부하(No load)                                     | 2mVpp^     | -20Vpp (20N | /Hz 미만)                          |
|         |                   |                                                  | 2mVpp~     | -10Vpp (20N | √Hz~25MHz)                       |
|         |                   | 50Ω 부하(50Ω Load)                                 | 1mVpp~     | -10Vpp (20N | /Hz 미만)                          |
|         | 1mVpp~5Vpp (20MHz |                                                  |            | Hz~25MHz    |                                  |

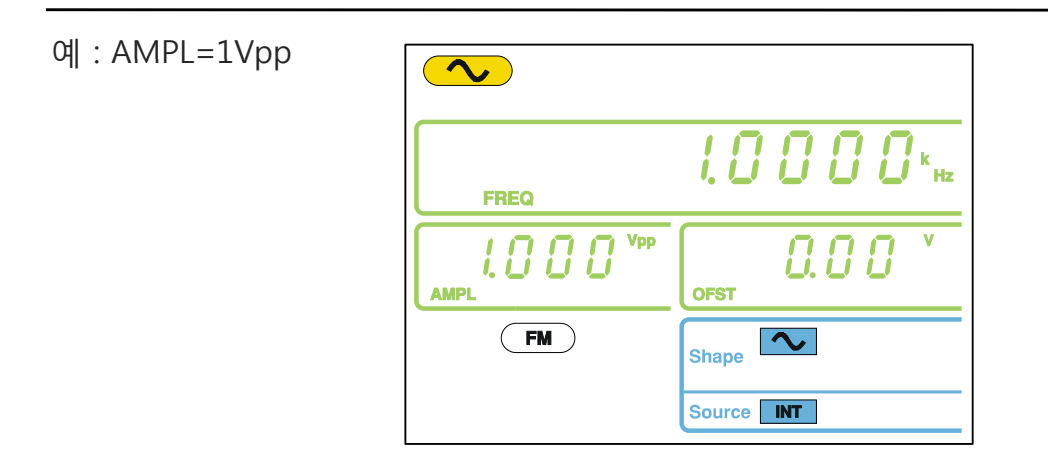

### FM 변조 : 전달신호 파형 선택

AFG-2100은 전달신호 파형으로 정현파, 구형파, 램프 파형을 지원합니다. 기본 설정 파형은 정현파 입니다. 선택된 파형이 FM 변조를 위한 내부(INT) 소스(전달신호)로 설 정됩니다.

| 패널 조작법          | 1. | Shift + Shape 키를 눌려<br>파형을 선택합니다.  | 러 변조 💽                                                                  | $\begin{array}{c} \text{Shape} \\ \text{AM} \\ \text{AM} \\ AM$ |
|-----------------|----|------------------------------------|-------------------------------------------------------------------------|----------------------------------------------------------------------------------------------------|
|                 | 2. | 패널 아래에 선택된 파<br>FM Shape<br>Source | 형이 청색으로 표<br>• • • • • • • • • • • • • • • • • • •                      | 시됩니다.                                                                                                    |
| 선택제한            |    | 구형파(Square)<br>램프파형(Ramp)          | 50% 듀티 사이<br>50% 대칭(Syn                                                 | )]클<br>nmetry)                                                                                                    |
| 예 :<br>전달신호=정현파 |    | AMPL OFST<br>Shap<br>Source        | О. О О О на<br>0. О О У<br>0. О О У<br>0. О О У<br>0. О О У<br>0. О О У |                                                                                                    |

#### FM 변조 : 전달신호 주파수 설정

| 패널 조작법         | 1. | Shift + Rate 키를 누릅니                                   | 라.              | Shift +                                                                                                    | Rate                   |
|----------------|----|-------------------------------------------------------|-----------------|----------------------------------------------------------------------------------------------------|------------------------|
|                | 2. | 주파수 표시 영역에 Rate                                       | 아이콘이            | 깜빡입니[                                                                                                    | 다.                     |
|                |    | Rate                                                  | 00              | Hz                                                                                                    |                        |
|                | 3. | 방향키, 스크롤 휠 및 확인<br>(Enter)키를 사용하여 전달<br>호 주파수를 입력합니다. | !<br>:신         |                                                                                                    | $\rightarrow$ Enter    |
|                |    | 숫자 키패드와 단위키들을<br>러 새로운 변조파 주파수를<br>력합니다.              | 함 눌<br>를 입      | (2)       (3)         (4)       (5)         (5)       (5)         (1)       (2)         (2)       (3)         (5)       (5)         (5)       (5)         (5)       (5)         (5)       (5) | → Hz/Vpp<br>(kHz/Vrms) |
| 주파수 설정범위       |    | 내부 소스<br>기본 설정                                        | 2mHz~2<br>100Hz | 0kHz                                                                                                    |                        |
| 예 : Rate=100Hz |    |                                                       | 000             | 7 на                                                                                                    |                        |

 I
 I
 I
 I
 I
 I
 I
 I
 I
 I
 I
 I
 I
 I
 I
 I
 I
 I
 I
 I
 I
 I
 I
 I
 I
 I
 I
 I
 I
 I
 I
 I
 I
 I
 I
 I
 I
 I
 I
 I
 I
 I
 I
 I
 I
 I
 I
 I
 I
 I
 I
 I
 I
 I
 I
 I
 I
 I
 I
 I
 I
 I
 I
 I
 I
 I
 I
 I
 I
 I
 I
 I
 I
 I
 I
 I
 I
 I
 I
 I
 I
 I
 I
 I
 I
 I
 I
 I
 I
 I
 I
 I
 I
 I
 I
 I
 I
 I
 I
 I
 I
 I
 I
 I
 I
 I
 I
 I
 I
 I
 I
 I
 I
 I
 I
 I
 I
 I
 I

## FM 변조 : 주파수 편이(Frequency Deviation)

FM 주파수 편이는 변조된 파형의 순간(instantaneous) 주파수와 반송파 주파수 사이의 최대 차이를 의미합니다.

| 패널 조작법   | 1. | Shift + DEP/DEV 키를 누릅니다. Shift + (                  |                                   |                                                                                                 | EP/DEV<br>FM         |
|----------|----|-----------------------------------------------------|-----------------------------------|-------------------------------------------------------------------------------------------------|----------------------|
|          | 2. | 보조 디스플레이 영역에                                        | DEP 아이                            | 콘이 깜빡입                                                                                          | ¦니다.                 |
|          |    |                                                     | [<br>(                            | Hz<br>DEV                                                                                       |                      |
|          | 3. | 방향키, 스크롤 휠 및 확인<br>(Enter)키를 사용하여 주파수<br>편이를 입력합니다. |                                   |                                                                                                 | → Enter              |
|          |    | 숫자 키패드와 % 키를 눌<br>새로운 주파수 편이 값을<br>합니다.             | 금러<br>· 입력                        | 7       8       9         4       6       6         1       2       3         6       •       6 | $\rightarrow$ $\sim$ |
| 주파수 설정범위 |    | 정현파(Sine)<br>구형파(Square)<br>램프(Ramp)<br>기본 설정       | DC~25N<br>DC~25N<br>DC~1M<br>10Hz | MHz *<br>MHz *<br>Hz                                                                            |                      |
|          |    | * → AFG-2005/2105는 5                                | 5MHz, AF                          | G-2012/211                                                                                      | 2는 12MHz             |

<u>/</u> 참고

주파수 편이(Frequency deviation)는 반드시 반송파 주파수와 같거 나 작아야 합니다.

반송파 주파수와 주파수 편이의 합은 최대 반송파보다 작거나 같아 야 합니다.

따라서 허용되는 최대 주파수 편이는 설정된 반송파 주파수에 의해 제한됩니다. 예 : DEV=10Hz

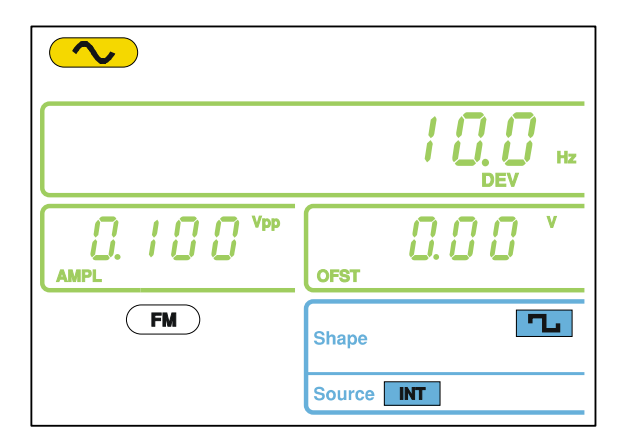

#### FM 변조 : 소스 설정

| 패널 조작법 | 1. Shift + INT/EXT 키를 눌러 변조 | Shift + (kHz/Vrms)     |
|--------|-----------------------------|------------------------|
|        | 소스를 선택합니다.                  |                        |
|        | 선택항목 : INT, EXT             | $\sim \rightarrow$ INI |

2. 화면 아래에 선택된 변조 소스가 표시됩니다.

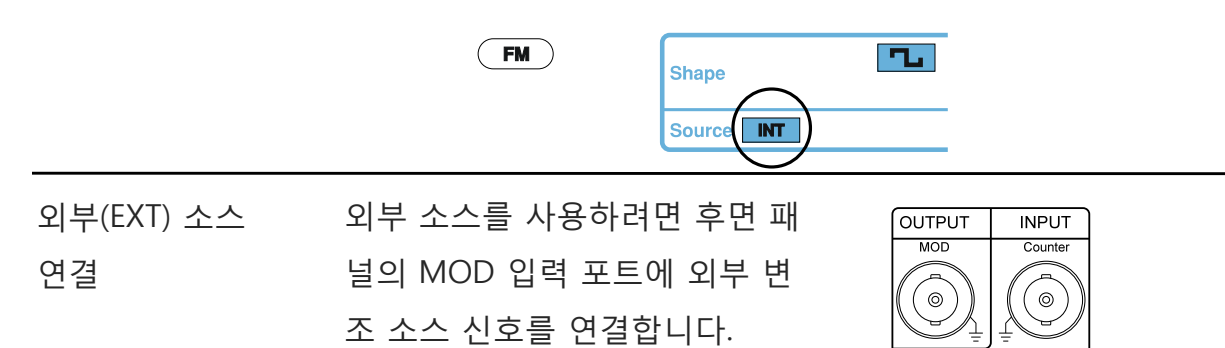

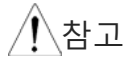

외부(EXT) 소스가 설정되면 외부 입력 신호에 의해 반송파가 변 조됩니다. 주파수 편이(Frequency deviation)는 MOD 입력 포트 로 입력되는 ±5V 신호에 의해 조절됩니다. ±5V 입력 신호가 바 로 설정 주파수 편이에 해당됩니다. +5V는 설정된 주파수 편이 로 주파수를 증가시키고 -5V는 반송파 주파수에서 주파수 편이 로 설정된 양만큼 주파수를 감소시킵니다. 예를 들어 주파수 편이가 1kHz로 설정 되어 있다면 +5V 입력 전압은 주파수를 1kHz 증가시키지만 -5V 입력 전압은 반송파 주파수에서 1kHz를 감소시킵니다.

MOD

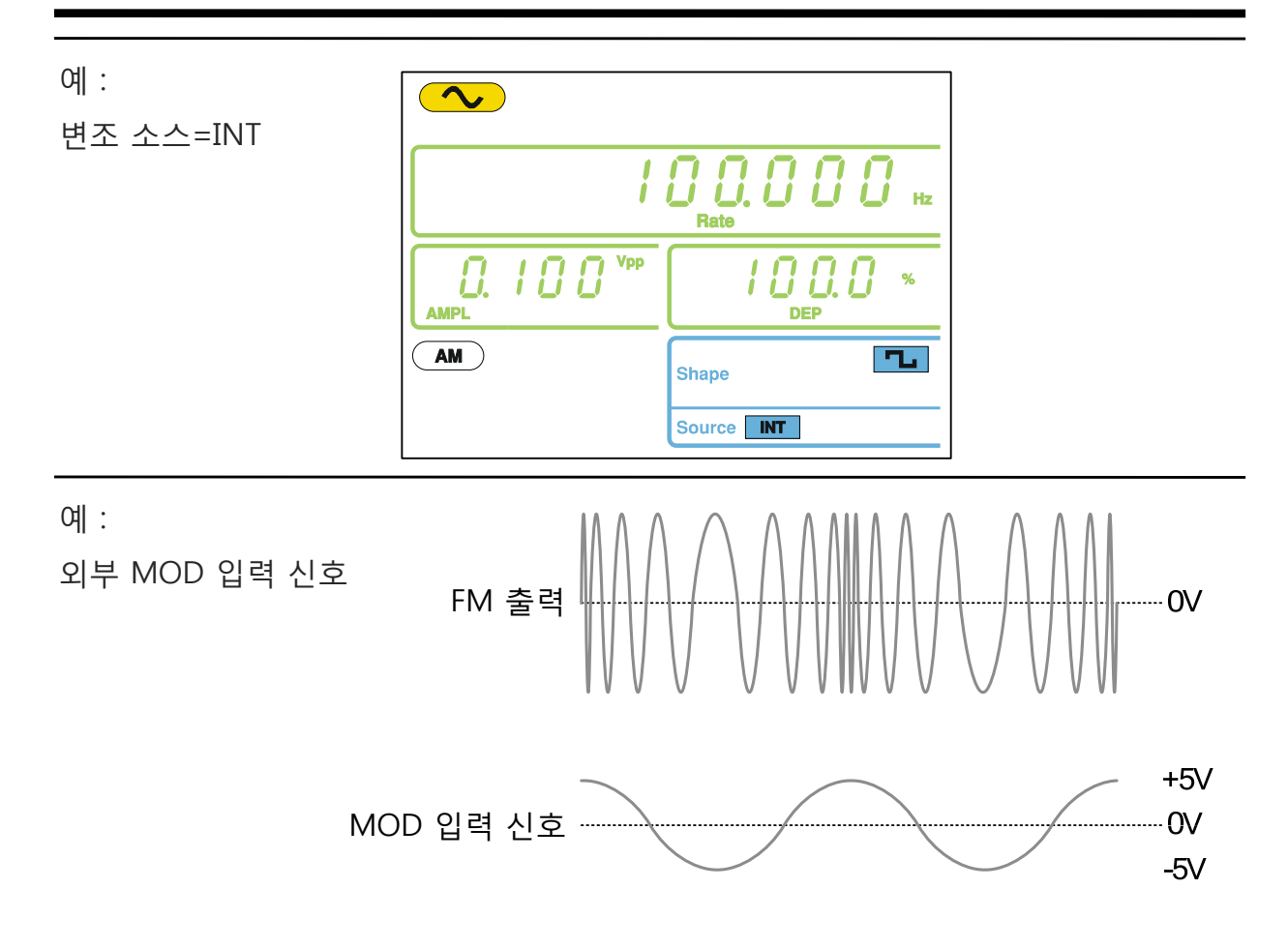

## FSK 변조 (AFG-2100 모델만 사용 가능)

AFG-2105, AFG-2112, AFG-2125 모델만 FM 변조 기능을 지원합니다. FSK(Frequency Shift Keying)는 디지털 신호(0, 1)가 미리 정해진 두 개의 주파수(반송파 주파수, 홉 주 파수)에 대응되는 디지털 변조 방식입니다. 반송파(캐리어) 주파수와 홉 주파수 편이 (Shift)는 디지털 신호 속도(rate) 또는 후면 패널의 트리거 입력 포트의 전압 레벨에 따라 결정됩니다.

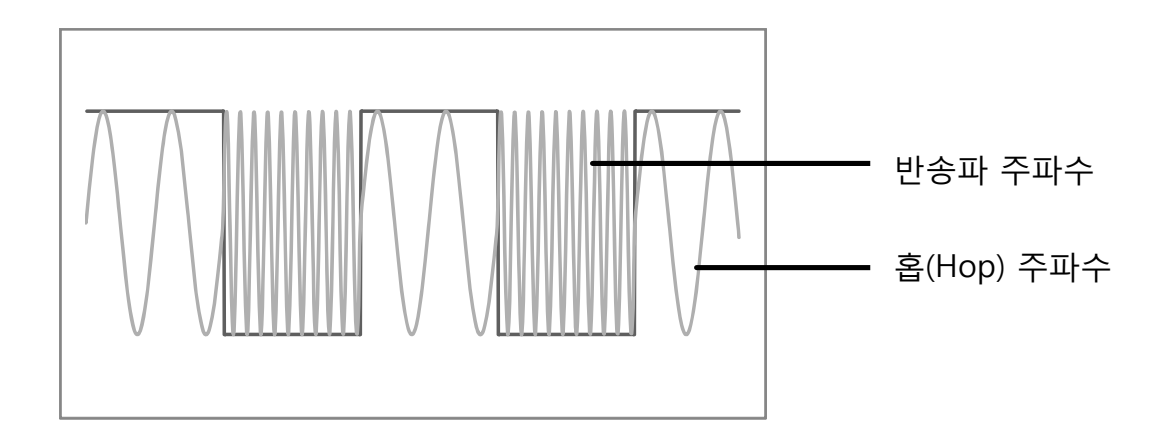

#### FSK 변조 : 기능 선택

패널 조작법 1. FSK 키를 누릅니다.

FSK

변조, 스윕 및 카운터 메뉴 화면이 나타납니다. FSK 아이콘
 은 FSK 기능이 활성화 되어 있음을 나타냅니다.

| FSK |        |     |  |
|-----|--------|-----|--|
|     | Source | EXT |  |

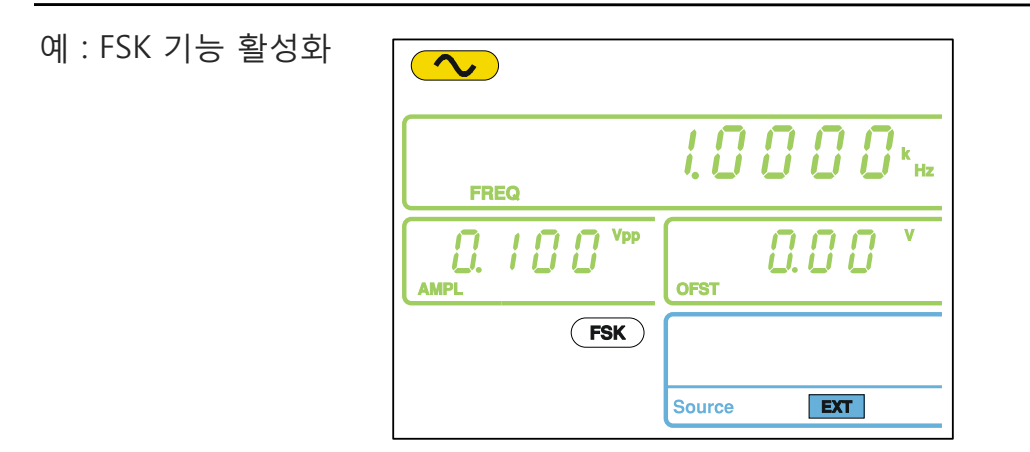

▲ 참고

FSK 키를 다시 한 번 누르면 FSK 변조 기능이 해제됩니다.

### FSK 변조 : 반송파형 선택

| 설명      | FUNC 키를 눌러 FSK 반송파형(정현파, 구형파 또는 램프 파형<br>선택 가능)을 선택합니다. 반송파형의 기본 설정은 정현파 입니<br>다. 노이즈 파형과 임의 파형은 반송파형으로 사용할 수 없습니<br>다. |
|---------|----------------------------------------------------------------------------------------------------|
| 반송파형 선택 | <ol> <li>FUNC 키를 눌러가며 반송파형<br/>(정현파, 구형파, 램프 파형)을<br/>선택합니다.<br/>선택항목 : Sine, Square, Ramp</li> </ol>                   |

예 : FREQ=1kHz

#### FSK 변조 : 반송파 주파수 설정

허용 가능한 최대 반송파 주파수는 반송파 형태에 따라 다릅니다. 반송파 주파수의 기본 설정은 모든 반송파형에서 1kHz 입니다. 외부(EXT) 소스가 선택되면 트리거 입 력 포트의 전압 레벨에 따라 출력 주파수가 조절됩니다. 트리거 입력 신호가 로직 로 우(Low)일 때 반송파 주파수가 출력되고 로직 하이(High)일 때 홉(Hop) 주파수가 출 력됩니다.

| 패널 조작법   | 1. | FREQ 키를 누릅니다.                                                |                    | FREQ                                                          |               |                                   |
|----------|----|--------------------------------------------------------------|--------------------|---------------------------------------------------------------|---------------|-----------------------------------|
|          | 2. | 주파수 표시 영역에 FREG                                              | Q 아이콘(             | 이 깜빡 거립                                                       | 니다.           |                                   |
|          | 3. | 방향키, 스크롤 휠 및 확 <sup>.</sup><br>(Enter)키를 사용하여 주:<br>를 입력합니다. | 인<br>파수            |                                                               | $\rightarrow$ | Enter                             |
|          |    | 숫자 키패드와 단위키들<br>러 새로운 주파수를 입력<br>다.                          | 을 눌<br>합니          | <ul> <li>(1) (2) (2) (2) (2) (2) (2) (2) (2) (2) (2</li></ul> | $\rightarrow$ | Hz/Vpp<br>(kHz/Vrms)<br>(MHz/dBm) |
| 주파수 설정범위 |    | 정현파(Sine)<br>구형파(Square)<br>래프(Ramp)                         | 0.1Hz~2<br>0.1Hz~2 | 5MHz *<br>5MHz *                                              |               |                                   |
|          |    |                                                              | 0.1112.01          |                                                               |               |                                   |

\* → AFG-2005/2105는 5MHz, AFG-2012/2112는 12MHz

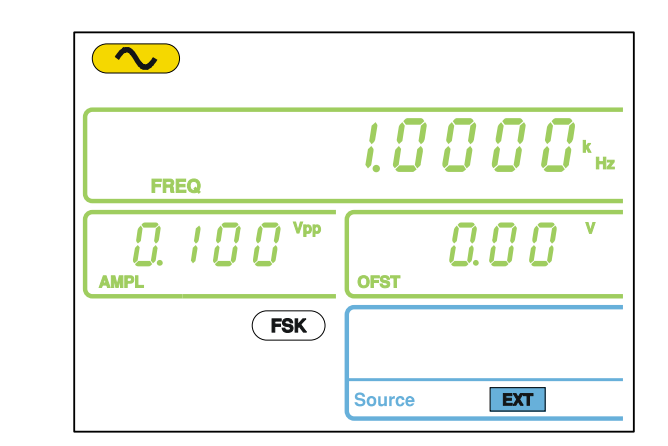

#### FSK 변조 : 반송파 진폭 설정 패널 조작법 1. AMPL 키를 누릅니다. AMPL 2. 보조 디스플레이 영역에 AMPL 아이콘이 깜빡 거립니다. 0.00 Vpp 188 OFST AMPI 3. 방향키, 스크롤 휠 및 확인 Enter (Enter)키를 사용하여 진폭 값 을 입력합니다. $\bigcirc \bigcirc \bigcirc \bigcirc$ 숫자 키패드와 단위키들을 눌 (HzNpp 4 6 6 러 새로운 진폭 값을 입력합니 (kHz/Vrm 다. $\odot \odot \odot$ MHz/dBm 2mVpp~20Vpp (20MHz 미만) 진폭 설정범위 무부하(No load) 2mVpp~10Vpp (20MHz~25MHz) 50Ω 부하(50Ω Load) 1mVpp~10Vpp (20MHz 미만) 1mVpp~5Vpp (20MHz~25MHz

예 : AMPL=1Vpp

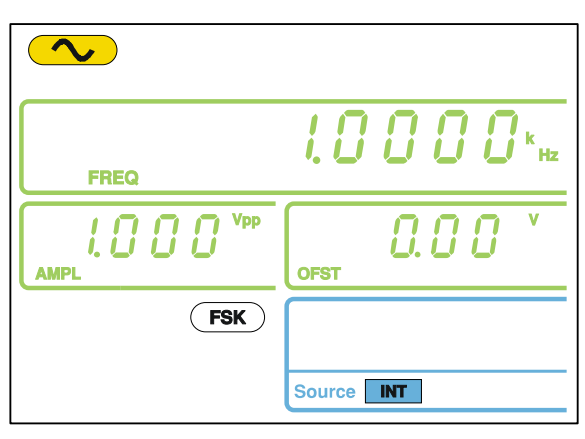

예 :

Hop=100Hz

#### FSK 변조 : 홉(Hop) 주파수 설정

홉(Hop) 주파수의 기본 설정은 모든 반송 파형에서 100Hz 입니다. 50% 듀티 사이클 의 구형파(사각파)가 내부 변조 소스로 사용됩니다. 외부(EXT) 소스가 선택되면 트리 거 입력 포트의 전압 레벨에 따라 출력 주파수가 조절됩니다. 트리거 입력 신호가 로 직 로우(Low)일 때 반송파 주파수가 출력되고 로직 하이(High)일 때 홉(Hop) 주파수 가 출력됩니다.

| 패널 조작법   | 1. | Shift + Hop 키를 누릅ㄴ                                 | 다.         | Shift +                                                                                                    | Hop<br>MHz/dBm                    |
|----------|----|----------------------------------------------------|------------|----------------------------------------------------------------------------------------------------|-----------------------------------|
|          | 2. | 주파수 표시 영역에 Hop                                     | 아이콘이       | 깜빡입니                                                                                                    | 다.                                |
|          |    |                                                    |            | Hz                                                                                                    |                                   |
|          | 3. | 방향키, 스크롤 휠 및 확<br>(Enter)키를 사용하여 홉(<br>주파수를 입력합니다. | 인<br>(Hop) |                                                                                                    | → Enter                           |
|          |    | 숫자 키패드와 단위키들·<br>러 새로운 홉(Hop) 주파·<br>입력합니다.        | 을 눌<br>수를  | $\begin{array}{c} \hline 0 & 0 \\ \hline 0 & 0 \\ \hline 0 & 0 \\ \hline 0 & 0 \\ \hline 0 & 0 \\ \hline 0 & 0 \\ \hline \end{array}$ | Hz/Vpp<br>(kHz/Vrms)<br>(MHz/dBm) |
| 주파수 설정범위 |    | 정현파(Sine)                                          | 0.1Hz~2    | 5MHz *                                                                                                    |                                   |
|          |    | 구형파(Square)                                        | 0.1Hz~2    | 5MHz *                                                                                                    |                                   |
|          |    | 램프(Ramp)                                           | 0.1Hz~1    | MHz                                                                                                    |                                   |
|          |    | 기본 설정                                              | 100Hz      |                                                                                                    |                                   |
|          |    | * → AFG-2005/2105는 5                               | 5MHz, AF   | G-2012/21                                                                                                    | 12는 12MHz                         |

|     | / <mark>П</mark> О. О на |
|-----|--------------------------|
|     |                          |
| FSK |                          |

#### FSK 변조 : FSK(주파수 변이) 속도 설정

반송파 주파수와 홉(Hop) 주파수의 전환 속도를 결정합니다. 설정된 속도는 내부 FSK 소스 사용시에만 적용됩니다.

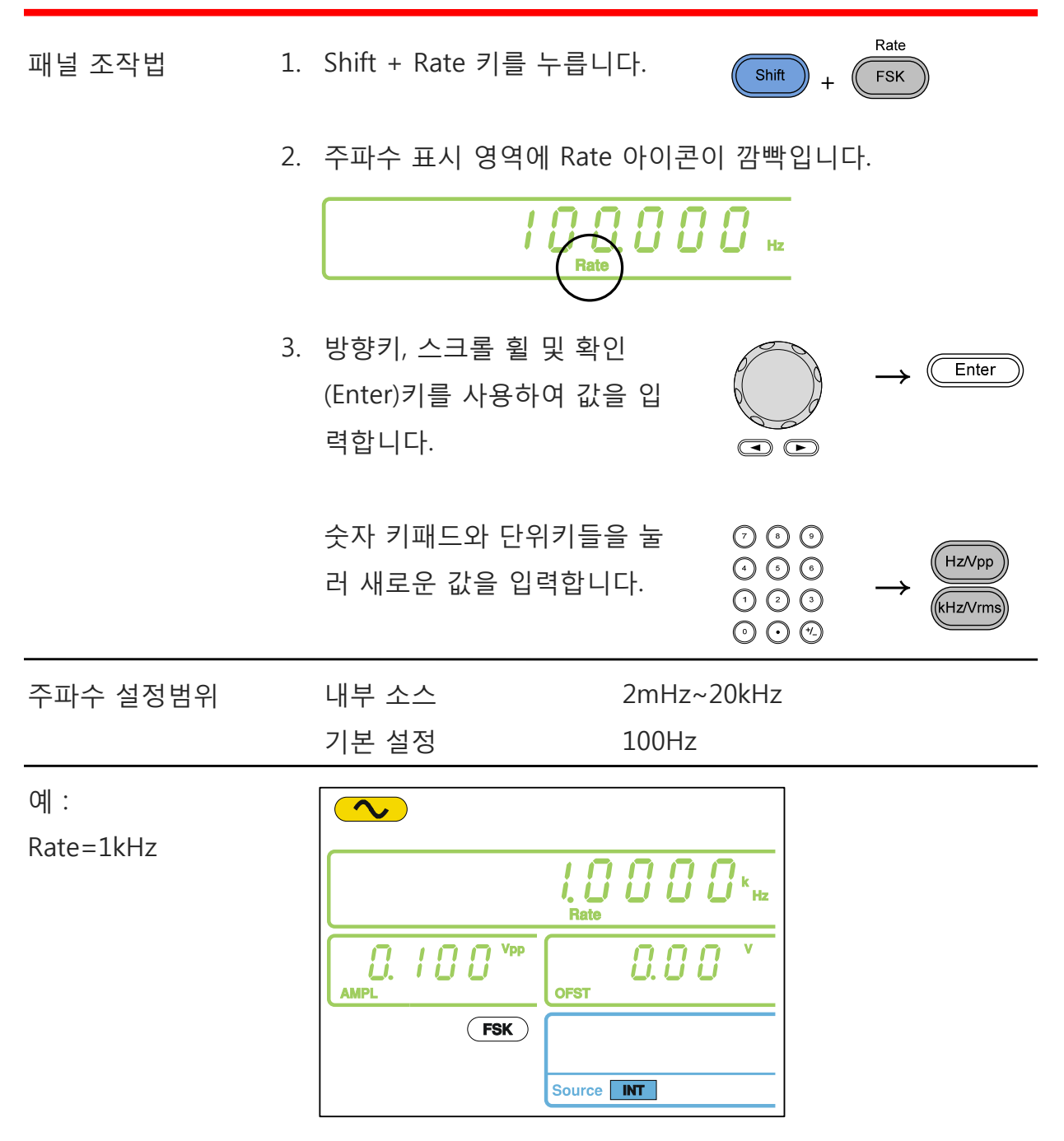

#### FSK 변조 : 소스 설정

AFG-2000은 내부 및 외부 FSK 소스를 사용할 수 있습니다. 기본 설정은 내부 소스로 설정되어 있습니다. 내부 FSK 소스를 사용할 때에는 FSK Rate 설정을 통해 FSK 주파 수 변이 속도를 구성할 수 있습니다. 반면에 외부 소스를 사용할 때는 후면 패널의 트 리거 포트로 입력되는 신호의 주파수가 FSK 주파수 변이 속도가 됩니다. 트리거 입력 신호가 로직 로우(Low)일 때 반송파 주파수가 출력되고 로직 하이(High)일 때 홉(Hop) 주파수가 출력됩니다.

| 패널 조작법           | 1. Shift + INT/EXT 키를 눌러 변조<br>소스를 선택합니다.<br>선택항목 : INT, EXT                   | $\begin{array}{c} \text{Shift} \\ \textbf{Shift} \\ \textbf{A} \\ \textbf{A} \\ \textbf{A} \end{array} \qquad \textbf{INT}$ |
|------------------|--------------------------------------------------------------------------------|----------------------------------------------------------------------------------------------------|
|                  | 2. 화면 아래에 선택된 변조 소스가 표<br><b>FSK Source INT</b>                                | E시됩니다.                                                                                                    |
| 외부(EXT) 소스<br>연결 | 외부 소스를 사용하려면 후면 패<br>널의 트리거 입력 포트에 외부 변<br>조 소스 신호(FSK Rate Source)를<br>연결합니다. | OUTPUT INPUT<br>MOD<br>Counter                                                                                              |

예 : 변조 소스=EXT

| FREQ | 1.0000 k Hz |
|------|-------------|
|      |             |
| FSK  |             |
|      | Source EXT  |

60

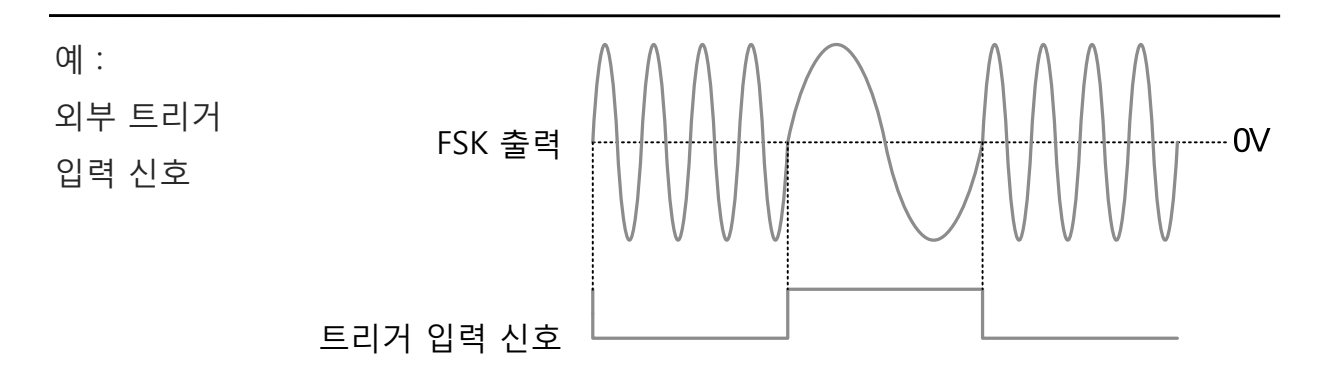

## 주파수 스윕(Sweep) (AFG-2100 모델만 사용 가능)

AFG-2105, AFG-2112, AFG-2125 모델만 주파수 스윕 기능을 지원합니다. 정현파(사 인파), 구형파(사각파) 및 램프 파형으로 주파수 스윕 기능을 사용할 수 있습니다. 주 파수 스윕 모드에서는 시작(Start) 주파수부터 정지(Stop) 주파수까지 지정된 스텝 수 만큼 스윕하게 됩니다. 외부 소스가 선택되면 트리거 입력 포트로 TTL 레벨 펄스가 입 력될 때마다 단일 스윕이 가능합니다. 주파수 스윕의 스텝 간격을 리니어(Linear) 또 는 로그(Logarithmic)로 선택할 수 있습니다. 주파수를 증가 또는 감소하며 스윕이 가 능합니다.

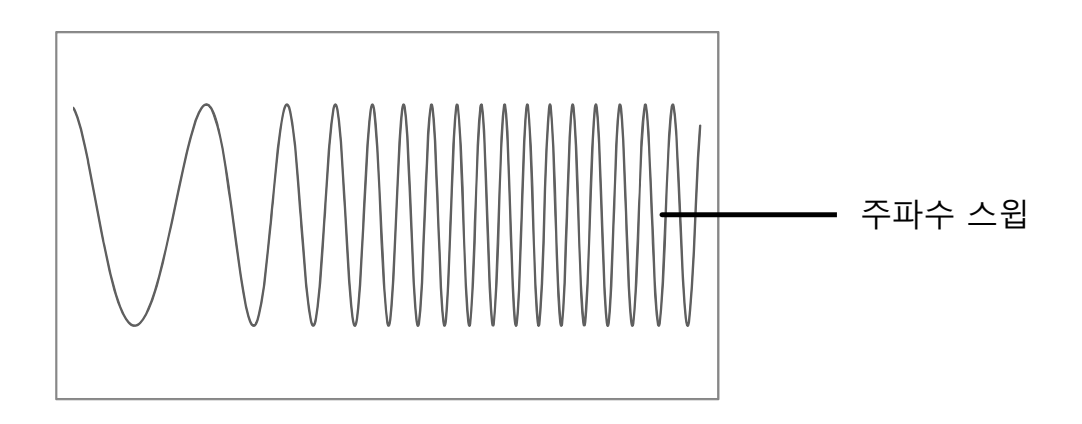

### 주파수 스윕 : 기능 선택

패널 조작법 1. Sweep 키를 누릅니다.

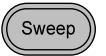

 변조, 스윕 및 카운터 메뉴 화면이 나타납니다. Sweep 아이 콘은 주파수 스윕 기능이 활성화 되어 있음을 나타냅니다.

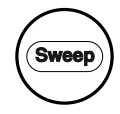

| Shape  | LINS |  |
|--------|------|--|
| Source | INT  |  |

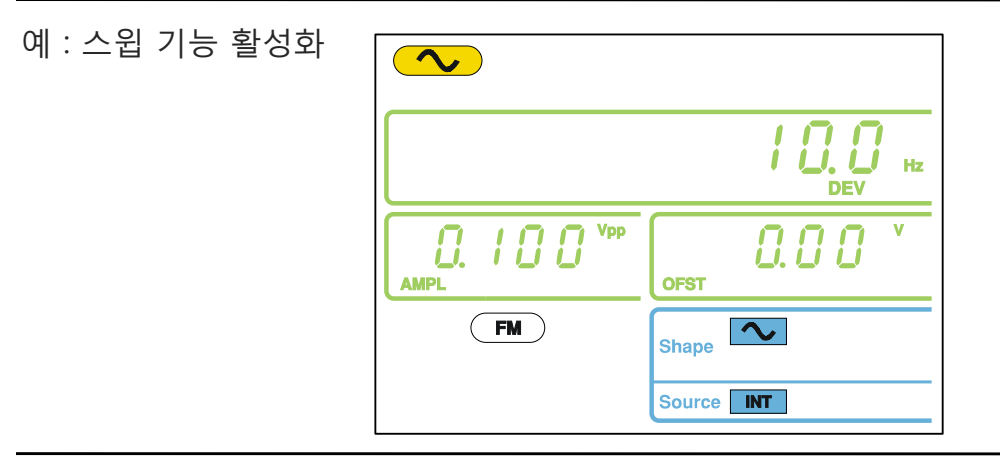

/ 참고

Sweep 키를 다시 한 번 누르면 주파수 스윕 기능이 해제됩니다.

### 주파수 스윕 : 시작(Start)/정지(Stop) 주파수 설정

시작(Start) 주파수와 정지(Stop) 주파수가 주파수 스윕 영역을 결정합니다. 시작 주파 수부터 정지 주파수까지 주파수 스윕이 끝나면 다시 시작 주파수로 돌아가서 스윕이 재개 됩니다.

| 패널 조작법 | 1. | Shift + Start/Stop 키를 눌러<br>Start 아이콘을 선택합니다.        | $ \begin{array}{c} \text{Shift} \\ + \end{array} \begin{array}{c} \\ \bullet \\ \bullet \\ \bullet \\ \bullet \\ \bullet \\ \bullet \\ \bullet \\ \bullet \\ \bullet \\ $ | tart/Stop<br>Sweep                     |
|--------|----|------------------------------------------------------|----------------------------------------------------------------------------------------------------|----------------------------------------|
|        | 2. | 주파수 표시 영역에 Start 아이콘이<br><b>I [] []</b>              | │ 깜빡 거립ㄴ<br>                                                                                                    | 다.                                     |
|        | 3. | 방향키, 스크롤 휠 및 확인<br>(Enter)키를 사용하여 시작 주<br>파수를 입력합니다. |                                                                                                    | → Enter                                |
|        |    | 숫자 키패드와 단위키들을 눌<br>러 새로운 시작 주파수를 입력<br>합니다.          |                                                                                                    | → (kHz/Vpp)<br>(kHz/Vrms)<br>(MHz/dBm) |

| 주파수 설정범위 | 정현파(Sine)                                     | 0.1Hz~25MHz *                       |  |  |
|----------|-----------------------------------------------|-------------------------------------|--|--|
|          | 구형파(Square)                                   | 0.1Hz~25MHz *                       |  |  |
|          | 램프(Ramp)                                      | 0.1Hz~1MHz                          |  |  |
|          | 기본 설정                                         | Start: 100Hz, Stop: 1kHz            |  |  |
|          | * ➔ AFG-2005/2105는 5MHz, AFG-2012/2112는 12MHz |                                     |  |  |
|          | 4. 1~3번 단계를 반복적                               | 하며 정지(Stop) 주파수를 설정합니다.             |  |  |
| / 참고     | 낮은 주파수에서 높은 4                                 | 주파수로 스윕 하려면 '시작 주파수 < 정             |  |  |
|          | 지 주파수' 로 설정합니다.                               |                                     |  |  |
|          | 높은 주파수에서 낮은 🕯                                 | 높은 주파수에서 낮은 주파수로 스윕 하려면 '시작 주파수 > 정 |  |  |
|          | 지 주파수' 로 설정합니다.                               |                                     |  |  |

예 :

Start=100Hz

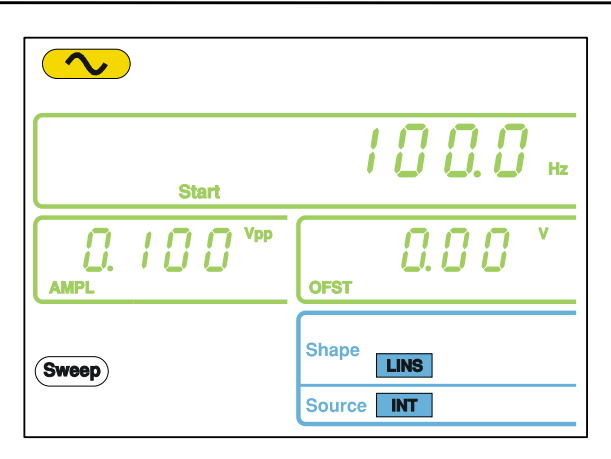

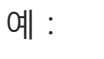

Stop=1kHz

| Stop  | 1.0000×++                |
|-------|--------------------------|
|       | OFST V                   |
| Sweep | Shape LINS<br>Source INT |

### 주파수 스윕 : 스윕 모드 선택

리니어(Linear) 모드 또는 로그(Logarithmic) 모드를 선택할 수 있습니다. 기본 설정은 리니어 스윕 모드 입니다.

- 패널 조작법 1. Shift + LIN/LOG 키를 눌러 리니어 또는 로그 스윕 모드를 선택합니다.
  - 2. 화면 아래쪽에 LINS 또는 LOGS 아이콘이 표시됩니다.

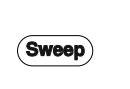

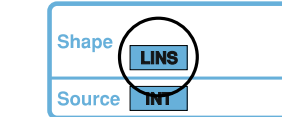

예 :

Sweep=LINS

| Start | / <i>0 0</i> , <i>0</i> <sub>Hz</sub> |
|-------|---------------------------------------|
| . /   |                                       |
| Sweep | Shape LINS<br>Source INT              |

## 주파수 스윕 : 스윕 속도(Rate) 설정

스윕 속도(Sweep rate)는 시작 주파수 부터 정지 주파수까지 스윕 하는데 걸리는 시 간을 의미합니다. 스캔(Scan) 길이에 따라 스캔 시에 사용되는 이산(discrete) 주파수 의 수가 자동으로 결정됩니다.

| 패널 조작법            | 1. | Shift + Rate 키를 누릅니다.                               | Shift + FSK                                           |  |
|-------------------|----|-----------------------------------------------------|-------------------------------------------------------|--|
|                   | 2. | 주파수 표시 영역에 Rate 아이콘이 깜빡 거립니다.                       |                                                       |  |
|                   |    | Rate                                                | <i>00</i> Hz                                          |  |
|                   | 3. | 방향키, 스크롤 휠 및 확인<br>(Enter)키를 사용하여 스윕 속<br>도를 입력합니다. | $\rightarrow \boxed{Enter}$                           |  |
|                   |    | 숫자 키패드와 단위키들을 눌<br>러 새로운 스윕 속도를 입력합<br>니다.          | $ \begin{array}{cccccccccccccccccccccccccccccccccccc$ |  |
| 설정범위              |    | 스윕 속도(Rate) 1kH<br>기본 설정 100                        | Hz~20mHz (1ms~500s)<br>)Hz (10ms)                     |  |
| 예 :<br>Rate=100Hz |    | Rate                                                | 00 *                                                  |  |

#### 주파수 스윕 : 트리거 소스 설정

트리거 소스가 외부(EXT)로 설정되면 트리거 신호가 들어올 때마다 스윕하게 됩니다. 주파수 스윕이 완료되면 다음 번 스윕을 위해 트리거 신호를 기다리게 됩니다. 트리 거 소스의 기본 설정은 내부(INT) 입니다.

| 패널 조작법           | 1. Shift + INT/EXT 키를 눌러 트리<br>거 소스를 선택합니다.<br>선택항목 : INT, EXT | $\begin{array}{c} \text{Shift} + \\ & \\ & \\ & \\ & \\ & \\ & \\ & \\ & \\ & \\$                                                                                                    |
|------------------|----------------------------------------------------------------|----------------------------------------------------------------------------------------------------|
|                  | 2. 화면 아래에 선택된 트리거 소스기         Sweep         Source             | 가 표시됩니다.                                                                                                    |
| 외부(EXT) 소스<br>연결 | 외부 소스를 사용하려면 후면 패<br>널의 Trigger 입력 포트에 스윕 트<br>리거 신호를 연결합니다.   | OUTPUT     INPUT       MOD     Counter $\bigcirc$ $\bigcirc$ $\_$ $\bigcirc$ $\bigcirc$ $\bigcirc$ $\_$ $\bigcirc$ $\bigcirc$ |

| 예 :<br>트리거 소스=EXT |       | 0 0 0 0 0 Hz<br>Rate |
|-------------------|-------|----------------------|
|                   | . /   | OFST OFST            |
|                   | Sweep | Source EXT           |

▲ 참고 외부(EXT) 소스를 선택하면 후면 패널의 트리거 입력 포트에 TTL 레벨의 트리거 펄스가 입력될 때마다 주파수 스윕이 실행 됩니다. 트리거 신호 주파수는 스윕 속도(스윕 시간) + 125ns 보다 커야 합니다(트리거 신호 펄스폭 > 125ns).

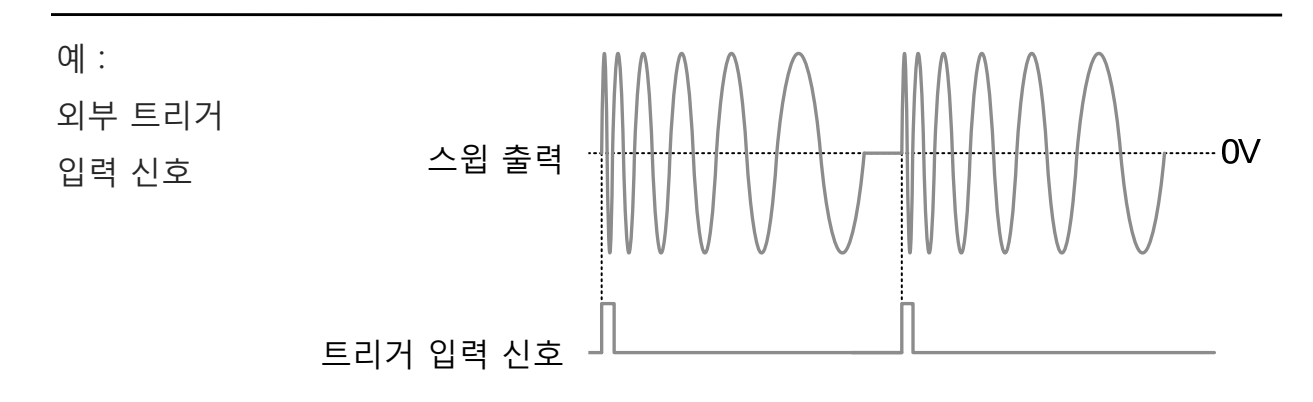

## 임의 파형 생성

AFG-2000 시리즈는 임의 파형 편집 기능을 제공합니다. 20MHz 샘플링 레이트, 4k 데 이터 포인트, ±511 포인트의 수직 범위로 임의 파형을 생성할 수 있습니다.

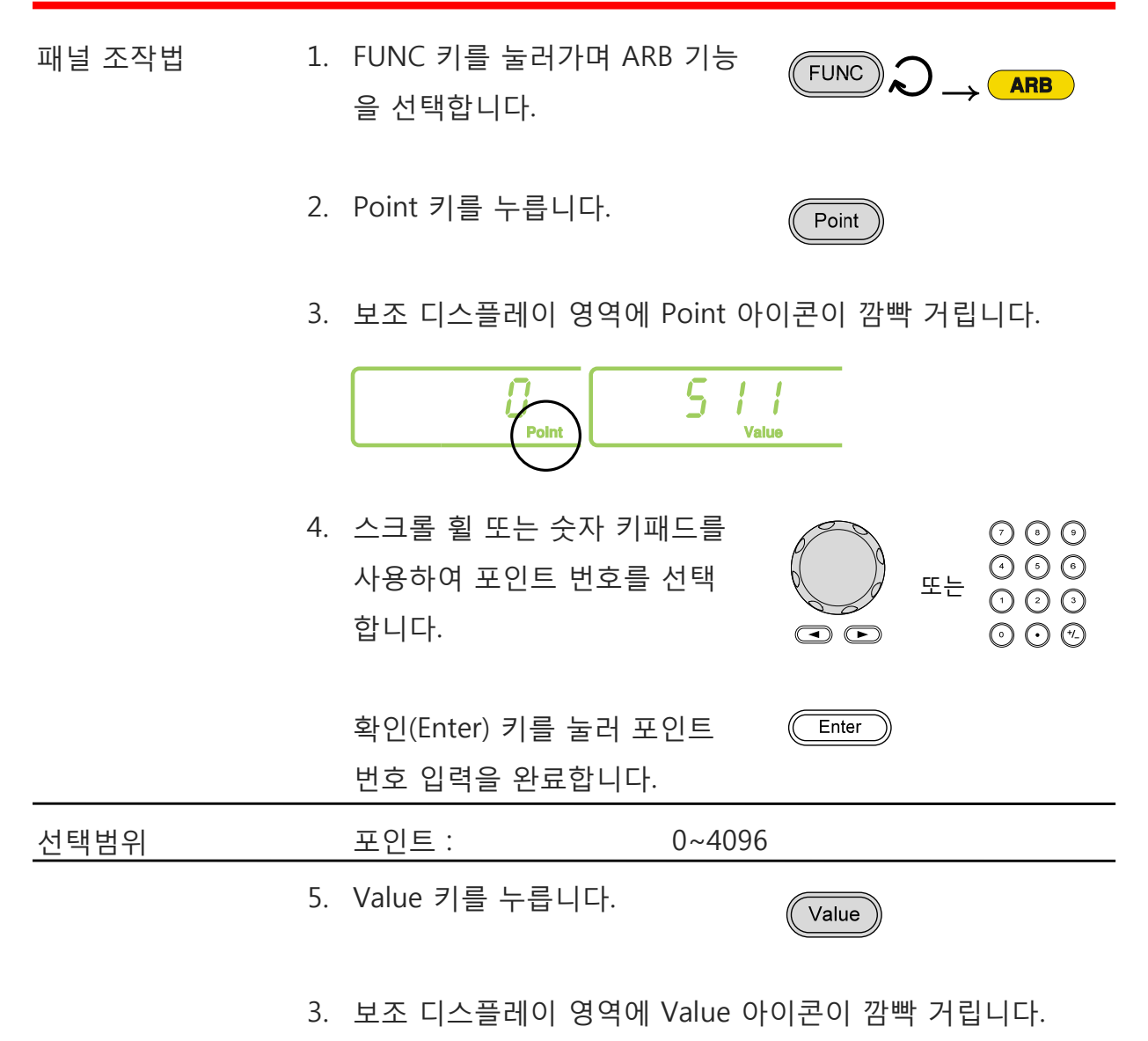

|                             | 7. 스크롤 휠 또는 숫자 키패드를       ○ ○ ○         사용하여 선택한 포인트의 수       도는         직 값을 입력합니다.       <                   |
|-----------------------------|----------------------------------------------------------------------------------------------------|
|                             | 확인(Enter) 키를 눌러 포인트 Enter<br>값 입력을 완료합니다.                                                                      |
| 설정범위                        | 수직값 : ±511 (10비트 수직 분해능)                                                                                       |
|                             | <ol> <li>임의 파형의 남아있는 포인트들을 위해 2~7번 스텝을 반복<br/>합니다.</li> </ol>                                                  |
| <u>/</u> 참고                 | 포인트의 수평 위치는 설정 주파수에 따라 다릅니다. 예를 들어<br>설정 주파수가 1kHz(주기=1ms)라면 각 포인트는 0.01ms 간격<br>으로 위치하게 됩니다(1ms/sample rate). |
| 예 :<br>포인트 "0"을<br>+511로 설정 | ARB         COOOOOOOO/M         FREQ         O       S       /         Point       S                           |

▲ 참고 ARB 데이터 저장에 대한 자세한 내용은 "저장/호출" 섹션을 참 조하시기 바랍니다.

## 주파수 카운터 기능 사용

#### 주파수 카운터 기능 선택

신호 연결 후면 패널의 카운터 입력 포트에 신 호 소스를 연결합니다.

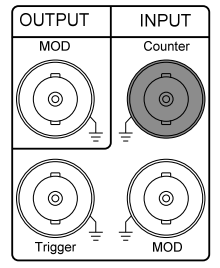

패널 조작법 1. Count 키를 누릅니다.

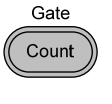

 카운터 기능이 활성화되면 현재 게이트 타임(gate time)과 Count 아이콘이 화면에 나타납니다. 주파수 표시 영역에 입 력 신호의 주파수가 표시됩니다.

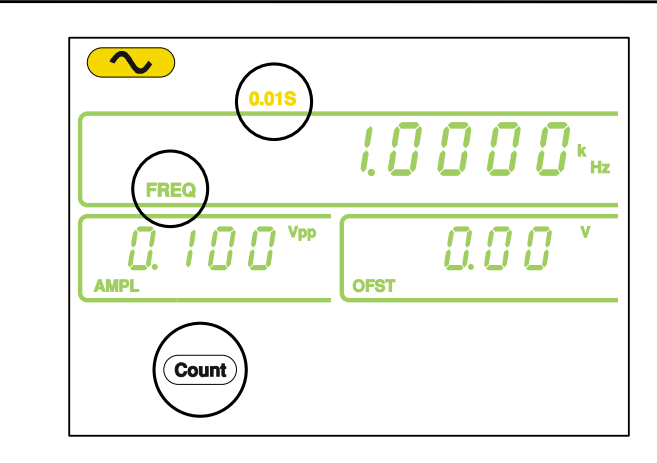

예:

입력 주파수=1kHz

### 게이트 타임(Gate time) 선택

| 패널 조작법 | 1. | 카운터 기능을 활성화 시킵니다.      |     |    |
|--------|----|------------------------|-----|----|
|        | 2. | Shift + Gate 키를 눌러가며 원 | Gat | :e |

|      |    | 하는 게이트 타임을 | 선택합니다.  |                |
|------|----|------------|---------|----------------|
| 선택항목 |    | 게이트 타임 :   | 0.01s,  | 0.1s, 1s, 10s  |
|      | 3. | 현재 선택된 게이트 | 타임이 화면! | 의 카운터 설정 영역에 표 |
|      |    | 시됩니다.      |         |                |

0.01S <u>וחחחח.</u>
## SYNC 출력 포트 사용

#### SYNC 출력 포트 연결

| 설명   | SYNC 출력 포트에서 출력 신호의 동기(synchronization) 신호가<br>출력됩니다. 노이즈 파형을 제외한 모든 신호 파형과 함께 동기<br>신호가 출력됩니다. |
|------|-------------------------------------------------------------------------------------------------|
| 연결   | BNC 케이블을 사용하여 SYNC 출력 OUTPUT<br>포트와 다른 입력 기기를 연결합니다.                                            |
| / 참고 | 주 신호가 출력되지 않을 때도 동기(SYNC) 신호는 출력됩니다.                                                            |

#### SYNC 출력 신호

| 정현파(사인파) | SYNC 출력 : TTL 구형파(사각파), 듀티 사이클 50%.      |
|----------|------------------------------------------|
| 출력 시의    | SYNC 출력은 정현파 출력이 "+" 일 때 로직 하이(High) 상태에 |
| 동기 신호    | 있습니다.                                    |
|          |                                          |

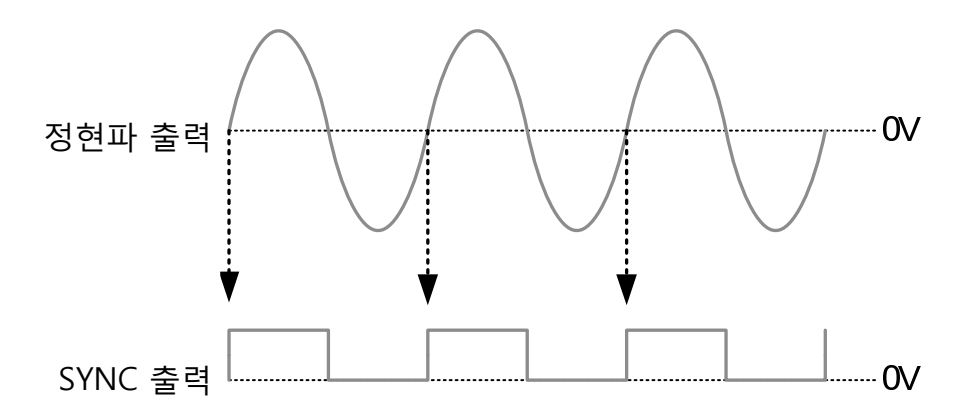

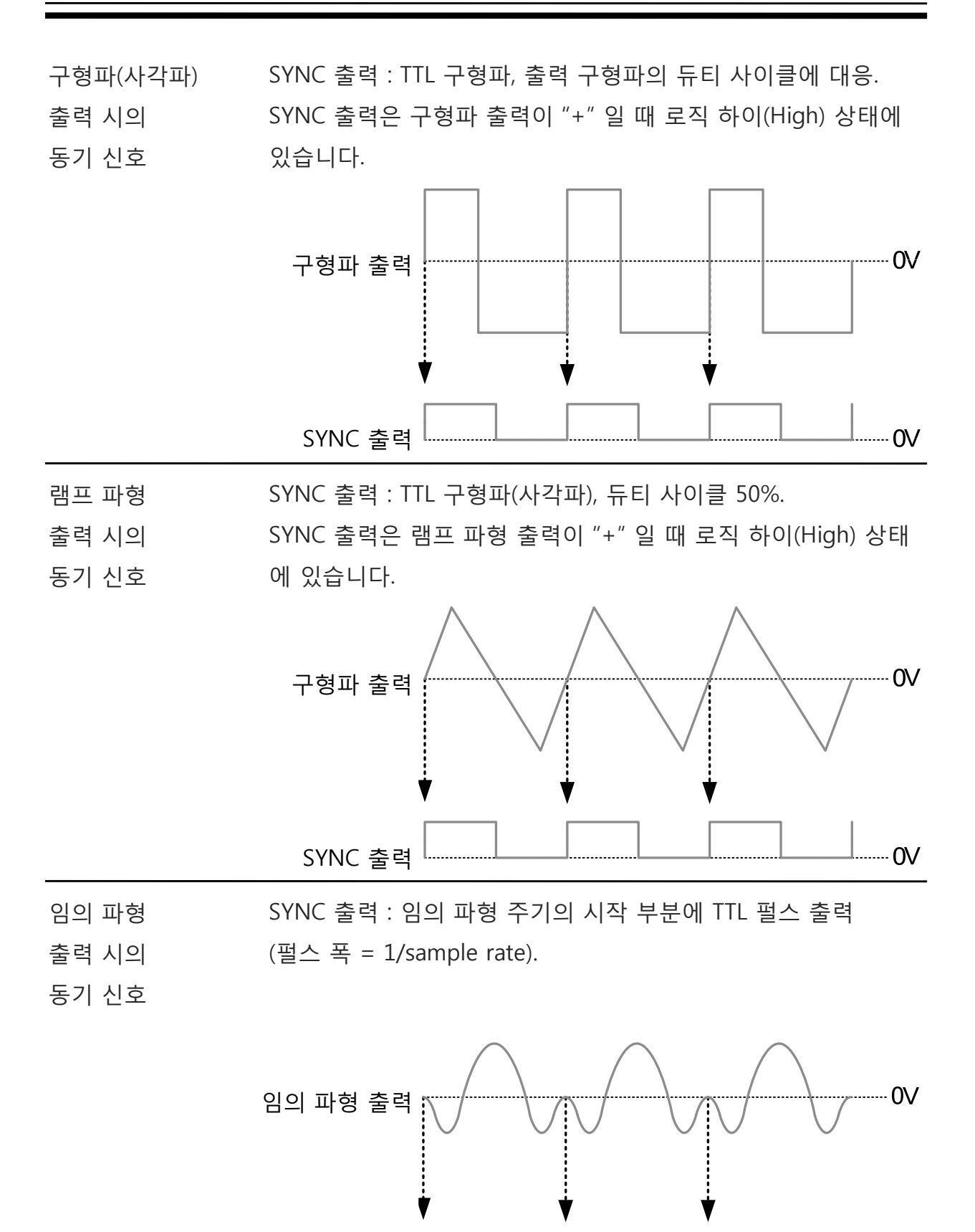

SYNC 출력

V0

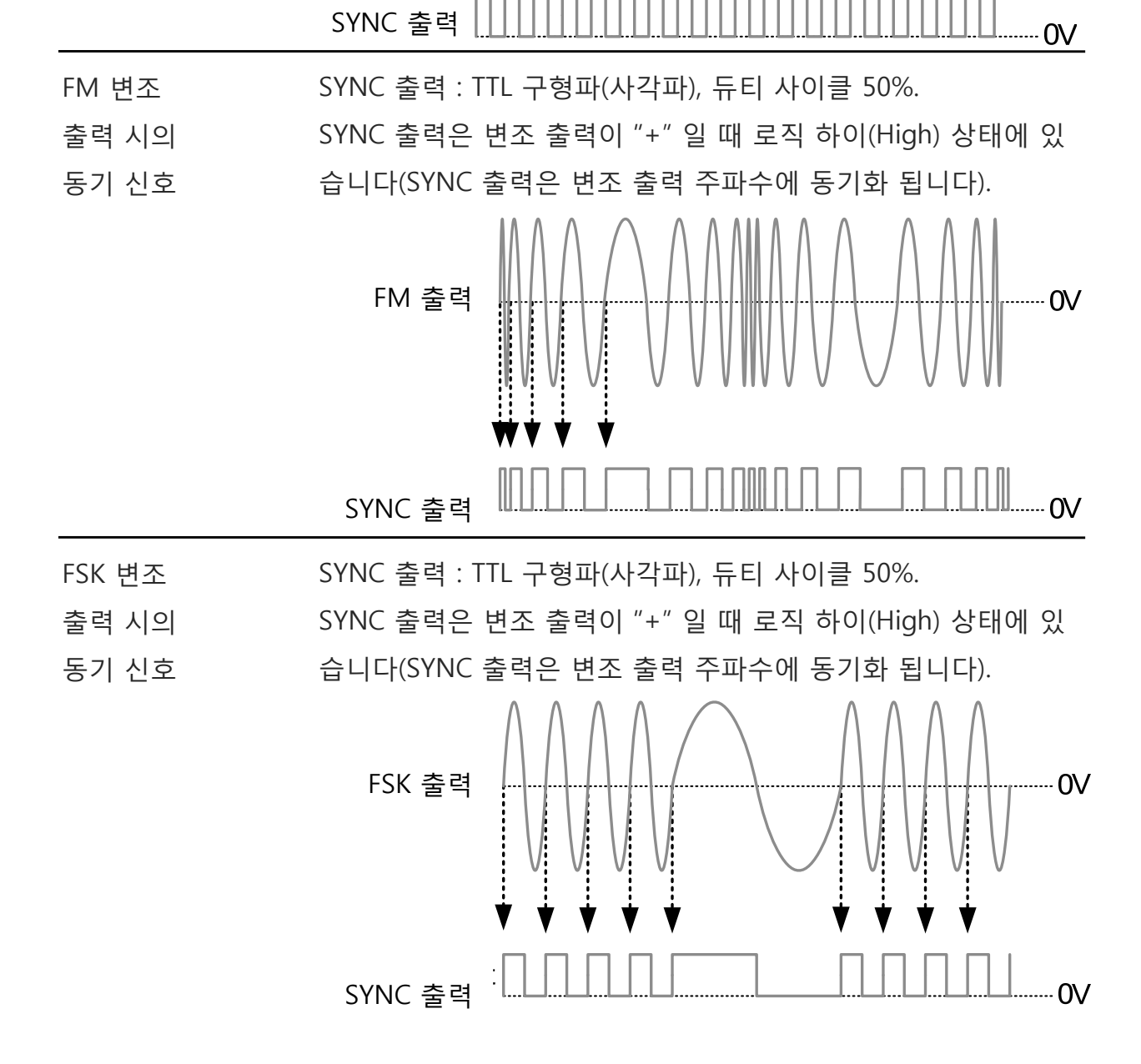

출력 시의

습니다.

AM 출력

SYNC 출력 : TTL 구형파(사각파), 듀티 사이클 50%.

SYNC 출력은 변조 출력이 "+" 일 때 로직 하이(High) 상태에 있

# 

AM 변조

동기 신호

-- 0V

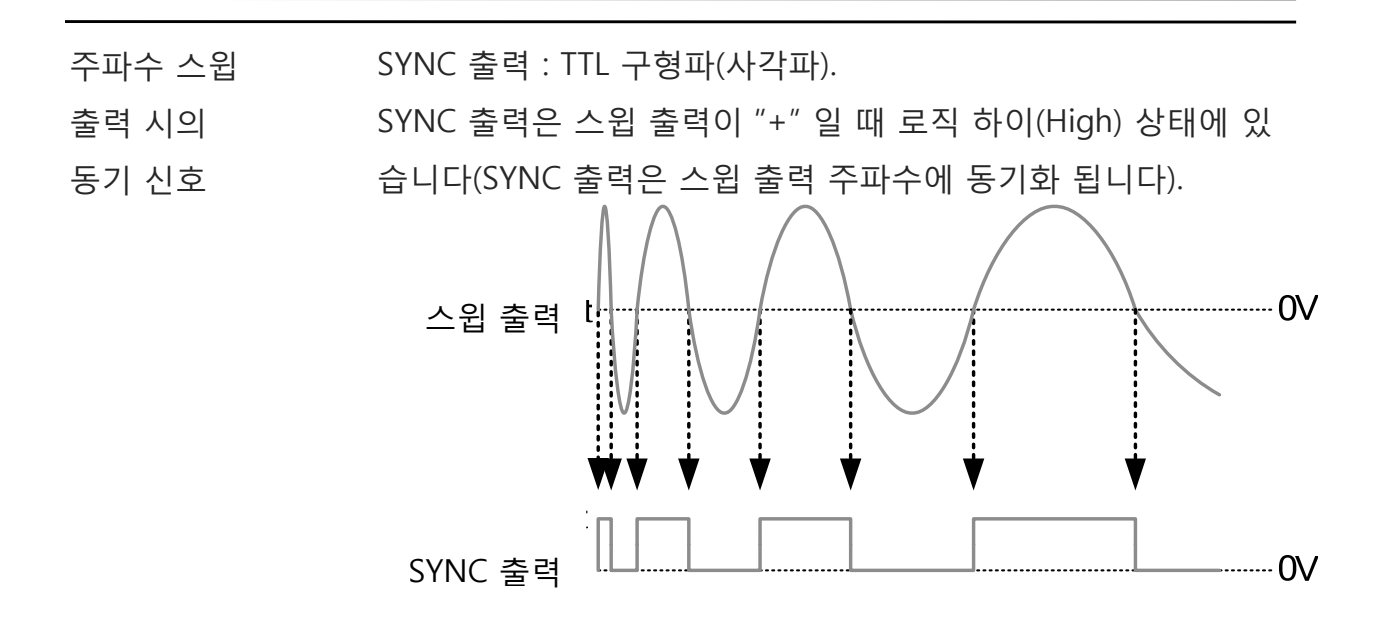

#### 상태/ARB 파형 저장 및 호출

AFG-2000은 장비 상태 및 ARB 데이터를 저장하는 비-휘발성 메모리를 가집니다. 0에 서 19번의 10개의 메모리 위치가 있습니다. 메모리 위치 0~9번은 장비 상태를 저장/ 호출하고 메모리 위치 10~19번은 ARB 데이터를 저장/호출 합니다. 장비는 다음 상태 를 저장합니다 : 선택 파형(임의 파형 포함), 주파수, 진폭, DC 오프셋, 듀티 사이클/대 칭, 변조 파라미터.

| 패널 조작법 | 1. Shift + Save/Recall 키를 눌러<br>Save(상태 저장) 또는 Recall(상<br>태 호출)을 선택합니다. |
|--------|--------------------------------------------------------------------------|
|        | 2. 보조 디스플레이 영역에 Save 또는 Recall 아이콘이 표시됩<br>니다.<br>3 0.00 <sup>v</sup>    |
|        | 3. 스크롤 휠 또는 숫자 키패드를 ○ ○ ○   사용하여 Save/Recall 번호를 또는   선택합니다. ○ ○ ○       |
|        | 확인(Enter) 키를 눌러 Save/ Enter<br>Recall 번호 입력을 완료합니다.                      |
| ⚠️ 참고  | 장비 상태는 저장 위치의 0~9번에 저장할 수 있습니다. ARB 데<br>이터는 저장 위치의 10~19번에 저장할 수 있습니다.  |

상태가 저장될 때, 저장 위치의 이전 저장 데이터를 덮어 쓰게 됩니다. ARB 데이터가 호출되면 현재 상태를 덮어 쓰게 됩니다.

메모리 위치는 먼저 저장되어야만 호출할 수 있습니다.

#### AFG-2000 시리즈 사용 설명서

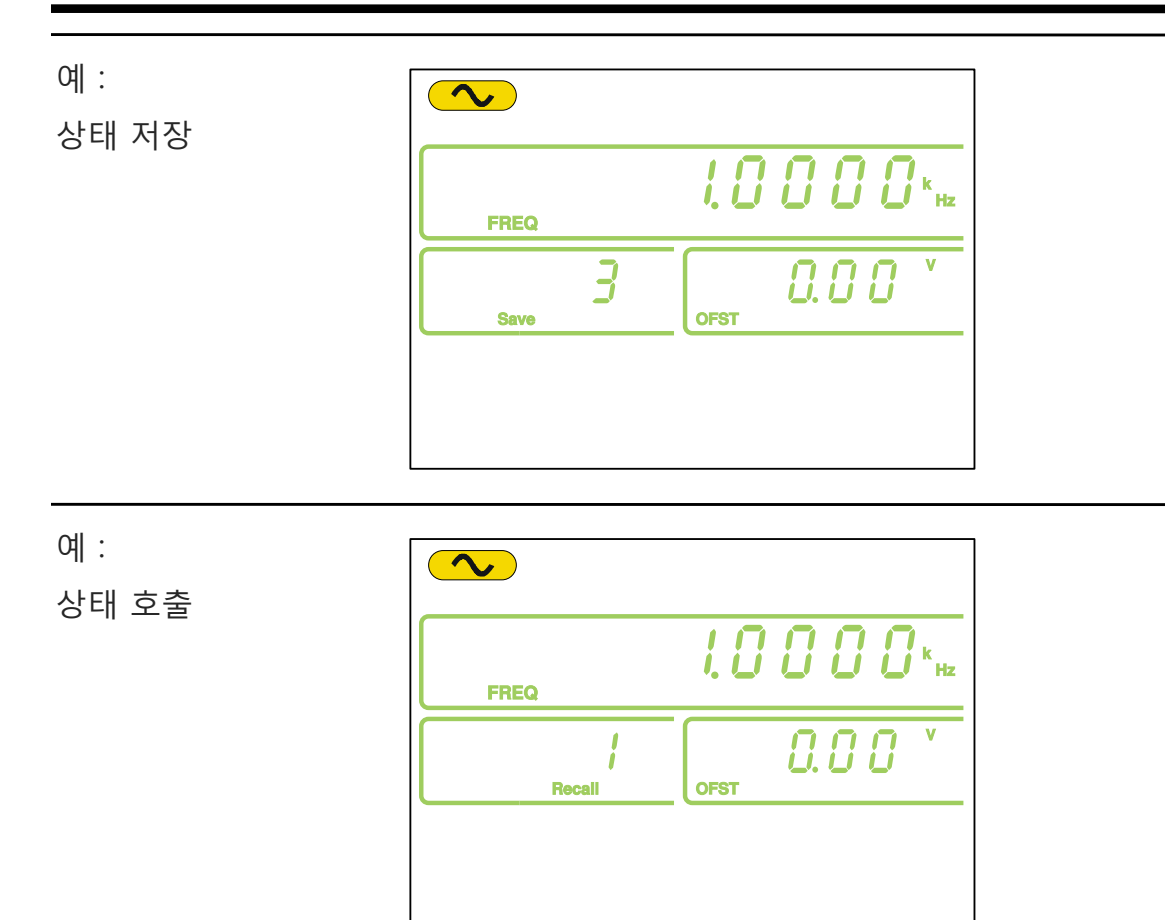

# <mark>원</mark>격 인터페이스

| USB 인터페이스 연결 8 |                                 |           |
|----------------|---------------------------------|-----------|
|                |                                 | 81        |
| 명령 구문          |                                 | 82        |
| 며려 모로          |                                 | 87        |
| 이이 ㅋㅋ …        |                                 | 20/<br>20 |
| 시스템 칭팅         | יואסד *נאסד                     | 09        |
|                | ^IUN?                           | 89        |
|                |                                 | 89        |
| 상태 레시스         | 너 병령                            | 89        |
|                | *CLS                            | 89        |
| APPLy 명령       |                                 | 90        |
|                | SOURce[1]:APPLy:SINusoid        | 92        |
|                | SOURce[1]:APPLy:SQUare          | 92        |
|                | SOURce[1]:APPLy:RAMP            | 93        |
|                | SOURce[1]:APPLy:NOISe           | 93        |
|                | SOURce[1]:APPLy:USER            | 94        |
|                | SOURce[1]:APPLy?                | 94        |
| Output 명령      |                                 | 95        |
|                | SOURce[1]:FUNCtion              | 95        |
|                | SOURce[1]:FRFOuency             | 96        |
|                | SOURce[1]:AMPI itude            | 98        |
|                | SOURce[1]:DCOffset              | 99        |
|                | SOURce[1]:SOUare:DCYCle         | 100       |
|                | SOURce[1]:RAMP:SYMMetry         | 101       |
|                | OUTPut                          | 101       |
|                | SOURce[1]:VOLTage:LINIT         | 102       |
| ΔM/지포 벼:       | 500((e[1], voltuge.orvit        | 102       |
| 시에(한국 번)       |                                 | 102       |
|                | AIVI / 1 日                      | 104       |
|                |                                 | 104       |
|                |                                 | 104       |
|                |                                 | 105       |
|                | SOUKce[1]:AM:INTernal:FREQuency | 105       |
|                | SOURce[1]:AM:DEPTh              | 106       |

| FM(주파수 변 | [조) 명령                          |      |
|----------|---------------------------------|------|
|          | FM 개요                           |      |
|          | SOURce[1]:FM:STATe              | 108  |
|          | SOURce[1]:FM:SOURce             |      |
|          | SOURce[1]:FM:INTernal:FUNCtion  |      |
|          | SOURce[1]:FM:INTernal:FREOuency |      |
|          | SOURce[1]:FM:DEViation          |      |
| FSK 명령   |                                 | 111  |
|          | ESK 개  በ                        | 111  |
|          | SOURce[1]:FSKev:STATe           |      |
|          | SOURce[1]:FSKev:SOURce          |      |
|          | SOURce[1]:FSKev:FRFOuency       |      |
|          | SOURce[1]:FSKev:INTernal:RATE   | 113  |
| 주파수 스위   | 명력                              | 114  |
|          | 0 8<br>조파스 시위 개요                | 114  |
|          | SOURce[1]:SWFen:STATe           |      |
|          | SOURce[1]:SWEep:Strict          |      |
|          | SOURce[1]: REQUERCY:STOP        | 116  |
|          | SOURce[1]: NEQUENCY.STOP        |      |
|          | SOURce[1]:SWEep:SF/Cerring      |      |
|          | SOURce[1]:SWEep:SOURce          |      |
| 조파스 카으며  | 의 며려                            | 110  |
| 구피구 기군니  | -1 0 0                          | 110  |
|          |                                 |      |
|          | COUNTERSTATE                    | 120  |
| 이이 피혀 며  |                                 | 1.20 |
| 吕키 파영 영  | 이이 피혀 개이                        | 1 \L |
|          | 임의 파영 개요                        | 121  |
|          |                                 | 122  |
| ᅱᆍᆝᇚᆃᅕ   |                                 | 124  |
| 지상 및 오술  | · 경영                            | 124  |
|          | ^SAV                            |      |
|          | ^KCL                            | 124  |

#### USB 인터페이스 연결

AFG-2000은 원격 제어를 위해 USB 인터페이스를 사용합니다.

| USB 구성 | PC 쪽 커넥터       | 타입 A, 호스트            |
|--------|----------------|----------------------|
|        | AFG-2000 쪽 커넥터 | 타입 B, 슬레이브           |
|        | 속도             | 1.1/2.0 (full speed) |

- 패널 조작법 1. USB A-B 케이블을 사용하여 PC 와 후면 패널의 USB 포트를 연 결합니다.
  - PC에서 USB 드라이버를 요구하는 경우 소프트웨어 패키지 에 포함된 XXXXXXX.inf 를 선택하거나 굿윌인스텍 웹사이트 (www.gwinstek.com)에서 다운로드 합니다.

3. USB 연결이 되면 USB 아이콘이 표시됩니다.

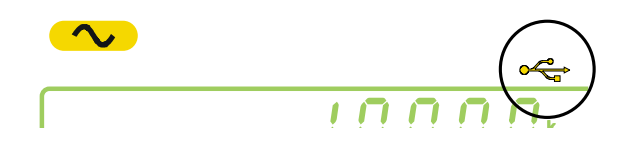

#### 원격 제어 기능 확인

| 터미널 응용 | "하이퍼 터미널"과 같은 터미널 어플리케이션 프로그램을 실행      |
|--------|----------------------------------------|
| 프로그램   | 합니다. Windows "장치 관리자"에서 적절하게 COM 포트,   |
|        | Baud rate, 정지 비트, 데이터 비트 및 패리티를 설정합니다. |
|        |                                        |
|        | COM 포트 번호를 확인하기 위해 PC의 "장치 관리자"를 참조합   |
|        | 니다.                                    |
|        | WinXP의 경우,                             |
|        | "제어판" → "시스템" → "하드웨어" 탭 → "장치 관리자"    |

| 기능 확인 | 원격 제어를 위한 장비 구성이 끝나면 쿼리(query) 명령을 실행 |
|-------|---------------------------------------|
|       | 합니다.                                  |
|       | *idn?                                 |
|       | 이 명령은 제조사, 모델번호, 시리얼번호 및 펌웨어 버전을 다음   |
|       | 과 같은 포맷으로 반환합니다.                      |
|       | GW INSTEK, AFG-2125, SN:XXXXXXX,Vm.mm |
| / 참고  | 터미널 프로그램을 사용할 때 ^j 과 ^m 을 종단 문자로 사용할  |

수 있습니다.

## 명령 구문 (Command Syntax)

| 호환 표준 | IEEE488.2, 1992   | 완전 호환(Fully compatibility)   |
|-------|-------------------|------------------------------|
|       | SCPI, 1999        | 부분 호환(Partial compatibility) |
| 명령 트리 | SCPI 표준은 장비 프로그래밍 | J을 위한 명령 구문과 구조를 정의          |

한 ASCII 기반의 표준입니다.

명령은 계층적 트리 구조를 기반으로 합니다. 각각의 명령 키워 드들은 루트(root) 노드를 첫 번째 키워드로 갖는 명령 트리 위 의 노드들을 나타냅니다. 각각의 하위 노드는 콜론(:)으로 구분 됩니다.

다음은 SOURce[1] 루트 노드의 부분을 보여줍니다. APPLy/ OUTPut 및 SINusoid/SQUare 는 하위 노드들입니다.

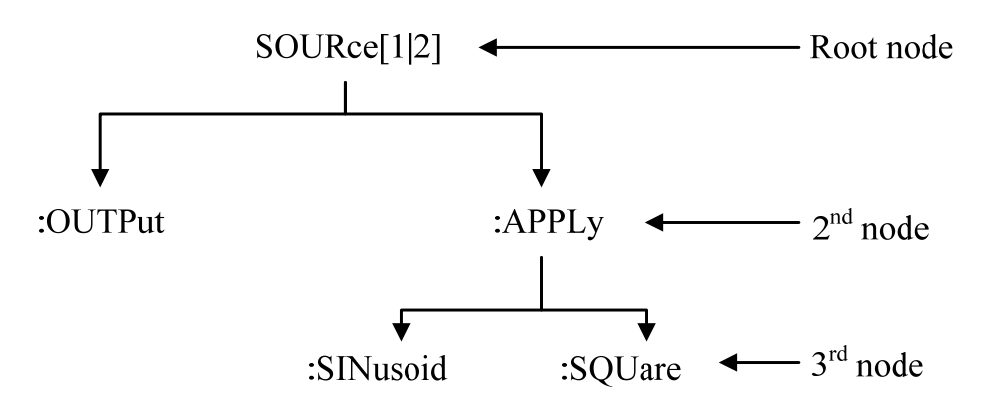

| 명령 유형 | 명령은 심플 커맨드(Simple command), 복합 커맨드<br>(Compound command), 쿼리(Query) 등 세 가지 유형으로 분리<br>할 수 있습니다. |                                                                                                    |  |
|-------|-------------------------------------------------------------------------------------------------|----------------------------------------------------------------------------------------------------|--|
| -     | Simple                                                                                          | 파라미터를 갖는(갖지 않는) 단일 커맨드                                                                                                    |  |
| -     | ୍ଜ                                                                                              | *OPC                                                                                                    |  |
|       | Compound                                                                                        | 파라미터를 갖는(갖지 않는) 콜론(:)으로<br>구분되는 두 개 이상의 커맨드                                                                                                    |  |
| -     | 예                                                                                               | SOURce:APPLy:SQUare                                                                                                    |  |
|       | Query                                                                                           | 명령 뒤에 물음표(?)가 따라붙습니다. 파라미터<br>(데이터)가 반환됩니다.                                                                                                    |  |
|       | ଜା                                                                                              | SOURce1:FREQuency?<br>SOURce1:FREQuency? MIN                                                                                                    |  |
| 명령 작성 | 커맨드와 쿼터<br>다. 명령 구문<br>부분으로 구성<br>SOURce1:D<br>short s<br>명령이 짧은<br>또는 소문자력<br>않습니다.            | 리는 두 가지 형태(Long/Short)로 작성할 수 있습니<br>은 대문자로 된 짧은 형태와 소문자로 된 나머지<br>성됩니다.<br>OOffset<br>hort<br>형태 또는 긴 형태로 제대로 완성만 된다면 대문자<br>로 작성할 수 있습니다. 불완전한 명령은 인식되지 |  |
|       | LONG:                                                                                           | SOURce1:DCOffset<br>SOURCE1:DCOFFSET<br>source1:dcoffset                                                                                                  |  |
| -     | SHORT:                                                                                          | SOUR1:DCO<br>sour1:dco                                                                                                    |  |

| 명령 형식    | SOURce1:DO                                                                                        | 2 3 4 2<br>4                                                                                  | : 명령 헤더<br>: 한 칸 띄움<br>: 파라미터<br>: 메시지 종단 |  |  |  |
|----------|---------------------------------------------------------------------------------------------------|-----------------------------------------------------------------------------------------------|-------------------------------------------|--|--|--|
| 대괄호 [ ]  | 대괄호를 갖는<br>의 기능은 대<br>는 명령으로 <sup>:</sup>                                                         | 대괄호를 갖는 명령은 그 내용이 선택 사항임을 알립니다. 명령<br>의 기능은 대괄호 내의 항목이 있으나 없으나 동일합니다. 괄호<br>는 명령으로 전송되지 않습니다. |                                           |  |  |  |
|          | 예를 들어 아래의 주파수 쿼리(Query)는 다음 세 가지 형태 중<br>하나를 사용할 수 있습니다 :<br>SOURce1:FREOuency? [MINimum MAXimum] |                                                                                               |                                           |  |  |  |
|          | SOURce1:FRE<br>SOURce1:FRE<br>SOURce1:FRE                                                         | SOURce1:FREQuency? MAXimum<br>SOURce1:FREQuency? MINimum<br>SOURce1:FREQuency?                |                                           |  |  |  |
| 중괄호 { }  | 중괄호를 포험<br>어야 함을 나!                                                                               | 중괄호를 포함하는 명령은 괄호 내의 한 항목이 반드시 선택되<br>어야 함을 나타냅니다. 괄호는 명령으로 전송되지 않습니다.                         |                                           |  |  |  |
| 꺾쇠괄호 < > | 파라미터를 위<br>용은 아래의 :<br>령으로 전송되                                                                    | 파라미터를 위해 값이 지정되어야 함을 나타냅니다. 자세한 내<br>용은 아래의 파라미터 설명을 참조하시기 바랍니다. 괄호는 명<br>령으로 전송되지 않습니다.      |                                           |  |  |  |
| 바ㅣ       | 명령 형식에서                                                                                           | 너 여러 파라미터 선택들을                                                                                | 을 분리하는데 사용됩니다.                            |  |  |  |
| 파라미터     | 종류                                                                                                | 설명                                                                                            | ଜା                                        |  |  |  |
|          | <boolean></boolean>                                                                               | 불 논리                                                                                          | 0, 1/ON, OFF                              |  |  |  |
|          | <nr1></nr1>                                                                                       | 정수                                                                                            | 0, 1, 2, 3                                |  |  |  |
|          | <nr2></nr2>                                                                                       | 십진수                                                                                           | 0.1, 3.14, 8.5                            |  |  |  |
|          | <nr3></nr3>                                                                                       | 부동 소수점                                                                                        | 4.5e-1, 8.25e+1                           |  |  |  |
|          | <nrf></nrf>                                                                                       | NR1, NR2, NR3 중 하니                                                                            | + 1, 1.5, 4.5e-1                          |  |  |  |
|          | <nrf+><br/><numeric></numeric></nrf+>                                                             | 최소값, 최대값 또는 기<br>파라미터를 접미사로 종<br>NRf                                                          | 본 1, 1.5, 4.5e-1<br>같는 MAX, MIN, DEF      |  |  |  |

### 원격 인터페이스

|        | <aard></aard>                                                                                    | 임의의 ASCII 문자                                                                                              |                        |
|--------|--------------------------------------------------------------------------------------------------|----------------------------------------------------------------------------------------------------|------------------------|
|        | <discrete></discrete>                                                                            | 개별 ASCII 문자 파라미터                                                                                          | IMM, EXT, MAN          |
|        | <frequency><br/><peak deviation<br="">in Hz&gt;<br/><rate hz="" in=""></rate></peak></frequency> | 주파수 단위 접미사를 포함<br>하는 NRf+type                                                                             | 1 KHZ, 1.0 HZ,<br>MHZ  |
|        | <amplitude></amplitude>                                                                          | 전압 단위 접미사를 포함하<br>는 NRf+type                                                                              | VPP, dBm, Vrms         |
|        | <offset></offset>                                                                                | 전압 단위 접미사를 포함하<br>는 NRf+type                                                                              | V                      |
|        | <seconds></seconds>                                                                              | 시간 단위 접미사를 포함하<br>는 NRf+type                                                                              | nS, uS, mS, S          |
|        | <percent><br/><depth in<br="">percent&gt;</depth></percent>                                      | NRf+type                                                                                                  | N/A                    |
| 메시지 종단 | LF CR<br>LF                                                                                      | 라인 피드 코드 (줄 바꿈) 및<br>라인 피드 코드 (줄 바꿈)                                                                      | ! 캐리지 리턴               |
| ⚠ 참고   | 터미널 프로그랃<br>수 있습니다.                                                                              | 뱈을 사용할 때 ^j 과 ^m 을 종단 문자로 사용할                                                                             |                        |
| 명령 구분  | Space                                                                                            | 칸 띄움(space)은 키워드/명<br>미터를 구분하기 위해 사용                                                                      | 령 헤드에서 파라<br>됩니다.      |
|        | Colon (:)                                                                                        | 콜론은 각 노드의 키워드를<br>용됩니다.                                                                                   | 구분하기 위해 사              |
|        | Semicolon (;)                                                                                    | 세미콜론은 다른 노드 레벨<br>하는데 사용됩니다.<br>예 :<br>SOURce1:PWM:SOURce?<br>SOURce:PULSe:WIDTh?<br>→SOURce1:PWM:SOURce? | 의 명령들을 결합<br>?;SOURce: |
|        |                                                                                                  | PULSe:WIDTh?                                                                                              |                        |

Comma (,) 명령이 여러 파라미터를 사용하는 경우 각 파 라미터들을 구분하는데 사용됩니다.

예:

SOURce:APPLy:SQUare 10KHZ,2.0 VPP,-1VDC

# 명령어 목록

| 시스템 명령    |                                 | 89  |
|-----------|---------------------------------|-----|
|           | *IDN?                           | 89  |
|           | *RST                            | 89  |
| 상태 레지스테   | ㅋ 명령                            | 89  |
|           | *CLS                            | 89  |
| APPLv 명령. |                                 | 90  |
| ,         | SOURce[1]:APPLv:SINusoid        | 92  |
|           | SOURce[1]:APPLy:SQUare          | 92  |
|           | SOURce[1]:APPLy:RAMP            | 93  |
|           | SOURce[1]:APPLy:NOISe           | 93  |
|           | SOURce[1]:APPLy:USER            | 94  |
|           | SOURce[1]:APPLy?                | 94  |
| Output 명령 | -                               | 95  |
|           | SOURce[1]:FUNCtion              | 95  |
|           | SOURce[1]:FREQuency             | 96  |
|           | SOURce[1]:AMPLitude             | 98  |
|           | SOURce[1]:DCOffset              |     |
|           | SOURce[1]:SQUare:DCYCle         | 100 |
|           | SOURce[1]:RAMP:SYMMetry         | 101 |
|           | OUTPut                          | 101 |
|           | SOURce[1]:VOLTage:UNIT          | 102 |
| AM(진폭 변2  | 조) 명령                           | 103 |
|           | AM 개요                           | 103 |
|           | SOURce[1]:AM:STATe              | 104 |
|           | SOURce[1]:AM:SOURce             | 104 |
|           | SOURce[1]:AM:INTernal:FUNCtion  | 105 |
|           | SOURce[1]:AM:INTernal:FREQuency | 105 |
|           | SOURce[1]:AM:DEPTh              | 106 |
| FM(주파수 보  | 비조) 명령                          | 107 |
|           | FM 개요                           | 107 |
|           | SOURce[1]:FM:STATe              | 108 |
|           | SOURce[1]:FM:SOURce             | 108 |
|           | SOURce[1]:FM:INTernal:FUNCtion  | 109 |
|           | SOURce[1]:FM:INTernal:FREQuency | 109 |
|           | SOURce[1]:FM:DEViation          | 110 |
| FSK 명령    |                                 | 111 |
|           | FSK 개요                          | 111 |
|           | SOURce[1]:FSKey:STATe           | 112 |
|           | SOURce[1]:FSKey:SOURce          | 112 |
|           | SOURce[1]:FSKey:FREQuency       | 113 |
|           | SOURce[1]:FSKey:INTernal:RATE   | 113 |

# <u>G</u>INSTEK

| 주파수 스윕 명령                 | 114 |
|---------------------------|-----|
| 주파수 스윕 개요                 | 114 |
| SOURce[1]:SWEep:STATe     | 115 |
| SOURce[1]:FREQuency:STARt | 115 |
| SOURce[1]:FREQuency:STOP  | 116 |
| SOURce[1]:SWEep:SPACing   | 116 |
| SOURce[1]:SWEep:RATE      | 117 |
| SOURce[1]:SWEep:SOURce    | 118 |
| 주파수 카운터 명령                | 119 |
| COUNter:GATe              | 119 |
| COUNter:STATe             | 119 |
| COUNter:VALue?            | 120 |
| 임의 파형 명령                  |     |
| 임의 파형 개요                  | 121 |
| SOURce[1]:FUNCtion USER   | 122 |
| DATA:DAC                  | 122 |
| 저장 및 호출 명령                |     |
| *SAV                      | 124 |
| *RCL                      | 124 |

## 시스템 명령

| *IDN?   |                                                             |                                  |
|---------|-------------------------------------------------------------|----------------------------------|
| 설명      | 다음 형식으로 제조 업체, 모델<br>을 반환합니다.<br>GW INSTEK,AFG-2025,SN:XXXX | 번호, 시리얼 번호, 펌웨어 버전<br>XXXX,Vm.mm |
| 쿼리 구문   | *IDN?                                                       |                                  |
| 반환 파라미터 | <string></string>                                           |                                  |
| 쿼리 예    | *IDN?<br>>GW INSTEK,AFG-2025,SN:XXX<br>함수 발생기의 ID를 반환합니다.   | XXXXX,Vm.mm                      |
| *RST    |                                                             | (Set)-                           |
| 설명      | 함수 발생기를 공장 출하 시의 기                                          | 기본 상태로 초기화 시킵니다.                 |
| / 참고    | * RST 명령은 메모리에 저장된 성                                        | 상태/ARB 파형을 삭제하지 않습               |

커맨드 구문 \*RST

## 상태 레지스터 명령

| *CLS | (Set)→                                                                      |
|------|-----------------------------------------------------------------------------|
| 설명   | *CLS 명령은 모든 이벤트 레지스터(event registers), error<br>queue를 삭제하고 *OPC 명령을 취소합니다. |

커맨드 구문 \*CLS

#### APPLy 명령

APPLy 명령은 5가지 유형의 출력을 갖습니다(Sine, Square, Ramp, Noise, User(ARB)). APPLy 명령은 원격으로 파형을 출력하는 가장 빠르고 쉬운 방법입니다. 각 파형에 대한 주파수, 진폭, 오프셋 값을 지정할 수 있습니다.

APPLy 명령은 기본 파라미터 만을 설정할 수 있기 때문에 듀티와 대칭(symmetry)같은 다른 파라미터들은 장비 기본 설정값을 사용합니다.

APPLy 명령이 활성화 되면 즉시 트리거 소스를 설정하고 변조 및 스윕 모드를 해제합니다. 또한 출력 커맨드 SOURce[1]:OUTP ON 이 켜집니다.

주파수, 진폭 및 오프셋 파라미터들은 중접된 대괄호 내에 있기 때문에, 주파수가 지정 된 경우에만 진폭을 지정할 수 있으며, 진폭이 설정되어 있는 경우에만 오프셋 값을 지 정할 수 있습니다. 아래의 구문을 참조하시기 바랍니다.

SOURce1:APPLy:<function> [<frequency> [,<amplitude> [,<offset>] ]]

출력 주파수 출력 주파수의 경우 직접 주파수를 지정하는 대신에 MINimum(최소값), MAXimum(최대값) 및 DEFault(기본 설정값) 를 사용할 수 있습니다. 모든 파형에 대한 기본 설정값은 1kHz 입니다.

> 최대 및 최소 주파수는 선택된 파형과AFG-2000 모델 종류에 따 라 다릅니다. 주파수 출력이 범위를 벗어나 지정되면 최대/최소 주파수가 대신 사용됩니다. "-222"에러가 발생합니다.

| Function  | 최소 주파수 | 최대 주파수  |
|-----------|--------|---------|
| Sine      | 0.1Hz  | 25MHz * |
| Square    | 0.1Hz  | 25MHz * |
| Ramp      | 0.1Hz  | 1MHz    |
| Noise     | 적용 불가  | 적용 불가   |
| User(ARB) | 0.1Hz  | 20MHz   |
|           |        |         |

\* AFG-2005/2105는 5MHz로 제한되고, AFG-2012/2112는 12MHz로 제한됩니다.

| 출력 진폭     | 출력 진폭을 설정할 때 직접 진폭을 지정하는 대신에<br>MINimum(최소값), MAXimum(최대값) 및 DEFault(기본 설정값)<br>를 사용할 수 있습니다. 설정 범위는 선택한 파형에 따라 다릅<br>니다. 모든 파형에 대한 기본 설정값은 100 mVpp (50Ω) 입니다.                              |  |  |  |
|-----------|----------------------------------------------------------------------------------------------------|--|--|--|
|           | Vrms, dBm 또는 Vpp 단위를 현재 명령과 사용하여 출력 단위<br>로 지정할 수 있습니다. 단, VOLT:UNIT 명령은 모든 명령에 대<br>해 기본 단위(Vrms, dBm, Vpp)를 설정할 수 있습니다. 어떤 단<br>위도 지정되지 않은 경우에 APPLy 명령에 적용됩니다. 단위 기<br>본 설정값은 Vpp로 설정됩니다. |  |  |  |
|           | 출력 진폭은 선택된 파형(함수)와 단위에 따라 다릅니다. Vpp<br>및 Vrms 또는 dBm 값은 파고율(crest factor) 등의 차이로 인해<br>다른 최대값을 가질 수 있습니다. 예를 들어 5Vrms 구형파는 정<br>현파의 경우 3.536Vrms로 조정됩니다.                                     |  |  |  |
| DC 오프셋 전압 | DC 오프셋 값을 지정하는 대신에 MINimum(최소값),<br>MAXimum(최대값) 및 DEFault(기본 설정값) 를 사용할 수 있습<br>니다. 기본 설정값은 0V 입니다.                                                                                         |  |  |  |
|           | 최대 및 최소 DC 오프셋은 아래와 같이 출력 진폭에 의해 제한<br>됩니다.                                                                                                    |  |  |  |
|           | Voffset  < Vmax – Vpp/2                                                                                                    |  |  |  |
|           | 이것은 DC 오프셋의 크기가 출력 진폭에 의해 결정된다는 것을<br>의미합니다.                                                                                                    |  |  |  |
|           | 지정된 DC O 표세이 법인은 법이나면 최대/치스 O 표세이 대시                                                                                                    |  |  |  |

사용됩니다. "-222"에러가 발생합니다.

| SOURce[1]:APPLy:SINusoid |                                                                                                    | (Set)→                                             |  |  |
|--------------------------|----------------------------------------------------------------------------------------------------|----------------------------------------------------|--|--|
| 설명                       | 명령이 실행되면 정현파(사인파)가 출력됩니다. 주파수, 진폭 및<br>오프셋 값을 설정할 수 있습니다.                                                |                                                    |  |  |
| 구문                       | SOURce[1]:APPLy:SINusoid [ <frequency> [,<amplitude><br/>[,<offset>] ]]</offset></amplitude></frequency> |                                                    |  |  |
| 파라미터                     | <frequency><br/><amplitude><br/><offset></offset></amplitude></frequency>                                | 0.1Hz~25MHz*<br>1mV~10Vpp (50Ω)<br>-5V ~ +5V (50Ω) |  |  |
|                          | * AFG-2005/2105는 5MHz로 제한, AFG-2012/2112는 12MHz로 제한                                                      |                                                    |  |  |
| ୍ଜା                      | SOURce1:APPL:SIN MAX, 3.0, -2                                                                            | 2.5                                                |  |  |

정현파 출력 : 25MHz(최대), 3Vpp 진폭, -2.5V 오프셋

| SOURce[1]:APPLy:SQUare |                                                                                                    | (Set)→                                             |  |  |
|------------------------|----------------------------------------------------------------------------------------------------|----------------------------------------------------|--|--|
| 설명                     | 명령이 실행되면 구형파(사각파)가 출력됩니다. 주파수, 진폭 및<br>오프셋 값을 설정할 수 있습니다. 듀티 사이클은 50%로 고정됩<br>니다.                      |                                                    |  |  |
| 구문                     | SOURce[1]:APPLy:SQUare [ <frequency> [,<amplitude><br/>[,<offset>] ]]</offset></amplitude></frequency> |                                                    |  |  |
| 파라미터                   | <frequency><br/><amplitude><br/><offset></offset></amplitude></frequency>                              | 0.1Hz~25MHz*<br>1mV~10Vpp (50Ω)<br>-5V ~ +5V (50Ω) |  |  |
|                        | * AFG-2005/2105는 5MHz로 제한, AFG-2012/2112는 12MHz로 제한                                                    |                                                    |  |  |
| 예                      | SOURce1:APPL:SQU MAX, DEF, DEF                                                                         |                                                    |  |  |

구형파 출력 : 25MHz(최대), 100mVpp(DEF), 0V 오프셋(DEF)

(Set)→

| SOURce[1]:APPLy:RAMP  |                                                                                                    | <u>(Set</u> )→                                                                 |  |  |  |  |
|-----------------------|----------------------------------------------------------------------------------------------------|--------------------------------------------------------------------------------|--|--|--|--|
| 설명                    | 명령이 실행되면 램프 파형이 출력됩니다. 주파수, 진폭 및 오프<br>셋 값을 설정할 수 있습니다. 대칭(symmetry)은 100%로 고정됩<br>니다.                            |                                                                                |  |  |  |  |
| 구문                    | SOURce[1]:APPLy:RAMP [ <frequ<br>[,<offset>] ]]</offset></frequ<br>                                               | uency> [, <amplitude></amplitude>                                              |  |  |  |  |
| 파라미터                  | <frequency> 0.1Hz~1MHz   <amplitude> 1mV~10Vpp (50Ω)   <offset> -5V ~ +5V (50Ω)</offset></amplitude></frequency>  |                                                                                |  |  |  |  |
| ଜା<br>SOUPce[1]:APPLy | SOUR1:APPL:RAMP 2KHZ,MAX,MAX<br>램프 파형 출력 : 2kHz, 진폭(MAX), 오프셋(MAX)                                                |                                                                                |  |  |  |  |
| SOURCe[1].APPLy       | .110156                                                                                                    |                                                                                |  |  |  |  |
| 설명                    | 20MHz 대역폭을 갖는 가우시안 노이즈를 출력합니다. 진폭 및<br>오프셋을 설정할 수 있습니다.                                                           |                                                                                |  |  |  |  |
| / 참고                  | 노이즈 파형(함수)에는 주파수 파라미터를 사용하지 않지만 어<br>떤 값(또는 DEFault)이 지정되어야 합니다. 주파수는 사용되는<br>다음 함수를 위해 기억됩니다.                    |                                                                                |  |  |  |  |
| 구문                    | SOURce[1]:APPLy:NOISe [ <frequency default> [,<amplitude> [,<offset>] ]]</offset></amplitude></frequency default> |                                                                                |  |  |  |  |
| 파라미터                  | <frequency><br/><amplitude><br/><offset><br/>* AFG-2005/2105는 5MHz로 제한,</offset></amplitude></frequency>          | 0.1Hz~25MHz*<br>1mV~10Vpp (50Ω)<br>-5V ~ +5V (50Ω)<br>AFG-2012/2112는 12MHz로 제한 |  |  |  |  |
| 예                     | SOURce1:APPL:NOIS DEF, 5.0, 2.0                                                                                   |                                                                                |  |  |  |  |

노이즈 출력 : 5V 진폭, 2V 오프셋

#### SOURce[1]:APPLy:USER

(Set)→

| 설명   | FUNC:USER 명령에서 지정된 임의 파형을 출력합니다.                                                                    |                                                   |  |  |
|------|----------------------------------------------------------------------------------------------------|---------------------------------------------------|--|--|
| / 참고 | 임의 파형(함수)에는 주파수와 진폭 파라미터를 사용하지 않지<br>만 어떤 값(또는 DEFault)이 지정되어야 합니다. 이 값들은 사용<br>되는 다음 함수를 위해 기억됩니다. |                                                   |  |  |
| 구문   | SOURce[1]:APPLy:USER [ <frequency> [,<amplitude><br/>[,<offset>]]]</offset></amplitude></frequency> |                                                   |  |  |
| 파라미터 | <frequency><br/><amplitude><br/><offset></offset></amplitude></frequency>                           | 0.1Hz~10MHz<br>1mV~10Vpp (50Ω)<br>-5V ~ +5V (50Ω) |  |  |
| 예    | SOUR1:APPL:USER                                                                                     |                                                   |  |  |

FUNC:USER 명령에 지정된 ARB 파형을 출력합니다.

| SOURce[1]:APPLy | ?                                                                                                    |  |  |  |
|-----------------|----------------------------------------------------------------------------------------------------|--|--|--|
| 설명              | 현재 설정 문자열(string)을 출력합니다.                                                                                                    |  |  |  |
| <u>/</u> 참고     | APPLy 명령에 추가할 때 반환된 문자열을 다시 전달할 수 있습<br>니다. 이것은 함수 발생기를 알려진 상태로 되돌리기 위해 사용<br>됩니다.<br>I.e., SOURce[1]:APPL: <passed back="" string=""></passed> |  |  |  |
| 쿼리 구문           | SOURce[1]:APPLy?                                                                                                    |  |  |  |
| 반환 파라미터         | <string> Function(<nrf>), frequency(<nrf>),<br/>amplitude(<nrf>),offset(<nrf>)</nrf></nrf></nrf></nrf></string>                                 |  |  |  |
| ୍ଜା             | SOUR1:APPL?<br>>SIN +5.000000000000E+03,+3.0000E+00,-2.50E+00<br>혀재 하스아 파라미터를 무자연로 바하하니다(Sine 5kHz                                              |  |  |  |

현재 함수와 파라미터를 문자열로 반환합니다(Sine, 5kHz, 3Vpp, -2.5V offset).

## Output 명령

APPLy 명령과 달리 Output 명령은 함수 발생기를 프로그램 하는 로우 레벨(Low-level) 명령입니다. 이 섹션에서는 함수 발생기를 프로그램하기 위해 사용되는 로우 레벨 명령 에 대해 설명합니다. 비록 APPLy 명령이 함수 발생기를 프로그램 하는 가장 쉬운 방법 이긴 하지만 APPLy 명령은 각각의 파라미터를 변경할 수 없습니다. 반면에 Output 명령 은 이런 개별적인 파라미터나 APPLy 명령으로 프로그램되지 않는 파라미터들을 설정하 기 위해 사용될 수 있습니다.

#### SOURce[1]:FUNCtion

 $\underbrace{\text{Set}}_{\qquad} \rightarrow \underbrace{\text{Query}}$ 

| 설명    | FUNCtion 명령은 출력 파형(함수)를 선택하고 출력합니다. User<br>파라미터는 SOURce[1]:FUNC:USER 명령으로 이전에 설정된 임<br>의 파형을 출력합니다. 이전에 설정한 주파수, 진폭 및 오프셋<br>값이 자동으로 사용됩니다.                                                                                                    |       |     |   |   |                                             |
|-------|----------------------------------------------------------------------------------------------------|-------|-----|---|---|---------------------------------------------|
| ⚠️ 참고 | 현재 설정된 주파수가 지원되지 않는 함수 모드로 변경된다면<br>주파수 설정은 변경된 모드에서 가장 높은 주파수 값으로 변경<br>됩니다.<br>Vpp 및 Vrms 또는 dBm의 진폭값은 파고율 등의 차이로 인해<br>다른 최대 값을 가질 수 있습니다. 예를 들어 5Vrms 구형파가<br>정현파로 변경된다면 진폭값은 자동으로 3.536Vrms로 변경됩<br>니다.<br>변조 및 스윕 모드는 몇몇 기본 파형만을 사용할 수 있습니다.<br>아래 표를 참조하시기 바랍니다. |       |     |   |   | 령된다면<br>으로 변경<br>로 인해<br>형파가<br>변경됩<br>습니다. |
|       | Ramp                                                                                                    | Noise | ARB |   |   |                                             |
|       | AM                                                                                                    | V     | V   | V | Х | Х                                           |
|       | FM                                                                                                    | V     | V   | V | Х | Х                                           |
|       | FSK                                                                                                    | V     | V   | V | Х | Х                                           |
|       | SWEEP                                                                                                    | V     | V   | V | Х | Х                                           |

Query)

| 구문      | SOURce[1]:FUNCtion {SINusoid SQUare RAMP NOISe USER} |                         |  |
|---------|------------------------------------------------------|-------------------------|--|
| 예       | SOUR1:FUNC SIN                                       |                         |  |
|         | 정현파로 출력을 설정합니다.                                      |                         |  |
| 쿼리 구문   | SOURce[1]:FUNCtion?                                  |                         |  |
| 반환 파라미터 | SIN, SQU, RAMP, NOIS, USER                           | 현재 출력 파형 종류를 반환합<br>니다. |  |
| 쿼리 예    | SOUR1:FUNC?<br>>SIN<br>현재 출력은 sine 입니다.              |                         |  |
|         |                                                      | ( Set )→                |  |

#### SOURce[1]:FREQuency

| 설명 | SOURce[1]:FUNCtion 명령을 위해 출력 주파수를 설정합니다. |
|----|------------------------------------------|
|    | 쿼리 명령은 현재 주파수 설정을 반환합니다.                 |

/ 참고

최대 및 최소 주파수는 함수 모드에 따라 달라집니다.

| Function  | 최소 주파수 | 최대 주파수  |
|-----------|--------|---------|
| Sine      | 0.1Hz  | 25MHz * |
| Square    | 0.1Hz  | 25MHz * |
| Ramp      | 0.1Hz  | 1MHz    |
| Noise     | 적용 불가  | 적용 불가   |
| User(ARB) | 0.1Hz  | 20MHz   |
|           |        |         |

\* AFG-2005/2105는 5MHz로 제한되고, AFG-2012/2112는 12MHz로 제한됩니다.

현재 설정된 주파수가 지원되지 않는 함수 모드로 변경된다면 주 파수 설정은 변경된 모드에서 가장 높은 주파수 값으로 변경됩니 다.

구형파(사각파)의 듀티 사이클은 주파수 설정에 따라 달라집니다 : 1% ~ 99% (frequency < 100KHz) 20% ~ 80% (100KHz < frequency < 5 MHz) 40% ~ 60% (5 MHz < frequency < 10 MHz) 50% (frequency > 10 MHz) 주파수가 변경되어 설정 듀티 사이클이 새로운 주파수에서 지 원되지 않는 경우 그 주파수에서 가장 큰 듀티 사이클로 변경됩 니다. "-221" 에러가 발생합니다.

| 구문      | SOURce[1]:FREQuency { <frequency> MINimum MAXimum}</frequency> |                    |  |
|---------|----------------------------------------------------------------|--------------------|--|
| 예       | SOUR1:FREQ MAX                                                 |                    |  |
|         | 주파수를 현재 모드의 최대 주파수로 설정합니다.                                     |                    |  |
| 쿼리 구문   | SOURce[1]:FREQuency?                                           |                    |  |
| 반환 파라미터 | <nr3></nr3>                                                    | 현재 모드의 주파수를 반환합니다. |  |
| 쿼리 예    | SOUR1:FREQ? MAX                                                |                    |  |
|         | >+1.0000000000E+03                                             |                    |  |
|         | 현재 파형(함수)에 대해 설정할 수 있는 최대 주파수는 1MHz                            |                    |  |
|         | 입니다.                                                           |                    |  |

| SOURce[1]:AMPLi | tude                                                                                                    | $\underbrace{\text{Set}}_{\longrightarrow}$             |  |  |
|-----------------|----------------------------------------------------------------------------------------------------|---------------------------------------------------------|--|--|
| 설명              | SOURce[1]:FUNCtion 명령을 위해 출력 진폭을 설정합니다. 쿼<br>리 명령은 현재 진폭 설정을 반환합니다.                                                                                                  |                                                         |  |  |
| ⚠️ 참고           | 최대 및 최소 전<br>파형(함수)의 기                                                                                                    | 진폭은 출력 터미네이션에 따라 달라집니다. 모든<br>기본 진폭은 100 mVpp(50Ω) 입니다. |  |  |
|                 | 오프셋과 진폭은 다음과 같은 식으로 관련이 있습니다.<br> Voffset  < Vmax – Vpp/2                                                                                                    |                                                         |  |  |
|                 | 출력 진폭은 선택된 파형(함수)과 단위에 따라 영향을 받을 수<br>습니다. Vpp 및 Vrms 또는 dBm의 진폭값은 파고율 등의 차여<br>인해 다른 최대 값을 가질 수 있습니다. 예를 들어 5Vrms 구형<br>가 정현파로 변경된다면 진폭값은 자동으로 3.536Vrms로 변경<br>니다. |                                                         |  |  |
|                 | SOURce[1]:AMPLitude 명령이 사용될 때마다 진폭 단위가 사용될<br>수 있습니다. 또는 모든 명령에 대한 진폭 단위를 설정하기 위해<br>VOLT:UNIT 명령이 사용될 수 있습니다.                                                       |                                                         |  |  |
| 구문              | SOURce[1]:AMPLitude {< amplitude> MINimum MAXimum}                                                                                                    |                                                         |  |  |
| ଜା              | SOUR1:AMPL MAX<br>진폭을 현재 모드의 최대 진폭으로 설정합니다.                                                                                                    |                                                         |  |  |
| 쿼리 구문           | SOURce[1]:AMPLitude? {MINimum MAXimum}                                                                                                    |                                                         |  |  |
| 반환 파라미터         | <nr3></nr3>                                                                                                    | 현재 모드의 진폭을 반환합니다.                                       |  |  |
| 쿼리 예            | SOUR1:AMPL?<br>>+5.0000E+00                                                                                                    | MAX<br>)                                                |  |  |

현재 함수에 대해 설정할 수 있는 최대 진폭은 5V 입니다.

|                    | (Set) |
|--------------------|-------|
| SOURce[1]:DCOffset |       |
|                    |       |

| 설명          | 현재 모드의 DC 오프셋을 설정하거나 설정값을 반환합니다.                                                                                                    |                      |  |  |
|-------------|----------------------------------------------------------------------------------------------------|----------------------|--|--|
| <u>/</u> 참고 | 오프셋 파라미터는 MINimum(최소) 또는 MAXimum(최대)로 설정<br>할 수 있습니다. 기본 설정값은 0V 입니다. 오프셋 값은 아래 식고<br>같이 출력 진폭에 의해 제한됩니다.<br> Voffset  < Vmax - Vpp/2<br>지정된 값이 범위를 벗어나면 최대 오프셋이 설정됩니다. 최대 오<br>프셋 값은 50Ω에서 ±5V 입니다. |                      |  |  |
|             |                                                                                                    |                      |  |  |
| 구문          | SOURce[1]:DCOffset {< offset> MINimum MAXimum}                                                                                                    |                      |  |  |
| 예           | SOUR1:DCO MAX<br>오프셋 값을 현재 모드의 최대값으로 설정합니다.                                                                                                    |                      |  |  |
| 쿼리 구문       | SOURce[1]:DCOffset? {MINimum MAXimum}                                                                                                    |                      |  |  |
| 반환 파라미터     | <nr3></nr3>                                                                                                    | 현재 모드의 오프셋 값을 반환합니다. |  |  |
| 쿼리 예        | SOUR1:DCO?<br>>+3.0000E+00                                                                                                    | )                    |  |  |

현재 모드의 오프셋은 3V로 설정되어 있습니다.

| SOURce[1]:SQUar | e:DCYCle                                                                                       | $\underbrace{\text{Set}}_{} \rightarrow \underbrace{\text{Query}}_{}$                                                        |  |
|-----------------|------------------------------------------------------------------------------------------------|----------------------------------------------------------------------------------------------------|--|
| 설명              | 구형파(사각파)<br>합니다. 함수 5<br>클의 기본 설정                                                              | )를 위한 듀티 사이클을 설정하고 설정값을 반환<br>모드가 변경되면 설정값이 저장됩니다. 듀티 사이<br>성값은 50% 입니다.                                                     |  |
| ⚠ 참고            | 구형파(사각파)<br>1% ~ 99% (fre<br>20% ~ 80% (1<br>40% ~ 60% (5<br>50% (frequenc                     | 의 듀티 사이클은 주파수 설정에 따라 달라집니다 :<br>equency < 100KHz)<br>00KHz < frequency < 5 MHz)<br>MHz < frequency < 10 MHz)<br>cy > 10 MHz) |  |
|                 | 주파수가 변경되어 설정 듀티 사이클이 새로운 주파수에서 지원<br>되지 않는 경우 그 주파수에서 가장 큰 듀티 사이클로 변경됩니다.<br>"-221" 에러가 발생합니다. |                                                                                                    |  |
|                 | APPLy 명령 및 AM/FM 변조 모드에서는 설정된 구형파의 듀티 사<br>이클을 사용하지 않습니다.                                      |                                                                                                    |  |
| 구문              | SOURce[1]:SQUare:DCYCle {< percent> MINimum MAXimum}                                           |                                                                                                    |  |
| 예               | SOUR1:SQU:DCYC MAX<br>듀티 사이클을 현재 주파수에서 가능한 최대값으로 설정합니다.                                        |                                                                                                    |  |
| 쿼리 구문           | SOURce[1]:SQUare:DCYCle? {MINimum MAXimum}                                                     |                                                                                                    |  |
| 반환 파라미터         | <nr3></nr3>                                                                                    | 듀티 사이클을 백분율로 반환합니다.                                                                                                    |  |
| 쿼리 예            | SOUR1:SQU:D<br>>+5.00E+01<br>듀티 사이클은                                                           | CYC?<br>50%로 설정되어 있습니다.                                                                                                    |  |

원격 인터페이스

| SOURce[1]:RAN | IP:SYMMetry                                | Set →<br>→Query                                                                                                    |  |  |
|---------------|--------------------------------------------|----------------------------------------------------------------------------------------------------|--|--|
| 설명            | 램프 파형을<br>합니다. 함수<br>본 설정은 10<br>입니다. 1009 | 위한 대칭(symmetry)을 설정하거나 설정값을 반환<br>모드가 변경되면 설정이 저장됩니다. 대칭값의 기<br>00% 입니다. 0% 대칭은 "-" 변화를 갖는 램프 파형<br>6 대칭은 "+" 변화를 갖는 램프 파형입니다.<br>50% 100% |  |  |
| <u> </u>      | APPLy 명령<br>(symmetry)값                    | APPLy 명령 및 AM/FM 변조 모드에서는 설정된 램프 파형의 대칭<br>(symmetry)값을 사용하지 않습니다.                                                                         |  |  |
| 구문            | SOURce[1]:R                                | AMP:SYMMetry {< percent> MINimum MAXimum}                                                                                                  |  |  |
| 예             | SOUR[1]:RAN<br>대칭(symme                    | SOUR[1]:RAMP:SYMM MAX<br>대칭(symmetry) 값을 100% 로 설정합니다.                                                                                     |  |  |
| 쿼리 구문         | SOURce[1]:R                                | AMP:SYMMetry? {MINimum MAXimum}                                                                                                    |  |  |
| 반환 파라미터       | <nr3></nr3>                                | 대칭(symmetry)을 백분율로 반환합니다.                                                                                                    |  |  |
| 쿼리 예          | SOUR1:RAM<br>>+1.0000E+<br>대칭(symme        | P:SYMMetry?<br>02<br>try)이 100%로 설정되어 있습니다.                                                                                                |  |  |
| OUTPut        |                                            | Set →<br>→Query                                                                                                    |  |  |
| 설명            | 전면 패널 출<br>본 설정값은                          | 전면 패널 출력을 ON/OFF 하거나 출력 상태를 반환합니다. 기<br>본 설정값은 OFF 입니다.                                                                                    |  |  |
| 구문            | OUTPut {OFI                                | OUTPut {OFF ON}                                                                                                    |  |  |
| 예             | OUTP ON                                    | 출력을 ON 시킵니다.                                                                                                    |  |  |
| 쿼리 구문         | OUTPut?                                    |                                                                                                    |  |  |
| 반환 파라미터       | 1<br>0                                     | ON<br>OFF                                                                                                    |  |  |
| 쿼리 예          | OUTP?                                      |                                                                                                    |  |  |

출력이 현재 ON 되어 있습니다.

>1

| SOURce[1]:VOLTa | ge:UNIT                                                                                                    |                         | $\underbrace{\text{Set}}_{\text{Query}}$ |
|-----------------|----------------------------------------------------------------------------------------------------|-------------------------|------------------------------------------|
| 설명              | 출력 진폭의 단위를 설정하거나 설정값을 반환합니다. 세 종류<br>의 단위가 있습니다 : VPP, VRMS, DBM.<br>SOURce[1]:VOLTage:UNIT 명령은 오프셋 단위를 설정하지 않<br>습니다. |                         |                                          |
| <u>/</u> 참고     | APPLy 명령과 같이 다른 단위가 특별히 사용되지 않는 한<br>VOLTage:UNIT 명령으로 설정된 단위는 모든 진폭 단위에 대한<br>기본 설정으로 사용할 수 있습니다.                     |                         |                                          |
| 구문              | SOURce[1]:VOLTage:UNIT {VPP VRMS DBM}                                                                                  |                         |                                          |
| ଜା              | SOUR1:VOLT:UNIT VPP<br>진폭 단위를 Vpp로 설정합니다.                                                                              |                         |                                          |
| 쿼리 구문           | SOURce[1]:VOLTage:UNIT?                                                                                                |                         |                                          |
| 반환 파라미터         | VPP<br>VRMS<br>DBM                                                                                                    | Vpp<br>Vrms<br>dBm      |                                          |
| 쿼리 예            | SOUR1:VOLT:U<br>>VPP<br>진폭 단위는 VI                                                                                      | JNIT?<br>pp로 설정되어 있습니다. |                                          |

## AM(진폭 변조) 명령

#### AM 개요

AM 파형을 생성하기 위해서는 다음 명령들을 순서대로 실행해야 합니다.

| AM 기능 활성화           | 1. | SOURce[1]:AM:STAT ON 명령을 사용해서 AM 변조 기능을<br>켭니다.                                                                                                    |
|---------------------|----|----------------------------------------------------------------------------------------------------|
| 반송파 구성              | 2. | APPLy 명령을 사용해서 반송파를 선택합니다. 또는 이에 상<br>응하는 FUNC, FREQ, AMPL 및 DCO 명령을 사용하여 반송<br>파를 생성하고 주파수, 진폭 및 오프셋을 지정합니다. Sine,<br>Square 또는 Ramp 파형을 반송파로 사용할 수 있습니다. |
| 변조 소스 선택<br>↓       | 3. | SOURce[1]:AM:SOUR 명령을 사용해서 내부 또는 외부 변조<br>소스를 선택할 수 있습니다.                                                                                                  |
| 파형 선택<br>↓          | 4. | 내부 소스인 경우 SOURce[1]:AM:INT:FUNC 명령을 사용해<br>서 Sine, Square 또는 Ramp 전달신호(modulating<br>waveform)를 선택합니다.                                                     |
| 전달신호<br>주파수 설정<br>♥ | 5. | 내부 소스인 경우 SOURce[1]:AM:INT:FREQ 명령을 사용해<br>서 전달신호 주파수를 설정합니다.                                                                                              |
| 변조 깊이<br>설정         | 6. | SOURce[1]:AM:DEPT 명령을 사용해서 변조 깊이<br>(modulation depth)를 설정합니다.                                                                                             |

| SOURce[1]:AM:ST | ATe                                                                                                    |                    | (                  | Set →<br>→Query    |
|-----------------|----------------------------------------------------------------------------------------------------|--------------------|--------------------|--------------------|
| 설명              | AM 변조 기능을 ON/OFF 시킵니다. AM 변조 기능의 기본 설정<br>은 OFF 입니다. 다른 파라미터를 설정하기 전에 AM 변조 기능<br>이 활성화 되어야 합니다.                   |                    |                    |                    |
| / 참고            | AM 기능이 ON                                                                                                    | 되면 다른 변조           | 모드들(FM/Sv          | veep/FSK)은 해제됩니다.  |
| 구문              | SOURce[1]:AM                                                                                                    | :STATe {OFF        | ON}                |                    |
| 예               | SOUR1:AM:ST                                                                                                    | AT ON              | AM 변조 기            | 능을 활성화 합니다.        |
| 쿼리 구문           | SOURce[1]:AM                                                                                                    | :STATe?            |                    |                    |
| 반환 파라미터         | 0<br>1                                                                                                    | 기능 해제<br>기능 활성화    |                    |                    |
| 쿼리 예            | SOUR1:AM:STAT?<br>>1 AM 변조 모드가 현재 활성화 되어 있습니다.                                                                     |                    |                    |                    |
| SOURce[1]:AM:SC | URce                                                                                                    |                    | (                  | _Set →<br>→ Query  |
| 설명              | 변조 소스로 나<br>반환합니다. 기                                                                                               | 부 또는 외부<br>본 설정값은  | 소스를 설정<br>내부 소스 입니 | 하거나 현재 설정값을<br>니다. |
| <u>/</u> 참고     | 외부 변조 소스가 선택되면 변조 깊이는 후면 패널의 MOD 포트<br>로 입력되는 ± 5V로 제한됩니다. 예를 들어 변조 깊이가 100%로<br>설정되면 최대 진폭은 +5V이고 최소 진폭은 -5V 입니다. |                    |                    |                    |
| 구문              | SOURce[1]:AM:SOURce {INTernal EXTernal}                                                                            |                    |                    |                    |
| ଜା              | SOUR1:AM:SOUR EXT<br>변조 소스를 외부 소스로 설정합니다.                                                                          |                    |                    |                    |
| 쿼리 구문           | SOURce[1]:AM:SOURce?                                                                                               |                    |                    |                    |
| 반환 파라미터         | INT<br>EXT                                                                                                    | 내부 변조 소<br>외부 변조 소 | 녹스<br>녹스           |                    |
| 쿼리 예            | SOUR1:AM:SOUR?<br>>INT<br>변조 소스가 내부 소스로 설정되어 있습니다.                                                                 |                    |                    |                    |

| SOURce[1]:AM:IN | Ternal:FUNCtio                                                                       | on →Query                     |  |  |
|-----------------|--------------------------------------------------------------------------------------|-------------------------------|--|--|
| 설명              | 전달신호(modulating waveform)의 파형을 sine, square 또는<br>ramp로 설정합니다. 기본 파형은 정현파(sine) 입니다. |                               |  |  |
| <u> </u>        | 구현파의 듀티 사이클은 50% 입니다.<br>램프 파형의 대칭은 100% 입니다.                                        |                               |  |  |
| 구문              | SOURce[1]:AM:INTernal:FUNCtion {SINusoid SQUare  RAMP }                              |                               |  |  |
| ଜା              | SOUR1:AM:INT:FUNC SIN<br>AM 전달신호 파형을 정현파(sine)로 설정합니다.                               |                               |  |  |
| 쿼리 구문           | SOURce[1]:AM:INTernal:FUNCtion?                                                      |                               |  |  |
| 반환 파라미터         | SIN<br>SQU<br>RAMP                                                                   | 정현파(사인파)<br>구형파(사각파)<br>램프 파형 |  |  |
| 쿼리 예            | SOUR1:AM:INT:FUNC?<br>>SIN<br>전달신호 파형이 정현파(sine)로 설정되어 있습니다.                         |                               |  |  |
| SOURce[1]:AM:IN | Ternal:FREQue                                                                        | ncy —Query                    |  |  |
| 설명              | 내부 전달신호의<br>입니다.                                                                     | 의 주파수를 설정합니다. 기본 설정값은 100Hz   |  |  |
| 구문              | SOURce[1]:AM:INTernal:FREQuency { <frequency> MINimum MAXimum</frequency>            |                               |  |  |
| 파라미터            | <frequency></frequency>                                                              | 2 mHz~ 20 kHz                 |  |  |
| ଜା              | SOUR1:AM:INT:FREQ +1.0000E+02<br>전달신호 주파수를 100Hz로 설정합니다.                             |                               |  |  |
| 쿼리 구문           | SOURce[1]:AM:INTernal:FREQuency? [MINimum MAXimum]                                   |                               |  |  |
| 반환 파라미터         | <nr3></nr3>                                                                          | Hz 단위로 주파수를 반환합니다.            |  |  |
| 쿼리 예            | SOUR1:AM:INT:<br>>+1.0000E+02<br>허용되는 최소 <sup>=</sup>                                | FREQ? MIN<br>주파수를 반환합니다.      |  |  |

| SOURce[1]:AM:DE | $\underbrace{\text{Set}}_{\qquad} \rightarrow \underbrace{\text{Query}}_{\qquad}$                                          |                    |  |  |  |
|-----------------|----------------------------------------------------------------------------------------------------|--------------------|--|--|--|
| 설명              | 내부 소스를 위한 변조 깊이를 설정하거나 설정값을 반환합니<br>다. 기본 설정값은 100% 입니다.                                                                   |                    |  |  |  |
| <u>/</u> 참고     | 함수 발생기는 변조 깊이와 상관없이 ±5V 이상을 출력하지 않습<br>니다. 외부 소스의 변조 깊이는 SOURce[1]:AM:DEPTh 명령이 아<br>닌 후면 패널의 MOD 포트의 ±5V 입력 신호에 의해 제어됩니다. |                    |  |  |  |
| 구문              | SOURce[1]:AM:DEPTh { <depth in="" percent=""> MINimum MAXimum}</depth>                                                     |                    |  |  |  |
| 파라미터            | <depth in="" percent=""></depth>                                                                                           | 0~120%             |  |  |  |
| 예               | SOUR1:AM:DEPT 50<br>변조 깊이를 50%로 설정합니다.                                                                                     |                    |  |  |  |
| 쿼리 구문           | SOURce[1]:AM:DEPTh? [MINimum MAXimum]                                                                                      |                    |  |  |  |
| 반환 파라미터         | <nr3></nr3>                                                                                                    | 백분율로 변조 깊이를 반환합니다. |  |  |  |
| 쿼리 예            | SOUR1:AM:DEPT?<br>>+1.0000E+02<br>변조 깊이가 100%로 설                                                                           | 정되어 있습니다.          |  |  |  |

## FM(주파수 변조) 명령

#### FM 개요

FM 파형을 생성하기 위해서는 다음 명령들을 순서대로 실행해야 합니다.

| FM 기능 활성화<br>↓      | 1. | SOURce[1]: FM:STAT ON 명령을 사용해서 FM 변조 기능을<br>켭니다.                                                                                                    |
|---------------------|----|----------------------------------------------------------------------------------------------------|
| 반송파 구성              | 2. | APPLy 명령을 사용해서 반송파를 선택합니다. 또는 이에 상<br>응하는 FUNC, FREQ, AMPL 및 DCO 명령을 사용하여 반송<br>파를 생성하고 주파수, 진폭 및 오프셋을 지정합니다. Sine,<br>Square 또는 Ramp 파형을 반송파로 사용할 수 있습니다. |
| 변조 소스 선택<br>↓       | 3. | SOURce[1]:FM:SOUR 명령을 사용해서 내부 또는 외부 변조<br>소스를 선택할 수 있습니다.                                                                                                  |
| 파형 선택<br>↓          | 4. | 내부 소스인 경우 SOURce[1]:FM:INT:FUNC 명령을 사용해<br>서 Sine, Square 또는 Ramp 전달신호(modulating<br>waveform)를 선택합니다.                                                     |
| 전달신호<br>주파수 설정<br>↓ | 5. | 내부 소스인 경우 SOURce[1]:FM:INT:FREQ 명령을 사용해서<br>전달신호 주파수를 설정합니다.                                                                                               |
| 주파수 편이<br>설정        | 6. | SOURce[1]:FM:DEV 명령을 사용해서 주파수 편이<br>(frequency deviation)를 설정합니다.                                                                                          |

| SOURce[1]:FM:ST | ATe                                                                                                    | $\underbrace{\text{Set}}_{\rightarrow}$ |  |  |
|-----------------|----------------------------------------------------------------------------------------------------|-----------------------------------------|--|--|
| 설명              | FM 변조 기능을 ON/OFF 시킵니다. FM 변조 기능의 기본 설정<br>은 OFF 입니다. 다른 파라미터를 설정하기 전에 FM 변조 기능<br>이 활성화 되어야 합니다.                        |                                         |  |  |
| / 참고            | FM 기능이 ON 되면 다른 변조 모드들(AM/Sweep/FSK)은 해제됩니다.                                                                            |                                         |  |  |
| 구문              | SOURce[1]:FM:STATe {OFF ON}                                                                                             |                                         |  |  |
| 예               | SOUR1:FM:STA                                                                                                    | SOUR1:FM:STAT ON FM 변조 기능을 활성화 합니다.     |  |  |
| 쿼리 구문           | SOURce[1]:FM:STATe?                                                                                                    |                                         |  |  |
| 반환 파라미터         | 0<br>1                                                                                                    | 기능 해제<br>기능 활성화                         |  |  |
| 쿼리 예            | SOUR1:FM:STA<br>>1                                                                                                    | AT?<br>FM 변조 모드가 현재 활성화 되어 있습니다.        |  |  |
| SOURce[1]:FM:SC | URce                                                                                                    | Set →<br>→Query                         |  |  |
| 설명              | 변조 소스로 내부 또는 외부 소스를 설정하거나 현재 설정값을<br>반환합니다. 기본 설정값은 내부 소스 입니다.                                                          |                                         |  |  |
| / 참고            | 외부 변조 소스가 선택되면 주파수 편이는 후면 패널의 MOD 포트<br>로 입력되는 ± 5V로 제한됩니다. 예를 들어 주파수 편이가 100Hz<br>로 설정되면 +5V 입력은 100Hz 만큼 주파수를 증가시킵니다. |                                         |  |  |
| 구문              | SOURce[1]:FM:SOURce {INTernal EXTernal}                                                                                 |                                         |  |  |
| ଜା              | SOUR1:FM:SOUR EXT<br>변조 소스를 외부 소스로 설정합니다.                                                                               |                                         |  |  |
| 쿼리 구문           | SOURce[1]:FM:SOURce?                                                                                                    |                                         |  |  |
| 반환 파라미터         | INT<br>EXT                                                                                                    | 내부 변조 소스<br>외부 변조 소스                    |  |  |
| 쿼리 예            | SOUR1:FM:SOUR?<br>>INT<br>변조 소스가 내부 소스로 설정되어 있습니다.                                                                      |                                         |  |  |
| SOURce[1]:FM:IN         | ITernal:FUNCtio                                              | n → Query                                                           |  |
|-------------------------|--------------------------------------------------------------|---------------------------------------------------------------------|--|
| 설명                      | 전달신호(modu<br>ramp로 설정합                                       | llating waveform)의 파형을 sine, square 또는<br>니다. 기본 파형은 정현파(sine) 입니다. |  |
| / 참고                    | 구현파의 듀티<br>램프 파형의 대                                          | 사이클은 50% 입니다.<br>칭은 100% 입니다.                                       |  |
| 구문                      | SOURce[1]:FM:I                                               | INTernal:FUNCtion {SINusoid SQUare  RAMP }                          |  |
| ଜା                      | SOUR1:FM:INT:<br>FM 전달신호 ㅍ                                   | FUNC SIN<br>+형을 정현파(sine)로 설정합니다.                                   |  |
| 쿼리 구문                   | SOURce[1]:FM:I                                               | INTernal:FUNCtion?                                                  |  |
| 반환 파라미터                 | SIN<br>SQU<br>RAMP                                           | 정현파(사인파)<br>구형파(사각파)<br>램프 파형                                       |  |
| 쿼리 예<br>SOURce[1]:FM:IN | SOUR1:FM:INT:<br>>SIN<br>전달신호 파형이<br><b>NTernal:FREQue</b> l | FUNC?<br>이 정현파(sine)로 설정되어 있습니다.<br>Set →<br>→Query                 |  |
| 설명                      | 내부 전달신호의<br>기본 설정값은 1                                        | 의 주파수를 설정합니다.<br>10Hz 입니다.                                          |  |
| 구문                      | SOURce[1]:FM:IN                                              | ITernal:FREQuency { <frequency> MINimum MAXimum}</frequency>        |  |
| 파라미터                    | <frequency></frequency>                                      | 2 mHz~ 20 kHz                                                       |  |
| 예                       | SOUR1:FM:INT:<br>전달신호 주파수                                    | SOUR1:FM:INT:FREQ +1.0000E+02<br>전달신호 주파수를 100Hz로 설정합니다.            |  |
| 쿼리 구문                   | SOURce[1]:FM:I                                               | SOURce[1]:FM:INTernal:FREQuency? [MINimum MAXimum]                  |  |
| 반환 파라미터                 | <nr3></nr3>                                                  | Hz 단위로 주파수를 반환합니다.                                                  |  |
| 쿼리 예                    | SOUR1:FM:INT:<br>>+2.0000E+04<br>허용되는 최대                     | FREQ? MAX<br>주파수를 반환합니다.                                            |  |

| SOURce[1]:FM:I | DEViation                                                                                                    | (Set)→<br>→Query)                                                                                                    |
|----------------|----------------------------------------------------------------------------------------------------|----------------------------------------------------------------------------------------------------|
| 설명             | 반송파로부터 전달신호의<br>반환합니다. 주파수 편이<br>외부 소스의 주파수 편이<br>±5V 신호에 의해 제어됩<br>증가시키고(최대 설정 주<br>감소시킵니다.                                                                                                    | 주파수 편이를 설정하거나 설정값을<br>의 기본 설정값은 100Hz 입니다.<br>는 후면 패널의 MOD 포트로 입력되는<br>니다. "+" 신호(>0~+5V)는 주파수를<br>파수 편이) 반면에 "-" 신호는 주파수를                                                                                                    |
| ∱ 참고           | 전달신호 주파수(modula<br>편이와의 관계는 다음과<br>Peak deviation = modula<br>반송파 주파수는 반드시<br>주파수 편이와 반송파 주<br>+ 1kHz" 를 초과해서는 (<br>을 벗어나면 자동으로 허<br>range" 에러가 발생됩니다<br>구형파의 경우 주파수 편<br>수 있습니다. 이런 경우 두<br>고 "-221" 에러가 발생합 | ting frequency), 반송파 주파수 및 피크<br>같습니다.<br>ating frequency – carrier frequency.<br>피크 편이 주파수와 같거나 커야 합니다.<br>파수의 합은 "특정 반송파의 최대 주파수<br>안됩니다. 주파수 편이 설정이 위의 조건<br>용되는 최대값으로 조정되고 "out of<br>다.<br>이는 듀티 사이클 주파수 경계를 초과할<br>듀티 사이클은 허용된 최대값으로 조정되<br>니다. |
| 구문             | SOURce[1]:FM:DEViation {<                                                                                                    | peak deviation in Hz> MINimum MAXimum                                                                                                    |
| 파라미터           | <pre><pre>cpeak deviation in Hz&gt;</pre></pre>                                                                                                    | DC ~ 25MHz *<br>DC~1MHz (Ramp)                                                                                                    |
| 예              | * AFG-2112는 12MHz로 제<br>SOUR1:FM:DEV MAX<br>주파수 편이를 허용된 최                                                                                                    | 한되고 AFG-2105는 5MHz로 세한됩니다.<br>대값으로 설정합니다.                                                                                                    |
| 쿼리 구문          | SOURce[1]:FM:DEViation                                                                                                    | ? [MINimum MAXimum]                                                                                                    |
| 반환 파라미터        | <nr3></nr3>                                                                                                    | Hz 단위로 주파수를 반환합니다.                                                                                                    |
| 쿼리 예           | SOURce1:FM:DEViation?<br>>+1.0000E+06<br>현재 함수의 최대 주파수                                                                                                    | MAX<br>편이는 1MHz 입니다.                                                                                                    |

# FSK(Frequency-Shift Keying) 명령

### FSK 개요

FSK 파형을 생성하기 위해서는 다음 명령들을 순서대로 실행해야 합니다.

| FSK 기능 활성화<br>↓        | 1. | SOURce[1]: FSK:STAT ON 명령을 사용해서 FSK 변조 기능<br>을 켭니다.                                                                                                    |
|------------------------|----|----------------------------------------------------------------------------------------------------|
| 반송파 구성                 | 2. | APPLy 명령을 사용해서 반송파를 선택합니다. 또는 이에 상<br>응하는 FUNC, FREQ, AMPL 및 DCO 명령을 사용하여 반송<br>파를 생성하고 주파수, 진폭 및 오프셋을 지정합니다. Sine,<br>Square 또는 Ramp 파형을 반송파로 사용할 수 있습니다. |
| FSK 소스 선택<br>↓         | 3. | SOURce[1]:FSK:SOUR 명령을 사용해서 내부 또는 외부 변조<br>소스를 선택할 수 있습니다.                                                                                                 |
| FSK HOP<br>주파수 설정<br>↓ | 4. | SOURce[1]:FSK:FREQ 명령을 사용해서 홉(Hop) 주파수를 설<br>정합니다.                                                                                                    |
| FSK 속도 설정              | 5. | SOURce[1]:FSK:INT:RATE 명령을 사용해서 FSK 속도(rate)를<br>설정합니다. FSK 속도는 내부 소스인 경우만 설정할 수 있습<br>니다.                                                                 |

### AFG-2000 시리즈 사용 설명서

| SOURce[1]:FSKey | :STATe                                                           |                                            | $\underbrace{\text{Set}}_{\longrightarrow}$ |
|-----------------|------------------------------------------------------------------|--------------------------------------------|---------------------------------------------|
| 설명              | FSK 변조 기능<br>정은 OFF 입니                                           | 을 ON/OFF 시<br>다.                           | 킵니다. FSK 변조 기능의 기본 설                        |
| / 참고            | FSK 기능이 ON                                                       | 되면 다른 변죄                                   | E 모드들(AM/FM/Sweep)은 해제됩니다.                  |
| 구문              | SOURce[1]:FSH                                                    | Key:STATe {O                               | FF ON}                                      |
| 예               | SOUR1:FSK:ST                                                     | AT ON                                      | FSK 변조 기능을 활성화 합니다.                         |
| 쿼리 구문           | SOURce[1]:FSH                                                    | Key:STATe?                                 |                                             |
| 반환 파라미터         | 0<br>1                                                           | 기능 해제<br>기능 활성호                            | +                                           |
| 쿼리 예            | SOUR1:FSK:ST                                                     | AT?<br>FSK 변조 모 <u>-</u>                   | 드가 현재 활성화 되어 있습니다.<br>                      |
| SOURce[1]:FSKey | :SOURce                                                          |                                            |                                             |
| 설명              | FSK 소스로 내<br>반환합니다. 기                                            | 부 또는 외부<br> 본 설정값은                         | 소스를 설정하거나 현재 설정값을<br>내부 소스 입니다.             |
| ⚠️ 참고           | 외부 FSK 소스가 선택되면 FSK 속도(rate)는 후면 패널의 트리거 또<br>트 입력 신호에 의해 제어됩니다. |                                            |                                             |
| 구문              | SOURce[1]:FSH                                                    | SOURce[1]:FSKey:SOURce {INTernal EXTernal} |                                             |
| ଜା              | SOUR1:FSK:SOUR EXT<br>FSK 소스를 외부 소스로 설정합니다.                      |                                            |                                             |
| 쿼리 구문           | SOURce[1]:FSH                                                    | SOURce[1]:FSKey:SOURce?                    |                                             |
| 반환 파라미터         | INT<br>EXT                                                       | 내부 변조 <i>:</i><br>외부 변조 :                  | 논스<br>논스                                    |

쿼리예 SOUR1:FSK:SOUR?

>INT

FSK 소스가 내부 소스로 설정되어 있습니다.

| SOURce[1]:FSKey:         | FREQuency                                                                  | Set →<br>→Query                                         |
|--------------------------|----------------------------------------------------------------------------|---------------------------------------------------------|
| 설명                       | FSK 홉(HOP) 주<br>홉 주파수의 기+                                                  | 파수를 설정합니다.<br>본 설정값은 100Hz 입니다.                         |
| <u> </u> 참고              | FSK 의 경우 전달<br>을 갖는 구형파달                                                   | 달신호(modulating waveform)는 50% 듀티 사이클<br>입니다.            |
| 구문                       | SOURce[1]:FSKe                                                             | ey:FREQuency { <frequency> MINimum MAXimum}</frequency> |
| 파라미터                     | <frequency></frequency>                                                    | DC ~ 25MHz * ; DC~1MHz (Ramp)                           |
|                          | * AFG-2112는 12                                                             |                                                         |
| ୍ଜା                      | SOUR1:FSK:FRE<br>FSK 홉(HOP) 주                                              | Q +1.0000E+02<br>파수를 100Hz로 설정합니다.                      |
| 쿼리 구문                    | SOURce[1]:FSKe                                                             | ey:FREQuency? [MINimum MAXimum]                         |
| 반환 파라미터                  | <nr3></nr3>                                                                | Hz 단위로 주파수를 반환합니다.                                      |
| 쿼리 예<br>SOURce[1]:FSKev: | SOUR1:FSK:FRE<br>>+2.0000E+07<br>허용되는 최대 취<br>INTernal:RATF                | Q? MAX<br>홉 주파수를 반환합니다.<br>Set                          |
| 설명                       | 내부 소스를 위험                                                                  | 하 FSK 속도를 설정하거나 설정값을 반화합니다.                             |
| <u></u><br><u>/</u> 참고   | 외부 소스 선택                                                                   | 시에 이 명령이 무시됩니다.                                         |
| <u>~~</u><br>구문          | SOURce[1]:FSKey:INTernal:RATE { <rate hz="" in=""> MINimum MAXimum}</rate> |                                                         |
| 파라미터                     | <rate hz="" in=""></rate>                                                  | 2 mHz~100 kHz                                           |
| ୍ଜା                      | SOUR1:FSK:INT:RATE MAX<br>FSK 속도를 최대(100kHz)로 설정합니다.                       |                                                         |
| 쿼리 구문                    | SOURce[1]:FSKey:INTernal:RATE? [MINimum MAXimum]                           |                                                         |
| 반환 파라미터                  | <nr3></nr3>                                                                | Hz 단위로 FSK 속도를 반환합니다.                                   |
| 쿼리 예                     | SOUR1:FSK:INT:<br>>+1.0000E+05<br>설정된 FSK 속도                               | RATE?<br>E(100kHz)를 반환합니다.                              |

### 주파수 스윕 명령

#### 주파수 스윕 개요

소스 선택

주파수 스윕을 실행하기 위해서는 다음 명령들을 순서대로 실행해야 합니다.

- 1. SOURce[1]: SWE:STAT ON 명령을 사용해서 스윕 모드를 스윕 기능 활성화 ON 시킵니다.
- 2. APPLy 명령을 사용해서 파형을 선택합니다. 또는 이에 상응 파형, 진폭 및 오프셋 선택 하는 FUNC, FREQ, AMPL 및 DCO 명령을 사용하여 파형 (Sine, Square 또는 Ramp 파형)을 생성하고 주파수, 진폭 및 오프셋을 지정합니다.
- 3. Start 주파수 및 Stop 주파수를 설정하여 주파수 경계를 설 스윕 경계 설정 정합니다.

SOURce[1]:FREQ:STAR 와 SOURce[1]:FREQ:STOP 을 사용하 여 Start 및 Stop 주파수를 설정합니다. 스윕 업을 위해서는 Stop 주파수를 더 크게 설정하고 스윕 다운을 위해서는 Start 주파수를 더 크게 설정합니다.

- 스윕 모드 선택 4. SOURce[1]:SWE:SPAC 명령을 사용하여 리니어(Linear) 또는 로그(Logarithmic) 간격을 선택합니다.
- 스윕 시간 선택 5. SOURce[1]:SWE:TIME 명령을 사용하여 스윕 시간(속도)를 선택합니다.
  - 스윕 트리거 6. SOURce[1]:SOUR 명령을 사용하여 내부 또는 외부 스윕 트 리거 소스를 선택합니다.

114

원격 인터페이스

| SOURce[1]:SWEep | o:STATe                                                                                    | $\underbrace{\text{Set}}_{\longrightarrow}$                    |  |
|-----------------|--------------------------------------------------------------------------------------------|----------------------------------------------------------------|--|
| 설명              | 스윕 모드를 ON<br>니다. 다른 파리                                                                     | J/OFF 시킵니다. 스윕 모드의 기본 설정은 OFF 입<br>h미터 설정 전에 스윕 모드를 ON 시켜야 합니다 |  |
| ⚠️ 참고           | 스윕 모드가 ON 되면 다른 변조 모드들(AM/FM/FSK)은 해제됩니다.                                                  |                                                                |  |
| 구문              | SOURce[1]:SWE                                                                              | ep:STATe {OFF ON}                                              |  |
| 예               | SOUR1:SWE:ST                                                                               | AT ON 스윕 모드를 ON 시킵니다.                                          |  |
| 쿼리 구문           | SOURce[1]:SWE                                                                              | ep:STATe?                                                      |  |
| 반환 파라미터         | 0<br>1                                                                                     | 기능 해제<br>기능 활성화                                                |  |
| 쿼리 예            | SOUR1:SWE:STA                                                                              | AT?<br>스윕 모드가 현재 ON 되어 있습니다.                                   |  |
| SOURce[1]:FREQu | ency:STARt                                                                                 | Set →<br>→Query                                                |  |
| 설명              | 스윕의 시작(Sta<br>시작 주파수의 :                                                                    | rt) 주파수를 설정합니다.<br>기본 설정값은 100Hz 입니다.                          |  |
| ⚠ 참고            | 스윕 업을 위해서는 정지(Stop) 주파수가 시작(Start) 주파수보다<br>커야 합니다. 스윕 다운은 반대로 시작 주파수가 정지 주파수보다<br>커야 합니다. |                                                                |  |
| 구문              | SOURce[1]:FREQuency:STARt { <frequency> MINimum MAXimum]</frequency>                       |                                                                |  |
| 파라미터            | <frequency></frequency>                                                                    | 0.1Hz ~ 25MHz * ; 0.1Hz~1MHz (Ramp)                            |  |
|                 | * AFG-2112는 12                                                                             |                                                                |  |
| ଜା              | SOUR1:FREQ:STAR +2.0000E+03<br>시작 주파수를 2kHz로 설정합니다.                                        |                                                                |  |
| 쿼리 구문           | SOURce[1]:FREQuency:STARt? [MINimum MAXimum]                                               |                                                                |  |
| 반환 파라미터         | <nr3></nr3>                                                                                | Hz 단위로 주파수를 반환합니다.                                             |  |
| 쿼리 예            | SOUR1:FREQ:ST<br>>+2.0000E+07<br>허용되는 최대 /                                                 | AR? MAX<br>시작 주파수를 반환합니다.                                      |  |

| SOURce[1]:FREQu | ency:STOP                                    | $\underbrace{\text{Set}}_{\rightarrow}$                        |
|-----------------|----------------------------------------------|----------------------------------------------------------------|
| 설명              | 스윕의 정지(Sto<br>정지 주파수의 기                      | pp) 주파수를 설정합니다.<br>기본 설정값은 1kHz 입니다.                           |
| <u>^</u> 참고     | 스윕 업을 위해/<br>커야 합니다. 스<br>커야 합니다.            | 서는 정지(Stop) 주파수가 시작(Start) 주파수보다<br>윕 다운은 반대로 시작 주파수가 정지 주파수보다 |
| 구문              | SOURce[1]:FREC                               | Quency:STOP { <frequency> MINimum MAXimum}</frequency>         |
| 파라미터            | <frequency></frequency>                      | 0.1Hz ~ 25MHz * ; 0.1Hz~1MHz (Ramp)                            |
|                 | * AFG-2112는 12                               | MHz로 제한되고 AFG-2105는 5MHz로 제한됩니다.                               |
| ଜା              | SOUR1:FREQ:ST<br>정지 주파수를 2                   | OP +2.0000E+03<br>2kHz로 설정합니다.                                 |
| 쿼리 구문           | SOURce[1]:FREC                               | Quency:STOP? [MINimum MAXimum]                                 |
| 반환 파라미터         | <nr3></nr3>                                  | Hz 단위로 주파수를 반환합니다.                                             |
| 쿼리 예            | SOUR1:FREQ:ST<br>>+2.0000E+07                | OP? MAX<br>허용되는 최대 정지 주파수를 반환합니다.                              |
| SOURce[1]:SWEe  | o:SPACing                                    | Set →<br>→(Query)                                              |
| 설명              | 리니어(Linear) <u>-</u><br>기본 설정값은 i            | 또는 로그(Logarithmic) 스윕 간격을 설정합니다.<br>리니어 입니다.                   |
| 구문              | SOURce[1]:SWEep:SPACing {LINear LOGarithmic} |                                                                |
| ଜା              | SOUR1:SWE:SPAC LIN<br>스윕 간격으로 리니어 모드를 설정합니다. |                                                                |
| 쿼리 구문           | SOURce[1]:SWEep:SPACing?                     |                                                                |
| 반환 파라미터         | LIN<br>LOG                                   | 리니어 모드<br>로그 모드                                                |
| 쿼리 예            | SOUR1:SWE:SPA<br>>LIN<br>현재 스윕 간격(           | AC?<br>이 리니어 모드로 설정되어 있습니다.                                    |

### SOURce[1]:SWEep:RATE

Set → →Query

| 설명      | 스윕 시간(속도)를 설정하거나 설정값을 반환합니다. 기본 설정<br>값은 100Hz 입니다. 이 명령은 전면 패널의 Rate 기능을 사용하<br>는 것과 동일합니다. |                         |
|---------|----------------------------------------------------------------------------------------------|-------------------------|
| / 참고    | 함수 발생기는 스윕 시간(속도)에 따라 자동으로 스윕에 사용되는<br>주파수 포인트의 수를 결정합니다.                                    |                         |
| 구문      | SOURce[1]:SWEep:RATE { <hz> MINimum MAXimum}</hz>                                            |                         |
| 파라미터    | <hz></hz>                                                                                    | 2mHz ~1kHz (500s ~ 1ms) |
| ୍ଜା     | SOUR1:SWE:RATE +1.0000E+00<br>스윕 속도를 1Hz(1s) 로 설정합니다.                                        |                         |
| 쿼리 구문   | SOURce[1]:SWEep:RATE? { <hz> MINimum MAXimum}</hz>                                           |                         |
| 반환 파라미터 | <nr3></nr3>                                                                                  | Hz 단위로 스윕 속도를 반환합니다.    |
| 쿼리 예    | SOUR1:SWE:RA<br>>+2.0000000E+                                                                | TE?<br>01               |

현재 설정된 스윕 속도는 20Hz 입니다.

| SOURce[1]:SWEe | p:SOURce                                      | Set →<br>→Query                                                                                                    |
|----------------|-----------------------------------------------|----------------------------------------------------------------------------------------------------|
| 설명             | 트리거 소스를 니다. 트리거 설<br>지속적으로 스윕<br>펄스가 들어온 3    | 내부 또는 외부로 설정하거나 설정값을 반환합<br>정의 기본값은 내부 소스 입니다. IMMediate 은<br>입 파형을 출력합니다. EXTernal 은 외부 트리거<br>후에 스윕 파형을 출력합니다(TTL + 극). |
| / 참고           | EXTernal 이 선택<br>야 합니다.                       | 택되면 트리거 주기는 "스윕 시간 + 125ns" 보다 커                                                                                          |
| 구문             | SOURce[1]: SW                                 | Eep:SOURce {IMMediate EXTernal }                                                                                          |
| ଜା             | SOUR1: SWE:SC<br>스윕 소스를 외·                    | DUR EXT<br>부 소스로 설정합니다.                                                                                                   |
| 쿼리 구문          | SOURce[1]: SW                                 | Eep:SOURce?                                                                                                    |
| 반환 파라미터        | IMM<br>EXT                                    | 내부<br>외부                                                                                                    |
| 쿼리 예           | SOUR1:SWE:SO<br>>IMM<br>스윕 소스가 내 <sup>1</sup> | UR?<br>부 소스로 설정되어 있습니다.                                                                                                   |

## 주파수 카운터 명령

| COUNter:GATe  |                               | Set →<br>→Query           |
|---------------|-------------------------------|---------------------------|
| 설명            | 주파수 카운터 기<br>을 반환합니다.         | 기능을 위한 게이트 타임을 설정하거나 설정값  |
| / 참고          | 카운터 기능은 A                     | AFG-2100 시리즈 모델에만 적용됩니다.  |
| 구문            | COUNter:GATe                  | <seconds></seconds>       |
| 파라미터          | <seconds></seconds>           | 0.01s, 0.1s, 1s, 10s      |
| ଜା            | COUN:GAT 10S                  | 게이트 타임을 10s 로 설정합니다.      |
| 쿼리 구문         | COUNter:GATe?                 |                           |
| 반환 파라미터       | <nr3></nr3>                   | 초 단위로 게이트 타임을 반환합니다.      |
| 쿼리 예          | COUN:GAT?<br>>1.000E-02       | 게이트 타임이 0.01초로 설정되어 있습니다. |
| COUNter:STATe |                               | (Set)→<br>→(Query)        |
| 설명            | 주파수 카운터 기                     | 기능을 ON/OFF 시킵니다.          |
| 구문            | COUNter:STATe                 | [ON/OFF]                  |
| 파라미터          | ON<br>OFF                     | 카운터 기능 ON<br>카운터 기능 OFF   |
| ଜା            | COUN:STAT ON<br>주파수 카운터 기     | ]<br>기능을 ON 시킵니다.         |
| 쿼리 구문         | COUNter:STATe?                |                           |
| 반환 파라미터       | ON<br>OFF                     | 카운터 기능 ON<br>카운터 기능 OFF   |
| ୍ଲ<br>ଜା      | COUN:STAT?<br>>1<br>카운터 기능이 ( | DN 되어 있습니다.               |

### AFG-2000 시리즈 사용 설명서

#### COUNter:VALue?

| 설명      | 카운터 주파수를 반환합니다. |                 |
|---------|-----------------|-----------------|
| 쿼리 구문   | COUNter:VALue?  |                 |
| 반환 파라미터 | <nr3></nr3>     | 카운터 주파수를 반환합니다. |
| 쿼리 예    | COUN:VAL?       |                 |
|         | >1.000E+03      |                 |
|         | 카운터 주파수는        | - 1kHz 입니다.     |

### 임의 파형 명령

#### 임의 파형 개요

임의 파형을 출력하기 위해서는 다음 명령들을 순서대로 실행해야 합니다.

| 임의 파형 출력  | 1. | SOURce[1]:FUNCtion USER 명령을 사용하여 메모리 내의  |
|-----------|----|------------------------------------------|
| Ļ         |    | 현재 선택된 임의 파형을 출력합니다.                     |
| 파형 주파수,   | 2. | APPLy 명령을 사용해서 주파수, 진폭 및 DC 오프셋을 선택      |
| 진폭 및      |    | 합니다. 또는 FUNC, FREQ, AMPL 및 DCO 명령을 사용할 수 |
| 오프셋 선택    |    | 있습니다.                                    |
| ¥         |    |                                          |
| 파형 데이터 로드 | 3. | DATA:DAC 명령을 사용해서 파형 데이터(1 파형 당 4k 포인    |
|           |    | 트)를 휘발성 메모리에 다운로드 할 수 있습니다. 각 포인트        |
|           |    | 의 값은 ±511의 범위 내에서 2진수 또는 10진수로 설정할       |
| Ļ         |    | 수 있습니다.                                  |
| 피혀 소드 서저  | Л  | 파혀 소디(Rata)는 파혀 파이트 스아 파혀 조파스이 고이나       |

파형 속도 설정 4. 파형 속도(Rate)는 파형 포인트 수와 파형 주파수의 곱입니 다.

Rate = Frequency x # points

| Range : | Rate :      | 0.1Hz~20MHz |
|---------|-------------|-------------|
|         | Frequency : | 0.1Hz~20MHz |
|         | # points :  | 2~4096      |

| SOURce[1]:FUNC | tion USER                                                                                                    | $\underbrace{\operatorname{Set}}_{\rightarrow}$ |  |
|----------------|----------------------------------------------------------------------------------------------------|-------------------------------------------------|--|
| 설명             | SOURce[1]:FUNCtion USER 명령을 사용해서 메모리 내의 현재<br>선택된 임의 파형을 출력합니다. 파형은 현재 주파수, 진폭 및<br>오프셋 설정으로 출력됩니다. 쿼리는 현재 출력을 반환합니다.                                                             |                                                 |  |
| 구문             | SOURce[1]:FUN                                                                                                    | Ction USER                                      |  |
| 예              | SOUR1:FUNC U<br>메모리 내의 현 <sup>;</sup>                                                                                                    | ISER<br>재 파형을 선택하고 출력합니다.                       |  |
| 쿼리 구문          | SOURce[1]:FUN                                                                                                    | Ction?                                          |  |
| 반환 파라미터        | SIN<br>SQU<br>RAMP<br>NOIS<br>ARB                                                                                                    | 정현파<br>구형파<br>램프 파형<br>노이즈<br>임의 파형             |  |
| 예              | SOURce1:FUNCtion?<br>>SQU<br>구형파가 현재 출력되고 있습니다.                                                                                                    |                                                 |  |
| DATA:DAC       |                                                                                                    | (Set)                                           |  |
| 설명             | DATA:DAC 명령은 IEEE-488.2 2진 블럭 포맷 또는 열거 목록 방<br>법을 사용해서 2진 또는 10진 정수값을 메모리로 다운로드하는<br>데 사용됩니다. 메모리로 값이 다운로드 된 후에<br>SOURce[1]:FUNCtion USER 명령을 사용해서 메모리 내에 ARB<br>파형을 출력할 수 있습니다. |                                                 |  |
| / 참고           | 정수값(±511)은 파형의 최대 및 최소 피크 진폭에 해당합니다.<br>예를 들어 5Vpp(0V 오프셋)의 진폭을 갖는 파형의 경우 511은<br>2.5V에 해당하고 -511은 -2.5V에 해당합니다. 만약 정수값이 전<br>체 출력 범위를 벗어나는 경우 피크 진폭이 제한됩니다.                      |                                                 |  |

|      | #216 <u>a.</u>                                                                    | 초기 문자 (#)<br>바이트 수의 자릿 수(ASCII 에서)           |  |
|------|-----------------------------------------------------------------------------------|----------------------------------------------|--|
|      | ab C                                                                              | 바이트 수                                        |  |
|      | IEEE 488.2 이진 블                                                                   | 럭 포맷은 파형 데이터 (16 비트 정수)를 나                   |  |
|      | 타내기 위해 2 바C                                                                       | 이트를 사용합니다. 따라서 바이트 수는 항상                     |  |
|      | 데이터 포인트 수의                                                                        | 의 두 배입니다.                                    |  |
|      | 위의 예에서 데이터                                                                        | 허 블럭은 8개의 데이터 포인트를 나타냅니다.                    |  |
| 구문   | DATA:DAC VOLATILE, <start> , {<binary block=""> <value>,</value></binary></start> |                                              |  |
|      | <value>, }</value>                                                                |                                              |  |
| 파라미터 | <start></start>                                                                   | 임의 파형의 시작(Start) 어드레스                        |  |
|      | <binary block=""></binary>                                                        | 이진 블럭 포맷 내의 2~4096 포인트                       |  |
|      | <value></value>                                                                   | Decimal or integer values ±511               |  |
| 예1   | DATA:DAC VOLAT                                                                    | TLE, 1000, #216 Binary Data                  |  |
|      | 위 명령은 이진 블                                                                        | 럿 포맷을 사용하여 메모리 1000 으로 16바                   |  |
|      | 이트로 저장된 8개                                                                        | 의 정수 포인트를 다운로드 합니다.                          |  |
|      |                                                                                   |                                              |  |
| 예2   | DATA:DAC VOLAT                                                                    | ILE, 1000, 511, 206, 0, -206, -511, -206, 0, |  |
|      | 206                                                                               |                                              |  |
|      | 위 명령은 열거 목                                                                        | 록 방법을 사용하여 어드레스 1000으로 (511,                 |  |
|      | 206, 0, -206, -511,                                                               | , -206, 0, 206) 데이터 값을 다운로드 합니다.             |  |

IEEE-488.2 이진 블럭 포맷은 세 부분으로 구성되어 있습니다 :

## 저장 및 호출 명령

최대 10 개의 장비 상태를 비 휘발성 메모리 (# 0 ~ 9)에 저장할 수 있으며, 최대 10 개의 ARB 파형을 메모리 위치 10~19에 저장할 수 있습니다.

| *SAV |                                                                                                    | (Set)→              |  |
|------|----------------------------------------------------------------------------------------------------|---------------------|--|
| 설명   | 현재 장비 상태를 지정된 저장 위치에 저장하거나 ARB 파형을<br>지정 위치에 저장합니다. 장비 상태가 저장될 때 모든 현재 장<br>비 설정, 기능, 변조 파라미터 및 파형이 저장됩니다. 메모리 위<br>치 0~9는 장비 상태만을 저장하는 반면에 메모리 위치 10~19<br>는 ARB 데이터를 저장합니다. |                     |  |
| / 참고 | * RST 명령은 메모리에 저장된 상태/ARB 파형을 삭제하지 않습<br>니다.                                                                                                    |                     |  |
| 구문   | *SAV {NR1}                                                                                                    |                     |  |
| 파라미터 | 0~9<br>10~19                                                                                                    | 상태 저장<br>ARB 데이터 저장 |  |
| 예    | *SAV 0<br>장비 상태를 메모리 위치 0에 저장합니다.                                                                                                    |                     |  |
| *SAV |                                                                                                    | (Set)→              |  |
| 설명   | 메모리 위치 0~9에서 장비 상태 또는 메모리 위치 10~19에서<br>ARB 파형을 호출합니다.                                                                                                    |                     |  |
| 구문   | *RCL {NR1}                                                                                                    |                     |  |
| 파라미터 | 0~9<br>10~19                                                                                                    | 상태 호출<br>ARB 데이터 호출 |  |
| 예    | *RCL 0                                                                                                    |                     |  |

메모리 위치 0에서 장비 상태를 불러옵니다.

록

## 에러(오류) 메시지

AFG-2000은 여러개의 특정한 에러 코드를 갖고 있습니다. 함수 발생기가 사용하는 동안 설정 에러가 발생하면 에러 메시지가 잠시 화면에 표시됩니다.

#### 인터페이스 에러 메시지

에러 코드 설명

| E01 | Frequency forced duty cycle change.                    |
|-----|--------------------------------------------------------|
| E02 | Frequency reduced for ramp function                    |
| E03 | Frequency made compatible with FM                      |
| E04 | Frequency made compatible with FSK                     |
| E05 | Frequency made compatible with Sweep                   |
| E06 | Mod function cannot be performed under current setting |
| E07 | Frequency over range                                   |
| E08 | Frequency over resolution                              |
| E09 | Amplitude over range                                   |
| E10 | Amplitude over resolution                              |
| E11 | Offset over range                                      |
| E12 | Offset over resolution                                 |
| E13 | Duty over range                                        |
| E14 | Duty over resolution                                   |
| E15 | ARB frequency over range                               |
| E16 | ARB frequency over resolution                          |
| E17 | ARB rate over range                                    |

- E18 ARB rate over resolution
- E19 ARB point over range
- E20 ARB point over resolution
- E21 ARB value over range
- E22 ARB value over resolution
- E23 Mod rate over range
- E24 Mod rate over resolution
- E25 Mod sym over range
- E26 Mod sym over resolution
- E27 AM depth over range
- E28 AM depth over resolution
- E29 FM deviation over range
- E30 FM deviation over resolution
- E31 FSK hop frequency over range
- E32 FSK hop frequency over resolution
- E33 Sweep frequency over range
- E34 Sweep frequency over resolution
- E35 Sweep rate over range
- E36 Sweep rate over resolution
- E37 Save setting over setting number range
- E38 Recall setting over setting number range
- E39 Recall set has no data
- E40 Value over resolution
- E41 Queue overflow

## AFG-2000 시리즈 제품 사양

아래 제품 사양은 함수 발생기의 전원을 켠 후 +20℃~+30℃ 온도에서 적어도 30분 이상 예열을 해야 적용됩니다.

| AFG-2000 모델 |                | 2005                                                                                                    | 2012                         | 2025             | 2105           | 2112            | 2125            |  |
|-------------|----------------|----------------------------------------------------------------------------------------------------|------------------------------|------------------|----------------|-----------------|-----------------|--|
| <br>기본 파형   |                | Sine, Squa                                                                                                    | are, Ramp, I                 | Noise, ARB       |                |                 |                 |  |
| 임의 파형       |                |                                                                                                    |                              |                  |                |                 |                 |  |
|             | 샘플링 레이트        | 20MSa/s                                                                                                    |                              |                  |                |                 |                 |  |
|             | 반복율            | 10MHz                                                                                                    |                              |                  |                |                 |                 |  |
|             | 파형 길이          | 4k 포인트                                                                                                    |                              |                  |                |                 |                 |  |
|             | 진폭 분해능         | 10 비트                                                                                                    |                              |                  |                |                 |                 |  |
|             | 비 휘발성 메모<br>리  | 4k 포인트                                                                                                    |                              |                  |                |                 |                 |  |
| 주파수 특성      |                |                                                                                                    |                              |                  |                |                 |                 |  |
| 범위          | Sine           | 0.1Hz~5<br>MHz                                                                                                    | 0.1Hz~12<br>MHz              | 0.1Hz~25<br>MHz  | 0.1Hz~5<br>MHz | 0.1Hz~12<br>MHz | 0.1Hz~25<br>MHz |  |
|             | Square         | 0.1Hz~5<br>MHz                                                                                                    | 0.1Hz~12<br>MHz              | 0.1Hz~25<br>MHz  | 0.1Hz~5<br>MHz | 0.1Hz~12<br>MHz | 0.1Hz~25<br>MHz |  |
|             | Triangle, Ramp | 1MHz                                                                                                    |                              |                  |                |                 |                 |  |
| 분해능         |                | 0.1MHz                                                                                                    |                              |                  |                |                 |                 |  |
| 정확도         | 안정도            | ±20 ppm                                                                                                    | ±20 ppm                      |                  |                |                 |                 |  |
|             | 에이징            | ±1 ppm, per 1 year                                                                                                    |                              |                  |                |                 |                 |  |
|             | 허용 오차          | ≤1 mHz                                                                                                    |                              |                  |                |                 |                 |  |
| 출력 특성       |                |                                                                                                    |                              |                  |                |                 |                 |  |
| 진폭          | 범위             | 1 mVpp ~ 10 Vpp (into 50 $\Omega$ )<br>2 mVpp ~ 20 Vpp (open-circuit)<br>1 mVpp ~ 5 Vpp (into 50 $\Omega$ ) for 20MHz-25MHz |                              |                  |                |                 |                 |  |
|             |                | 2 mVpp ~ 10 Vpp (open-circuit) for 20MHz-25MHz                                                                              |                              |                  |                |                 |                 |  |
|             | 정확도            | 설정값의 2% ±1 mVpp (at 1 kHz)                                                                                                  |                              |                  |                |                 |                 |  |
|             | 분해능            | 1mV 또는                                                                                                    | 3디지트                         | -                |                |                 |                 |  |
|             | 평탄도            | ± 1% (0.1                                                                                                    | dB) ≤100k⊦                   | łz               |                |                 |                 |  |
|             |                | ± 3% (0.3 dB) ≤5MHz                                                                                                    |                              |                  |                |                 |                 |  |
|             |                | $\pm 5\% (0.4 \text{ dB}) \le 12 \text{MHz}$                                                                                |                              |                  |                |                 |                 |  |
|             |                | ±20%(2dB)≤20MHz                                                                                                    |                              |                  |                |                 |                 |  |
|             |                | $\pm$ 5% (0.4                                                                                                    | uB) ≤25IVII<br>a relativo to | コZ<br>ヽ1 レHー)    |                |                 |                 |  |
|             | 다위             | Vpp. Vrm                                                                                                    | s. dBm                       | $T \times (IIZ)$ |                |                 |                 |  |

| 오프셋         | 범위             | ±5 Vpk ac +dc (into 50Ω)                            |  |  |
|-------------|----------------|-----------------------------------------------------|--|--|
|             |                | ±10Vpk ac +dc (Open circuit)                        |  |  |
|             |                | ±2.5 Vpk ac +dc (into 50 $\Omega$ ) for 20MHz-25MHz |  |  |
|             |                | ±5Vpk ac +dc (Open circuit) for 20MHz-25MHz         |  |  |
|             | 정확도            | 설정값의 2% + 5 mV+ 진폭의 0.5%                            |  |  |
| 파형 출력       | 임피던스           | 50Ω typical (fixed)                                 |  |  |
|             |                | > 300kΩ (output disabled)                           |  |  |
|             | 감쇠             | -                                                   |  |  |
|             | 보호기능           | 단란 회로 보호                                            |  |  |
|             |                | 과부하 릴레이가 자동으로 출력을 비활성화 시킴                           |  |  |
| SYNC 출력     | 레벨             | TTL-compatible into>1kΩ                             |  |  |
|             | 임피던스           | 50Ω nominal                                         |  |  |
|             | 팬아웃            | -                                                   |  |  |
|             | 상승 시간          | ≤ 25ns                                              |  |  |
| 정현파(사인      | !파) 특성         |                                                     |  |  |
|             | 고조파(하모닉)<br>왜곡 | –55 dBc DC ~ 200kHz, Ampl > 0.1Vpp                  |  |  |
|             |                | –50 dBc 200kHz ~ 1MHz, Ampl > 0.1Vpp                |  |  |
|             |                | –35 dBc 1MHz ~ 5MHz, Ampl > 0.1Vpp                  |  |  |
|             |                | –30 dBc 5MHz ~ 25MHz, Ampl > 0.1Vpp                 |  |  |
| 구형파(사긱      | 파) 특성          |                                                     |  |  |
|             | 상승/하강 시긴       | · ≤ 25ns, 최대 출력에서 (50Ω 부하)                          |  |  |
|             | 오버슈트           | <5%                                                 |  |  |
|             | 비대칭도           | 주기의 1% + 1ns                                        |  |  |
|             | 가변 듀티<br>사이클   | 1.0% ~ 99.0% ≤100kHz                                |  |  |
|             |                | 20.0% ~ 80.0% ≤ 5MHz                                |  |  |
|             |                | $40.0\% \sim 60.0\% \le 10$ MHz                     |  |  |
|             |                | 50% ≤ 25MHz                                         |  |  |
| 램프 파형<br>특성 |                |                                                     |  |  |
|             | 선형성            | < 피크 출력의 1%                                         |  |  |
|             | 가변 대칭도         | 0% ~ 100% (0.1% 분해능)                                |  |  |

| AM 변조   |               |                                           |
|---------|---------------|-------------------------------------------|
|         | 반송파           | Sine, Square, Triangle                    |
|         | 전달신호 파형       | Sine, Square, Triangle                    |
|         | 전달신호 주파수      | 2mHz ~ 20kHz (내부)                         |
|         |               | DC ~ 20kHz (외부)                           |
|         | 변조 깊이         | 0% ~ 120.0%                               |
|         | 소스            | 내부/외부                                     |
| FM 변조   |               |                                           |
|         | 반송파           | Sine, Square, Triangle                    |
|         | 전달신호 파형       | Sine, Square, Triangle                    |
|         | 전달신호 주파수      | 2mHz ~ 20kHz (내부)                         |
|         |               | DC ~ 20kHz (외부)                           |
|         | 주파수 편이        | DC ~ 최대 주파수                               |
|         | 소스            | 내부/외부                                     |
| 주파수 스윕  |               |                                           |
|         | 파형            | Sine, Square, Triangle                    |
|         | 모드            | 리니어/로그                                    |
|         | 시작/정지 주파수     | 0.1Hz ~ 최대 주파수                            |
|         | 스윕 시간         | 1ms ~ 500s                                |
|         | 소스            | 내부/외부                                     |
| FSK     |               |                                           |
|         | 반송파           | Sine, Square, Triangle                    |
|         | 전달신호 파형       | 50% 듀티 구형파                                |
|         | 변조율           | 2mHz ~ 100kHz (내부)                        |
|         |               | DC ~ 100kHz (외부)                          |
|         | 주파수 범위        | 0.1Hz ~ 최대 주파수                            |
|         | <u>소스</u>     | 내부/외부                                     |
| 주파수 카윤  | 2E1           |                                           |
|         | 범위            | 5Hz ~ 150MHz                              |
|         | 정확도           | 타임 베이스 정확도 ±1카운트                          |
|         | 타임 베이스        | 30분 예열 후 ±20ppm (23°C                     |
|         |               | ±5°C)                                     |
|         | 분해능           | 최대 분해능 : 1Hz 에서 100nHz,<br>100MHz 에서 01Hz |
|         | 입력 임피던스       | $1k\Omega/1pf$                            |
|         | 감도            | 35mVrms ~ 30Vms (5Hz to 150<br>MHz)       |
| 저장/호출   | 10개 그룹 설정 메모리 | -1)                                       |
| 이터페이스   |               | -1)                                       |
| <u></u> |               |                                           |

| 일반 사양 |       |                                                                                                    |
|-------|-------|----------------------------------------------------------------------------------------------------|
|       | 입력 전원 | AC100~240V, 50~60Hz                                                                                                    |
|       | 전력 소모 | 25 VA (Max)                                                                                                    |
|       | 작업 환경 | Temperature to satisfy the specification : $18 \sim 28^{\circ}$ C<br>Operating temperature : $0 \sim 40^{\circ}$ C<br>Relative Humidity : $\leq 80\%$ , $0 \sim 40^{\circ}$ C / $\leq 70\%$ , $35 \sim 40^{\circ}$ C<br>Installation category : CAT II |
|       | 작업 고도 | 2000 미터                                                                                                    |
|       | 보관 온도 | -10~70°C, 습도:<br>≤70%                                                                                                    |
|       | 크기    | 266(W) x 107(H) x 293(D) mm                                                                                                    |
|       | 무게    | 약 2.5kg                                                                                                    |
|       | 액세서리  | GTL-101×1<br>GTL-101×2<br>Quick Start Guide ×1<br>CD (user manual + software) ×1<br>전원코드×1                                                                                                    |